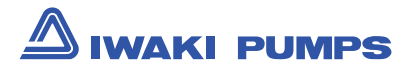

# Iwaki Electromagnetic Metering Pump

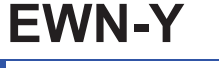

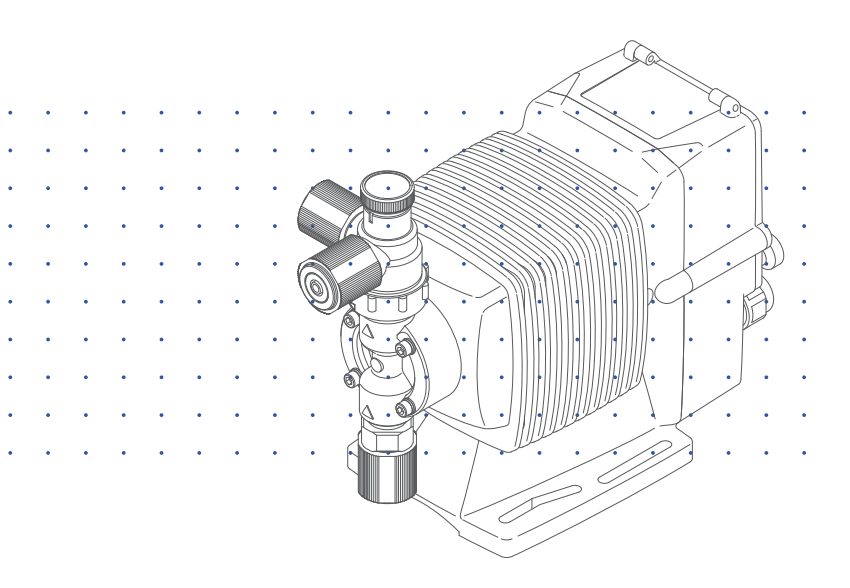

### Instruction manual

#### Thank you for choosing our product.

Please read through this instruction manual before use.

This instruction manual describes important precautions and instructions for the product. Always keep it on hand for quick reference.

#### **Order confirmation**

Open the package and check that the product conforms to your order. If any problem or inconsistency is found, immediately contact your distributor.

#### a. Check if the delivery is correct.

Check the nameplate to see if the information such as model codes, discharge capacity and discharge pressure are as ordered.

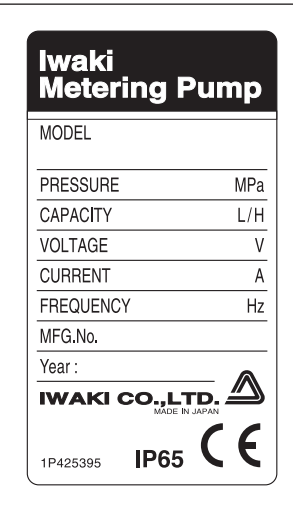

#### b. Check if the delivery is damaged or deformed.

Check for transit damage and loose bolts.

### Contents

| Order confirmation                     |
|----------------------------------------|
| Safety instructions                    |
| Warning                                |
| Overview                               |
| Introduction13                         |
| Pump structure & Operating principle13 |
| Features14                             |
| Operational functions14                |
| Manual mode14                          |
| EXT mode15                             |
| Digital control15                      |
| Analogue proportional control17        |
| PRIME mode18                           |
| Control functions19                    |
| STOP function19                        |
| Pre-STOP function19                    |
| AUX function                           |
| Interlock function                     |
| Output functions                       |
| OUT1 (mechanical relay)20              |
| OUT2 (photoMOS relay)21                |
| Analogue output21                      |
| Control with external devices22        |
| Combination with the EFS flow sensor22 |
| Feedback control                       |
| Batch operation                        |
| Combination with the FCP and FCM25     |
| A. MODE                                |
| B. MODE                                |
| C. MODE                                |
| D. MODE                                |

| Part names                                       |
|--------------------------------------------------|
| Pump                                             |
| Operational panel                                |
| Basic displays & Pump states                     |
| Identification codes                             |
| Pump/Drive units                                 |
| Installation                                     |
| Pump mounting                                    |
| Pipework                                         |
| Tube connection                                  |
| Check valve mounting                             |
| Wiring (pump)                                    |
| End terminals                                    |
| Power voltage/Earthing40                         |
| Signal wire connection42                         |
| STOP signal                                      |
| Input signal                                     |
| Output signal                                    |
| Wiring (external devices)                        |
| EFS flow sensor mounting (purchase separately)   |
| FCP/FCM mounting (purchase separately) 48        |
| Flow counter (FCP)                               |
| Flow checker (FCM) 48                            |
| FCP/FCM wiring                                   |
| Operation                                        |
| Before operation                                 |
| Points to be checked                             |
| Retightening of pump head fixing bolts 50        |
| Use of hexagon wrench instead of a torque wrench |
| Stroke rate adjustment51                         |
| Degassing52                                      |
| EWN-VC/-VH/-PC/-PH/-TC/-PP/-SH52                 |
| EWN-FC/-PC-V/-P6-V                               |
| Flow rate adjustment                             |
| Stroke rate adjustment 57                        |
| Stroke rate adjustment                           |

#### 4 Contents

| Flow calibration                                     | 59 |
|------------------------------------------------------|----|
| Before a long period of stoppage (One month or more) | 60 |
| Operation programming                                | 61 |
| Programming flow                                     |    |
| Manual operation                                     |    |
| EXT operation                                        | 67 |
| Digital control                                      | 67 |
| Buffer ON/OFF selection (MULT/DIV)                   |    |
| Analogue proportional control                        |    |
| Priming function                                     | 74 |
| Keypad lock                                          | 74 |
| Keypad lock activation                               | 74 |
| Keypad lock release                                  | 75 |
| Emergency stop with a keypad lock state              | 75 |
| Unit change                                          | 76 |
| Stroke rate unit                                     | 76 |
| Flow rate unit                                       | 76 |
| User mode                                            | 77 |
| Output programming                                   | 78 |
| Input programming                                    | 81 |
| EXT mode setting                                     | 83 |
| FCP/FCM programming                                  | 83 |
| PIN number entry                                     |    |
| Operation history                                    | 87 |
| Combination with the EFS flow sensor (Setting)       |    |
| Feedback control                                     |    |
| Batch operation                                      | 89 |
| Buffer ON/OFF selection (Batch)                      |    |
| Default setting                                      | 91 |
| Out of measurement and Poor flow alarm (OUT1 & 2)    |    |
| Maintenance                                          | 94 |
| Troubleshooting                                      |    |
| Error codes                                          |    |
| Error code information                               |    |
| Countermeasures                                      |    |
| Inspection                                           | 97 |
| -<br>Daily inspection                                |    |
| Periodic inspection                                  |    |
| •                                                    |    |

| Wear part replacement                                         | 98  |
|---------------------------------------------------------------|-----|
| Wear part list                                                |     |
| Before replacement                                            |     |
| Valve set replacement                                         |     |
| Discharge valve set dismantlement/assembly                    |     |
| Suction valve set dismantlement/assembly                      | 101 |
| Diaphragm replacement                                         | 102 |
| Exploded view                                                 | 105 |
| Pump head, Drive unit & Control unit                          | 105 |
| Pump head                                                     | 106 |
| EWN-VC/VH/PC/PH/TC                                            | 106 |
| EWN FC                                                        | 107 |
| EWN SH                                                        | 108 |
| EWN-C31 PC-V/P6-V                                             | 109 |
| Specifications/Outer dimensions                               | 110 |
| Specifications                                                | 110 |
| Pump unit                                                     | 110 |
| Control unit                                                  | 112 |
| European power cable                                          |     |
| Australian power cable                                        | 113 |
| Pump colour                                                   | 113 |
| Outer dimensions                                              |     |
| EWN-B11/-B16/-B21/-C16/-C21 VC/VH/PC/PH                       |     |
| EWN- B31/-C31 VC/VH/PC/PH                                     |     |
| EWN-C36 VC/VH/PC/PH                                           | 115 |
| EWN-B11/-B16/-B21/-C16/-C21 FC                                | 115 |
| EWN-B31/-C31 FC                                               | 116 |
| EWN-C36 FC                                                    | 116 |
| EWN-B11/-B16/-B21/-C16/-C21 TC                                | 117 |
| EWN-B31/-C31 TC                                               |     |
| EWN-C36 TC                                                    |     |
| EWN-B11/-B16/-B21/-C16/-C21 SH                                | 118 |
| EWN-B31/-C31 SH                                               |     |
| EWN-C36 SH                                                    |     |
| EWN-B11/-B16/-B21/-C16/-C21 VC-C/VH-C (High compression type) | 120 |
| EWN-B11 PC-H/PH-H (High pressure type)                        | 120 |
| EWN-C16 PC-H/PH-H (High pressure type)                        | 121 |
| EWN-B11/-C16 SH-H (High pressure type)                        | 121 |
| EWN-C31 PC-V/P6-V (High viscosity type)                       | 122 |

## Safety instructions

*Read through this section before use. This section describes important information for you to prevent personal injury or property damage.* 

#### Symbols

In this instruction manual, the degree of risk caused by incorrect use is noted with the following symbols. Please pay attention to the information associated with the symbols.

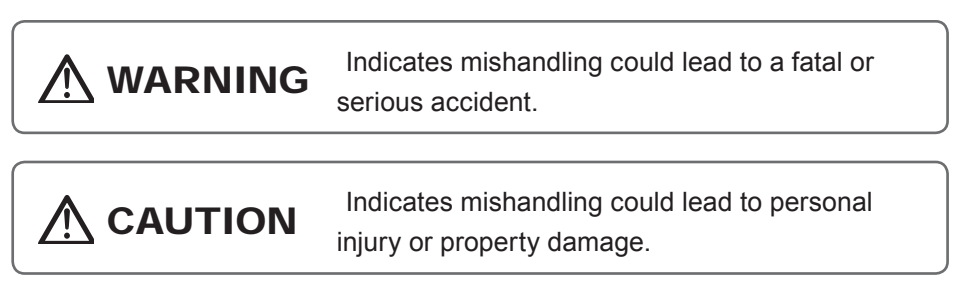

A symbol accompanies each precaution, suggesting the use of "Caution", "Prohibited actions" or specific "Requirements".

# Caution marks

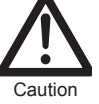

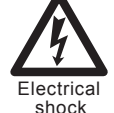

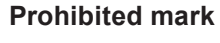

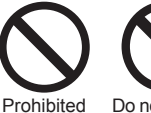

ed Do not rework or alter Requirement mark

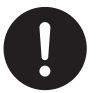

Requirement

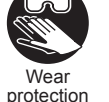

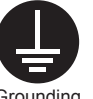

Grounding

lection

### **Export restrictions**

Information contained within this instruction manual may be considered controlled technology as set by the Japanese Ministry of Economy, Trade and Industry (METI). An export license issued by METI may be required when exporting or providing the manual to a 3rd party.

### 

#### Turn off power before service

Risk of electrical shock. Be sure to turn off power to stop the pump and related devices before service is performed.

#### Stop operation

If you notice any abnormal or dangerous conditions, suspend operation immediately and inspect/solve problems.

**Do not use the pump in any condition other than its intended purpose** The use of the pump in any conditions other than those clearly specified may result in failure or injury. Use this product in specified conditions only.

#### Do not modify the pump

Alterations to the pump carries a high degree of risk. It is not the manufacturer's responsibility for any failure or injury resulting from alterations to the pump.

#### Wear protective clothing

Always wear protective clothing such as an eye protection, chemical resistant gloves, a mask and a face shield during disassembly, assembly or maintenance work. The specific solution will dictate the degree of protection. Refer to MSDS precautions from the solution supplier.

#### Do not damage the power cable

Do not pull, knot, or crush the power cable. Damage to the power cable could lead to a fire or electrical shock if cut or broken.

#### Do not operate the pump in a flammable atmosphere

Do not place explosive or flammable material near the pump.

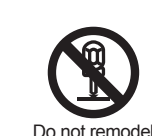

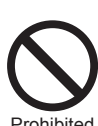

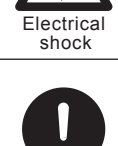

Requirement

Prohibited

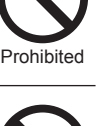

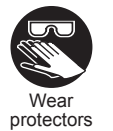

### 

#### Qualified personnel only

The pump should be handled or operated by qualified personnel with a full understanding of the pump. Any person not familiar with the product should not take part in the operation or maintenance of the pump.

#### Use specified power only

Do not apply power other than that specified on the nameplate. Otherwise, failure or fire may result. Ensure the pump is properly grounded.

#### Do not run pump dry

Do not run pump dry for more than 30 minutes (even when the pump runs for degassing). Otherwise, the pump head fixing screws may loosen and liquid may leak. Optimise your system. If the pump runs dry for a long period (for more than 30 minutes), the pump head and the valve cases may deform by friction heat and consequently leakage results.

#### Keep electric parts and wiring dry

Risk of fire or electric shock. Install the pump where it can be kept dry.

#### Ventilation

Fumes or vapours can be hazardous with certain solutions. Ensure proper ventilation at the operation site.

#### Do not install or store the pump:

- In a flammable atmosphere.
- In a dusty/humid environment.
- Where ambient temperature can exceed 0-40°C.
- In direct sunlight or wind & rain.

#### Spill precautions

Ensure protection and containment of solution in the event of plumbing or pump damage (secondary containment).

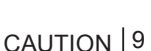

Requirement

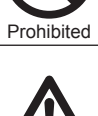

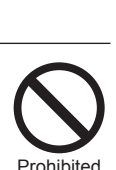

Requirement

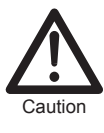

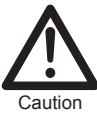

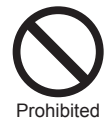

#### Do not use the pump in a wet location

The pump is not waterproof. Use of the pump in wet or extremely humid locations could lead to electric shock or short circuit.

#### Grounding

Risk of electrical shock! Always properly ground the pump. Conform to local electric codes.

#### Install a GFCI (earth leakage breaker)

An electrical failure of the pump may adversely affect other devices on the same line. Purchase and install a GFCI (earth leakage breaker) separately.

#### Preventative maintenance

Follow instructions in this manual for replacement of wear parts. Do not disassemble the pump beyond the extent of the instructions.

#### Do not use a damaged pump

Use of a damaged pump could lead to an electric shock or death.

#### Disposal of a used pump

Dispose of any used or damaged pump in accordance with local rules and regulations. If necessary, consult a licensed industrial waste disposal company.

#### Check pump head bolts

Liquid may leak if any of the pump head bolts become loose. Tighten the bolts evenly to the following torque in diagonal order before initial operation and at regular intervals.

#### **Tightening torque**

EWN-B09/-B11/-B16/-B21/-C16/-C21 : 2.16 N•m EWN-B31/-C31/-C36 : 2.55 N•m

#### Install a relief valve

Install a relief valve on a discharge line near the pump so as to automatically release the discharge pressure when it exceeds the maximum level.

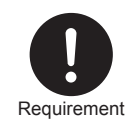

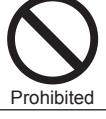

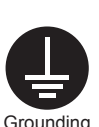

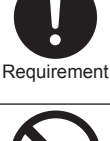

Flectrica

shock

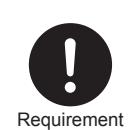

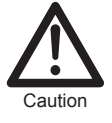

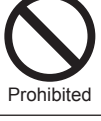

#### Precautions for use

- Electrical work should be performed by a qualified electrician. Otherwise, personal injury or property damage could result.
- Do not install the pump: –In a flammable atmosphere. –In a dusty/humid place. –In direct sunlight or wind & rain. –Where ambient temperature can exceed 0-40°C. Protect the pump with a cover when installing it out of doors.
- Select a level location, free from vibration, that won't hold liquid. Anchor the pump with four M5 bolts so it doesn't vibrate. If the pump is not installed level, output may be affected.
- When two or more pumps are installed together, vibration may be significant, resulting in poor performance or failure. Select a solid foundation (concrete) and fasten anchor bolts securely to prevent vibration during operation.
- Allow sufficient space around the pump for easy access and maintenance.
- Install the pump as close to the supply tank as possible.
- When handling liquids that generate gas bubbles (sodium hypochlorite or hydrazine solution), install the pump in a cool and dark place. Flooded suction installation is strongly recommended.

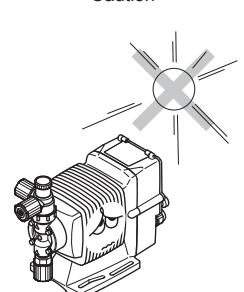

aution

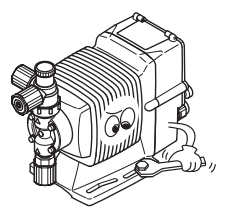

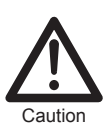

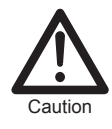

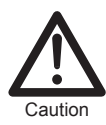

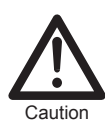

12 Precautions for use

- Use care handling the pump. Do not drop. An impact may affect pump performance. Do not use a pump that has been damaged to avoid the risk of electrical damage or shock.
- The pump has a rating of IP65, but is not waterproof. Do not operate the pump while wet with solution or water.
  Failure or injury may result. Immediately dry off the pump if it gets wet.
- Do not close discharge line during operation. Solution may leak or piping may break. Install a relief valve to ensure safety and prevent damaged plumbing.
- Do not remove the control unit. Note that an applicable control unit differs with each drive unit. Do not attach a control unit to a different drive unit. Otherwise, an electrical circuit or the drive unit may fail.
- Solution in the discharge line may be under pressure. Release the pressure from the discharge line before disconnecting plumbing or disassembly of the pump to avoid solution spray.
- Wear protective clothing when handling or working with pumps. Consult solution MSDS for appropriate precautions.
  Do not come into contact with residual solution.
- Do not clean the pump or nameplate with a solvent such as benzine or thinner. This may discolour the pump or erase printing. Use a dry or damp cloth or a neutral detergent.

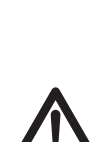

aution

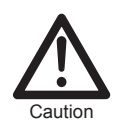

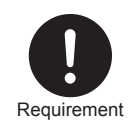

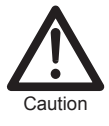

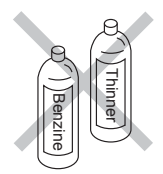

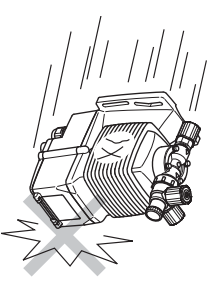

# *Pump characteristics, features and part names are described in this section.*

#### Introduction

#### Pump structure & Operating principle

The EWN-Y is a diaphragm metering pump which consists of a pump head, drive unit and control unit, and features the external and feedback control with the EFS flow sensor or other devices.

#### **Principle of operation**

The pulse signal controls the electromagnetic force and spring force in order to make reciprocating motion. The reciprocating motion is transferred to a diaphragm through a plunger and then volumetric change occurs in the pump head. This action transfers liquid along with pump head valve action.

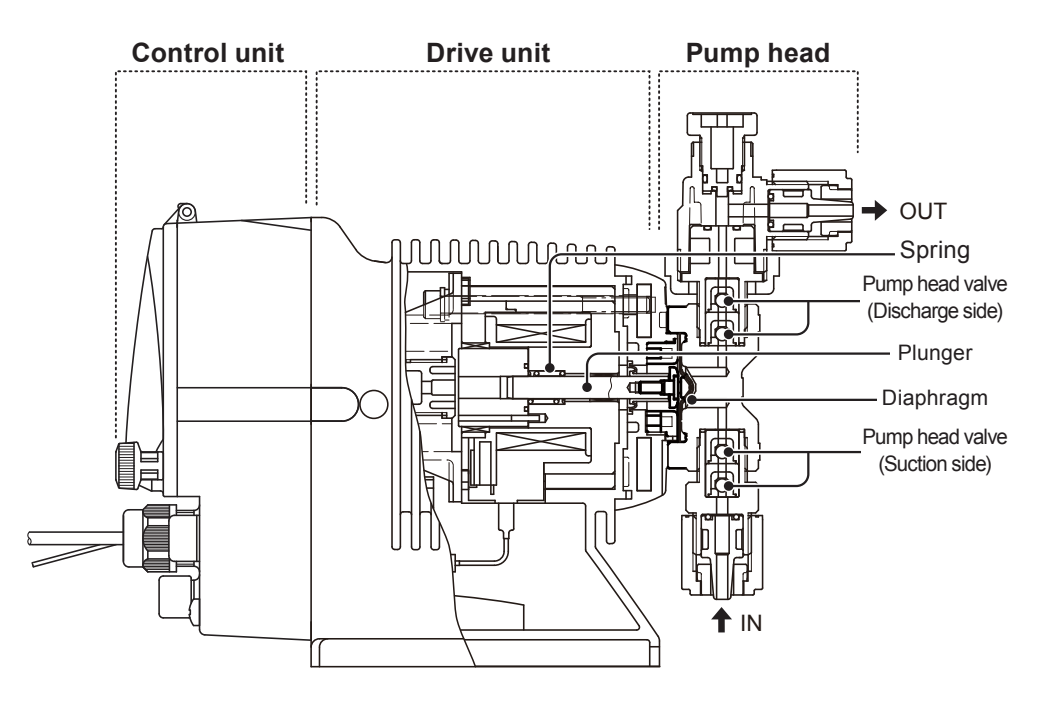

#### Features

#### Multivoltage operation

The EWN-Y series is a multivoltage type (100-240VAC) and can be selected without concern for local power voltage.

#### • IP rating of 65

The sealed drive unit and control unit assure IP65.

\*This pump is not waterproof. Protect the pump with a cover when installing it out of doors.

#### • Feedback control (with the EFS flow sensor)

Use of a flow sensor automatically controls a stroke rate to meet the target flow rate under pressure fluctuation.

\*This pump is not waterproof. Protect the pump with a cover when installing it out of doors.

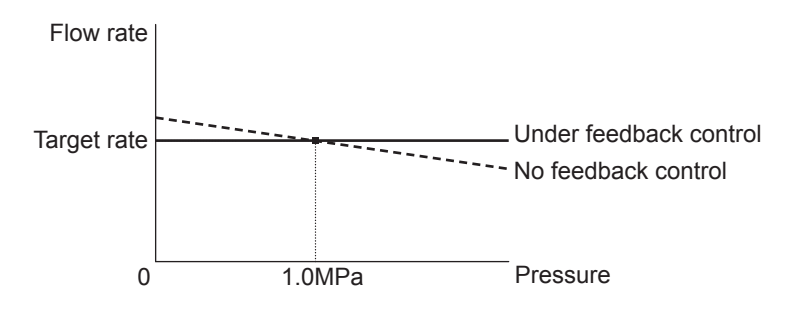

### **Operational functions**

#### Manual mode

Run/stop the pump by the start/stop key. A stroke rate (MAN speed) can be changed in the range of 0-100%(/1-360spm) by the up and the down keys at any time during operation or stop. See page 66 for detail.

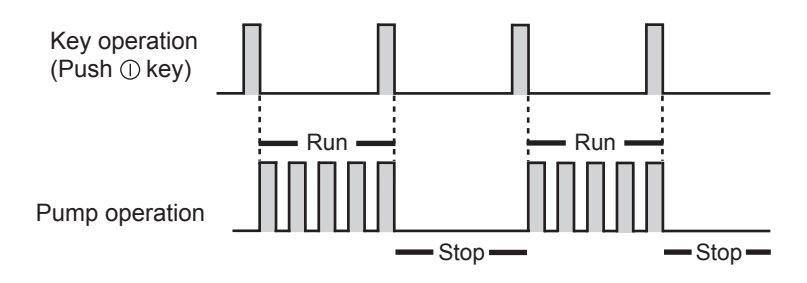

#### Digital control

#### Multiplier programming

The pump operation by the external signal. Program a multiplier before operation. 1-999 shots can be allocated to one pulse signal. See page 67 for detail. \*In the EXT operation, the pump runs at a MAN speed.

Example) When the multiplier is programmed to 5, the pump makes five shots per signal.

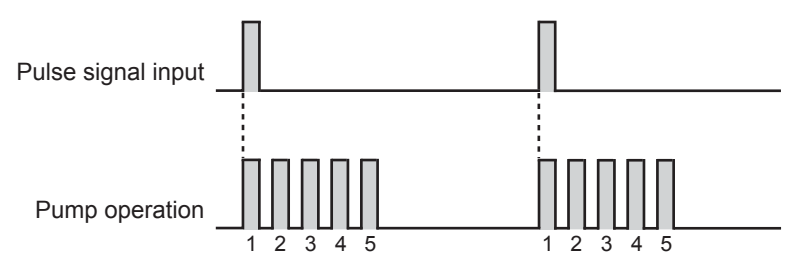

A buffer works when the pump receives an external signal before the programmed shots per signal is completed. A buffer is active with default setting.

\*The buffer stores the external signals for up to 65535 shots.

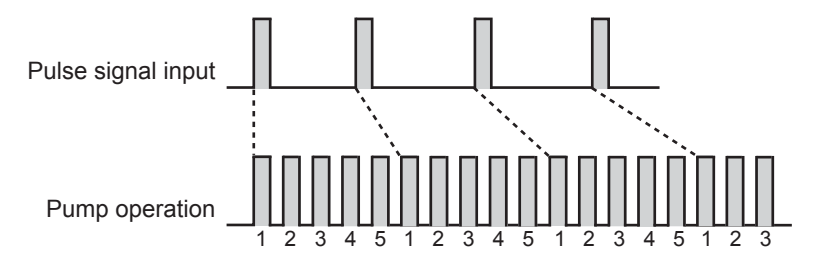

#### **Divisor programming**

The pump operation by the external signal. Program a divisor before operation. 1-9999 pulse signals can be allocated to make one shot.

\*The pump can not run over a MAN speed even if a divisor is set to run the pump beyond that speed.

Example) When a divisor is programmed to 5, the pump makes one shot every 5 signals.

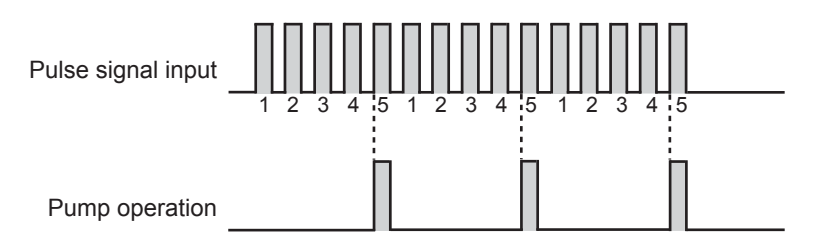

A buffer works when the pump receives the number of external signals that will run the pump over a MAN speed. A buffer is inactive with default setting. \*The buffer stores the external signals for up to 65535 shots.

#### Operational functions | 17

#### Analogue proportional control

#### ANA. R (analogue rigid) programming

The pump increases/decreases a stroke rate in proportion to 0-20mA. Four programs(4-20mA, 20-4mA, 0-20mA, 20-0mA) are provided. See page 69 for detail.

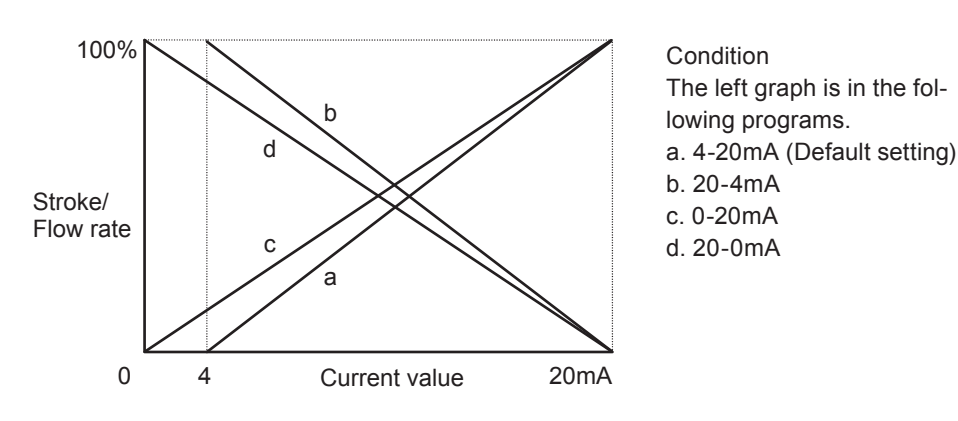

#### ANA. V (analogue variable) programming

The pump increases/decreases a stroke/flow rate in proportion to 0-20mA. Determine operational behaviour by programming two set points and choosing one of the LINE, BOX and LIMIT patterns. See page 71 for detail.

#### <LINE>

A stroke/flow rate changes with a current value by a programmed line.

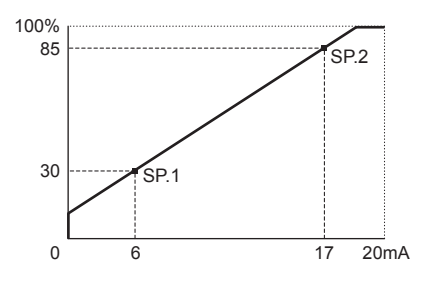

Condition The left graph is in the following setting. SP1 = 6 mA, 30% SP2 = 17 mA, 85%

#### <BOX>

A stroke/flow rate changes with a current value by a programmed line. The rate does not exceed the Set Point 2 but then falls to 0 before the Set Point 1.

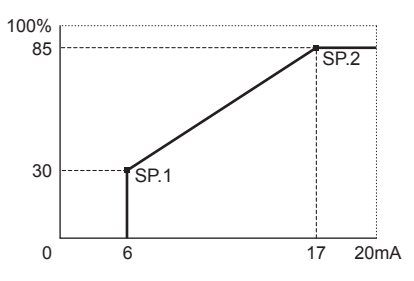

Condition The left graph is in the following setting. SP1 = 6 mA, 30% SP2 = 17 mA, 85%

#### <LIMIT>

A stroke/flow rate changes with a current value by a programmed line. The rate does not falls below the Set Point 1 or exceed the Set Point 2.

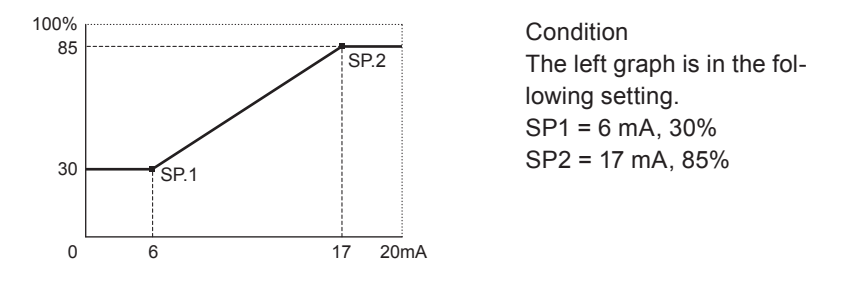

#### PRIME mode

The pump runs at the maximum stroke rate while both the UP and DOWN keys are pressed. Use this function for degassing.

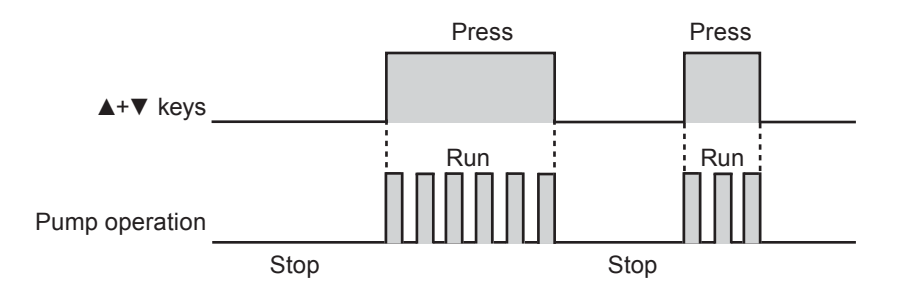

#### **Control functions**

#### STOP function

The start/stop of the pump can be controlled by external devices such as a level sensor. This function is dominated by the PRIME or AUX function.

#### When "CL-ON" is selected...

The pump stops while receiving the external signal via the STOP terminal (closed circuit). \*The pump resumes operation when the STOP signal is released.

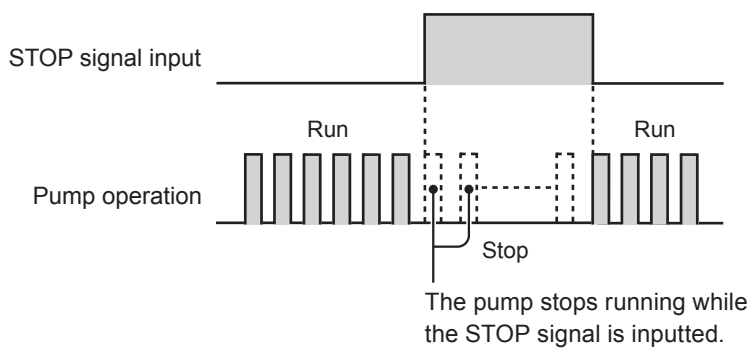

#### When "CL-OF" is selected...

The pump runs while receiving the external signal via the STOP terminal (closed circuit). \*The pump stops operation when the STOP signal is released.

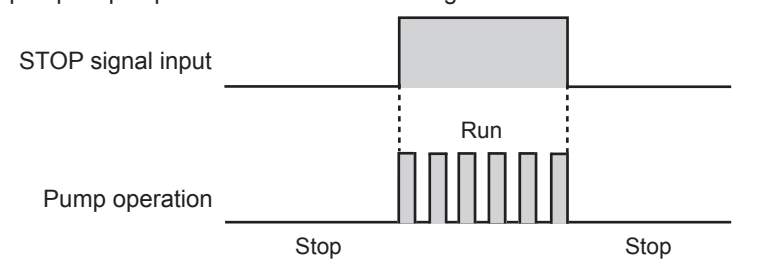

#### Pre-STOP function

#### When "CL-ON" is selected...

The STOP LED lights orange while the pump is receiving the external signal via the Pre-STOP terminal (closed circuit). Note the pump does not start or stop running.

#### When "CL-OFF" is selected...

The STOP LED stops lightening while the pump is receiving the external signal via the Pre-STOP terminal (closed circuit). Note the pump does not start or stop running.

#### AUX function

The pump runs at the maximum stroke rate of 360(/240/180)spm while receiving the external signal via the AUX terminal. Use this function for degassing.

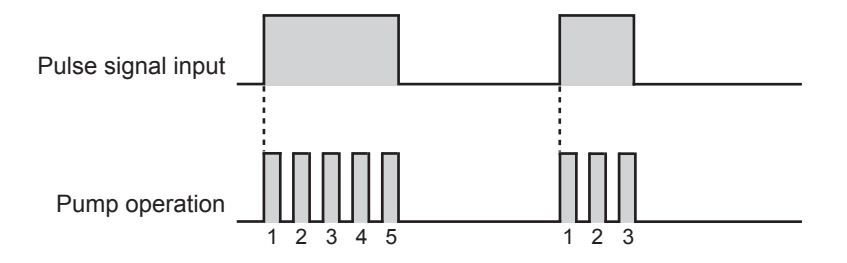

#### Interlock function

The start/stop of the pump can be controlled by external signal via the input terminal. This function is dominated by the PRIME or STOP function.

#### **Output functions**

The pump has the following outputs with different functions.

#### OUT1 (mechanical relay)

The pump send signals via the output terminal:

- at STOP signal input
- at Pre-STOP signal input
- at Interlock signal input
- at Completion of the digital control with a multiplier
- at Completion of batch operation (with a EFS flow sensor)

#### when a measured flow is out of allowable range in analogue control with the EFS flow sensor (FL.ER: Out of measurement alarm)

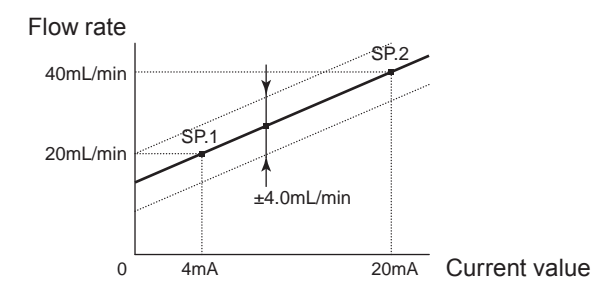

Condition The left graph is in the following programs. SP1 = 20mL/min at 4mA SP2 = 40mL/min at 20mA Allowable range = 4.0mL/min

# when a flow falls below the preset minimum rate in operation with the EFS flow sensor (F.CHK: Poor flow alarm)

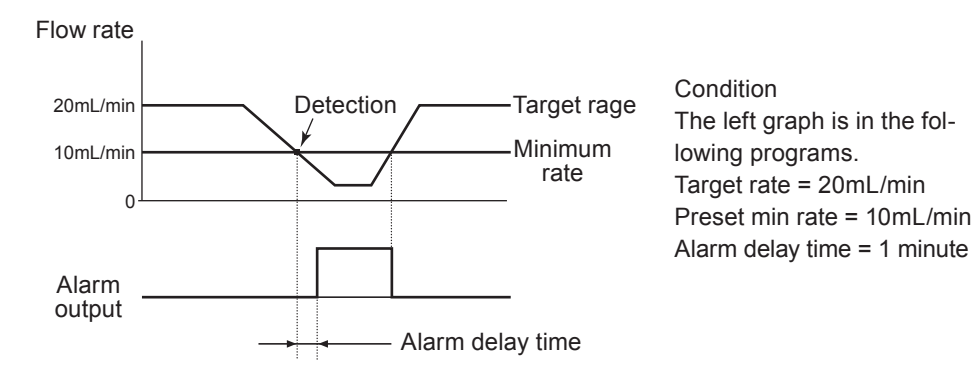

#### OUT2 (photoMOS relay)

Synchronous output with pump shots or signal input from the EFS flow sensor is available in addition to the OUT1 output functions.

#### Analogue output

The pump outputs a current value of 4-20mA in proportion to a flow/stroke rate.

#### Combination with the EFS flow sensor

The combination of the EFS flow sensor (purchase separately) and the EWN-B11Y/-B16Y/-B21Y/-C16Y enables feedback control. Digital control with a multiplier and a divisor is not enabled while the EFS sensor is connected.

#### Observe the following points.

- Use care handling the flow sensor. Do not drop or hit. An impact may affect sensor performance.
- Do not modify the flow sensor. Alterations to the flow sensor carries a high degree of risk. It is not the manufacturer's responsibility for any failure or injury resulting from alterations to the flow sensor.
- Use liquid conductivity of 1000mS/m or more.
- The use of the flow sensor in any conditions other than those clearly specified may result in failure or injury. Use this product in specified conditions only.
- Do not install/store the sensor in a flammable atmosphere.
- Do not use a corrosive solution.
- Use measures to keep the flow sensor connections free from stress. Weight and thermal expansion/contraction of the piping can stress connection points.
- Non-freezing. Do not allow liquid temperature to fall below its freezing point.
- The flow sensor does not work for 20 seconds after power-on. Avoid onoff operation by powering on/off the pump.
- Do not expose the sensor to direct sunlight or heat.
- Malfunction may result. Do not close the sensor to a strong magnet or use in a magnetic field.
- It takes about 30 minutes after the start of the pump for a dry EFS to get ready for measurement. An accurate flow can not be obtained during this time period (running-in period).
- Rinse the flow path with tap water to clean electrode as necessary.

#### Iwaki EFS-05-FT/-FH Electromagnetic Flow Sensor

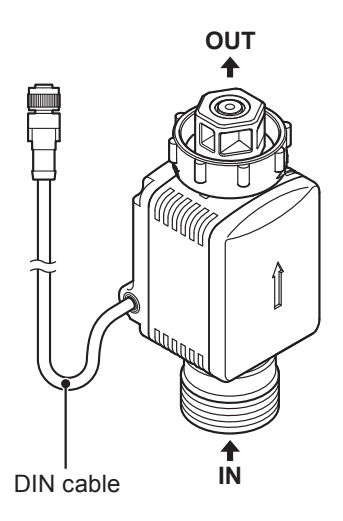

#### Feedback control (See page 88)

The pump automatically controls a stroke rate to meet the target flow rate, measuring an actual flow with the EFS flow sensor.

\*The pump controls a stroke rate in the range of 0-360(240/180)spm. The flow rate changes with a stroke rate and discharge pressure.

A flow rate accompanied with "GPH", "L/h" or "mL/m" unit is a target rate of the feedback control with the EFS flow sensor. Set a target rate and then push the start/stop key to start the feedback control.

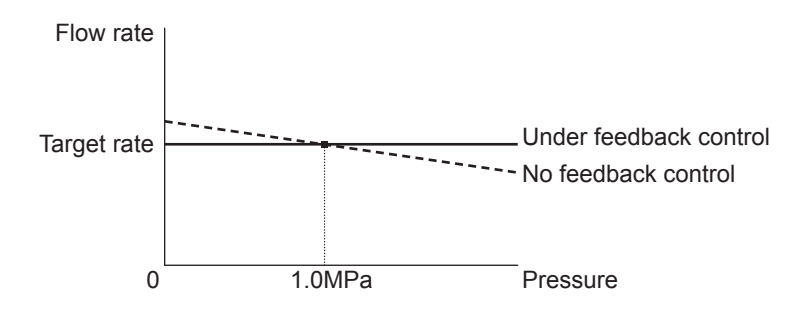

#### Batch operation (See page 89)

The pump runs until meeting the set volume per pulse and stops afterwards. Actual output from the pump is ensured by the assistance of the EFS flow sensor. The set volume shown on the pump screen is getting lower as feeding advances.

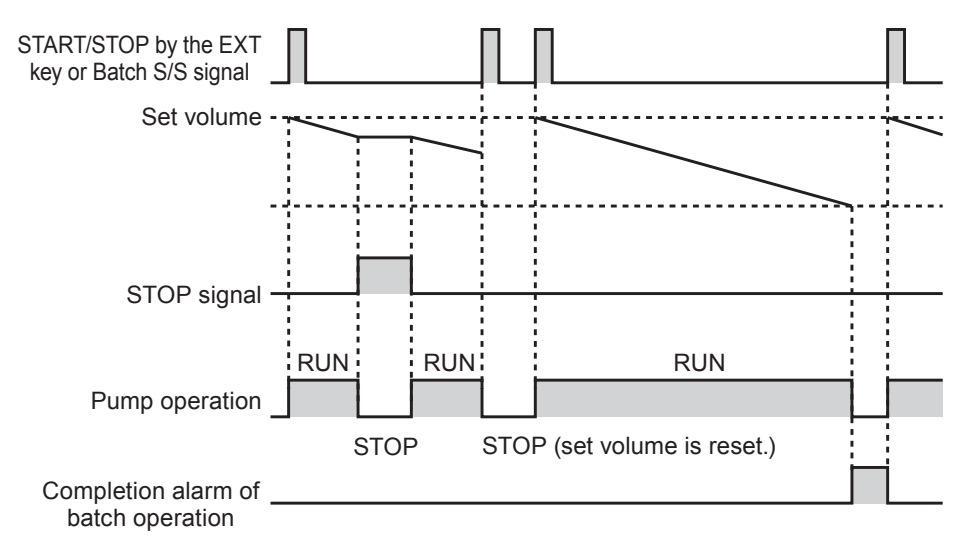

#### When "bF-ON (buffer ON)" is selected...

A set volume doubles in dosing if the pump receives an external pulse signal via the analogue/pulse input terminal (see page 44 for the analogue/pulse input wiring diagram.) or the INPUT terminal (see page 44 for the INPUT wiring diagram.). Select "INPUT", "INP.T" and then "PULS" in the user mode when using the INPUT terminal.

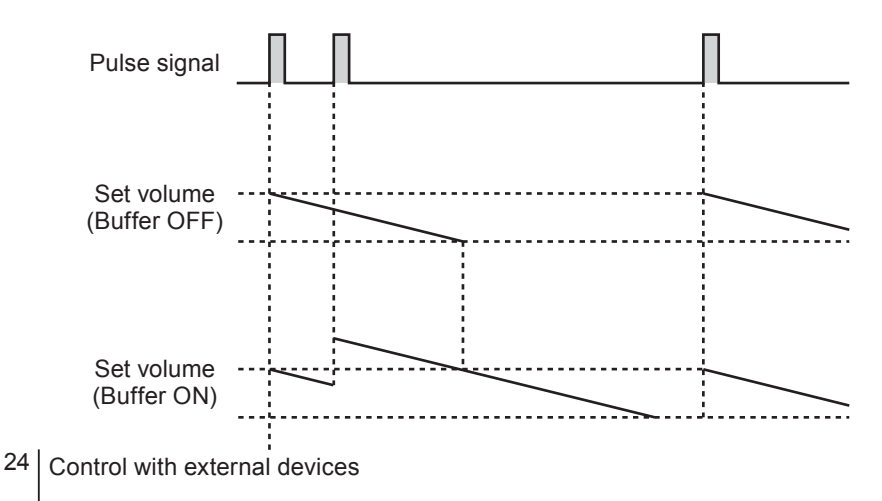

#### Combination with the FCP and FCM

The FCP-1 VC/VE/PC/PE and FCM-VC-1/-2 or FCM-VH-1/-2 detect each pulsation flow from the pump and feed back pulse signals to the pump. The pump recognizes upset conditions when the feedback signals does not match the number of pump shots. The following four behavioural patterns are available.

#### A. MODE

The pump stops running and outputs an alarm via OUT1 with "FLOW" and "Err" on the pump screen when the pump does not receive a feedback signal from the FCP/FCM for the set number of shots (FC.MUM: Number of dry shots).

Push the start/stop key to release this error condition.

#### when FC.MUM is set to 10...

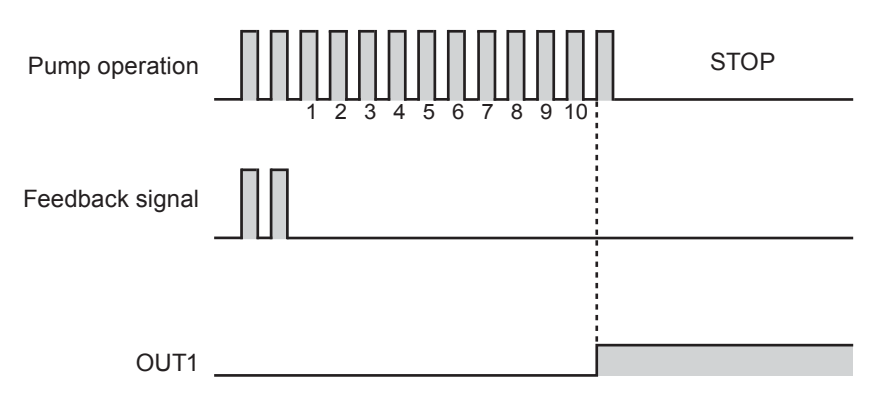

#### B. MODE

The pump outputs an alarm via OUT1, keeping its operation, when the pump does not receive a feedback signal from the FCP/FCM for the 1st set number of shots (FC.MUM: Number of dry shots). The pump stops running with "FLOW" and "Err" on the pump screen when the pump continues not receiving a further signal for the 2nd set number of shots (FC.POF: Dry shots to pump off). Push the start/stop key to release this error condition.

#### when FC.MUM is set to 10 and FC.POF to 30...

#### <No feedback signal recovery>

The pump stops running when not receiving a feedback signal for further 30 shots (FC.POF) after 10 dry shots (FC.MUM).

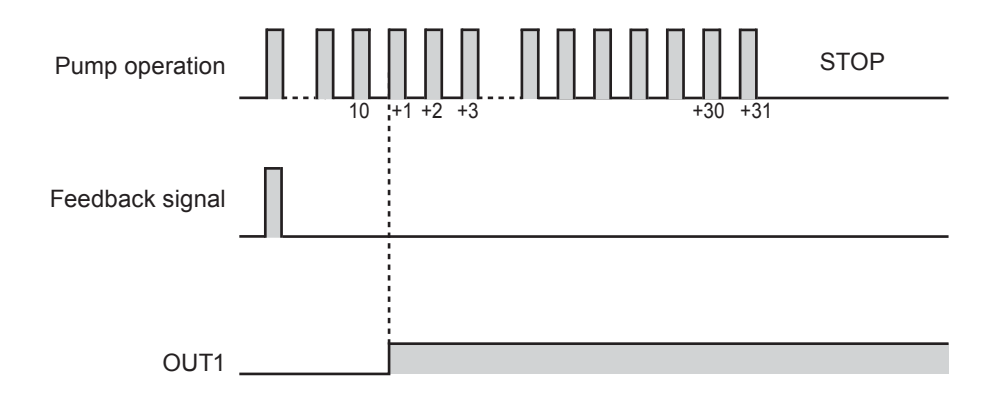

#### <Feedback signal recovery>

The pump keeps running when receiving a feedback signal within 30 shots (FC.POF) after 10 dry shots (FC.MUM).

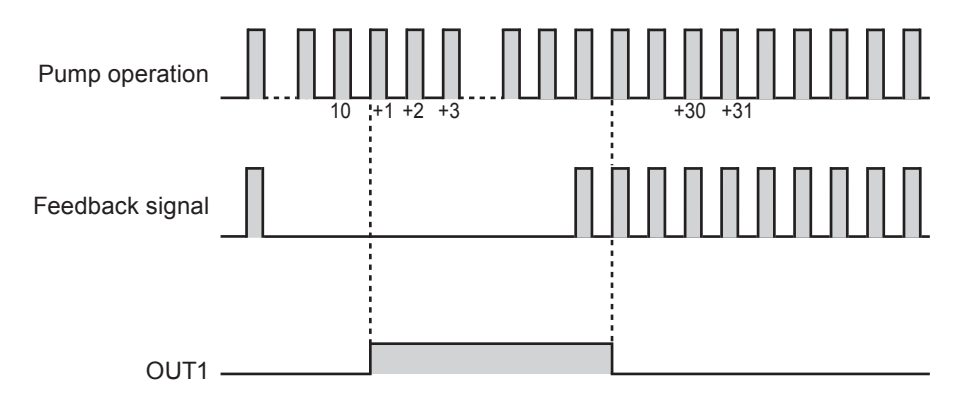

#### C. MODE

The pump stops running with "FLOW" and "Err" on the pump screen, outputting an alarm via OUT1 when not receiving a feedback signal from the FCP/ FCM for the set number of shots (FC.POF: Dry shots to pump off) after the set number of dry shots (FC.MUM: Number of dry shots).

Push the start/stop key to release this error condition.

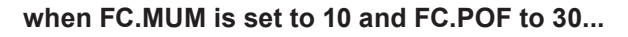

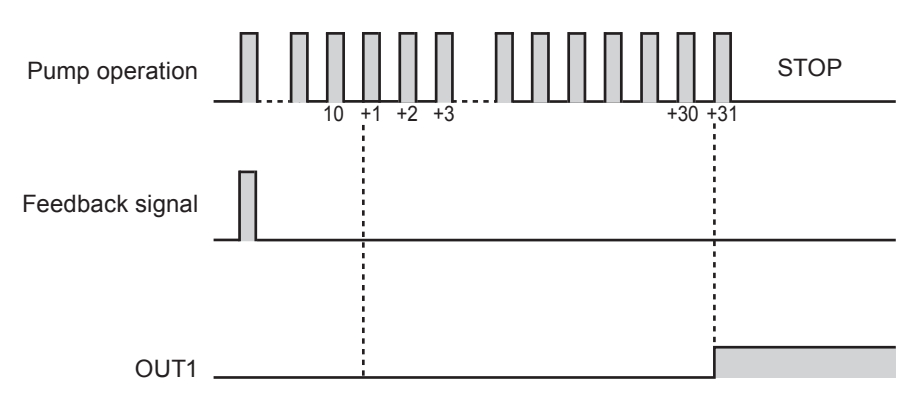

#### D. MODE

The pump continues running at a MAN speed for the 1st set time (FC.TIM: Detection time) and then a maximum speed for the 2nd set time (FC.PRM: Priming time). The pump stops running with "FLOW" and "Err" on the pump screen, outputting an alarm via OUT1 when not receiving a feedback signal from the FCP/FCM over the return time (FC.RTN: Return time). The pump speed return to the MAN speed after the Priming time if it receives a signal over the return time.

when FC.TIM is set to 2min, FC.PRM to 5min and FC.RTN to 30sec...

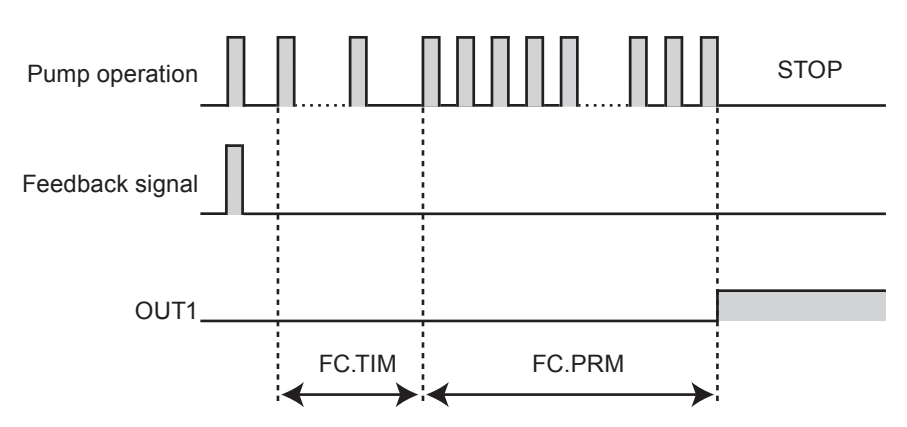

<No feedback signal recovery>

<Feedback signal recovery>

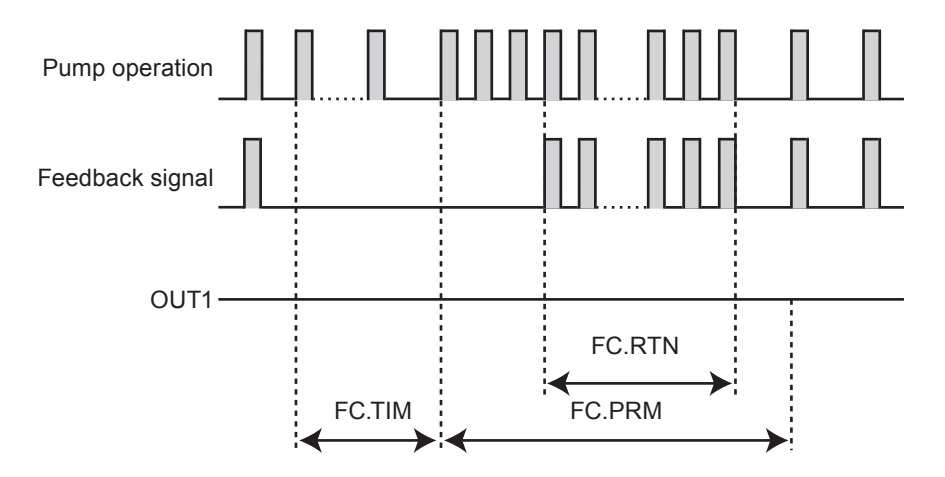

#### Pump

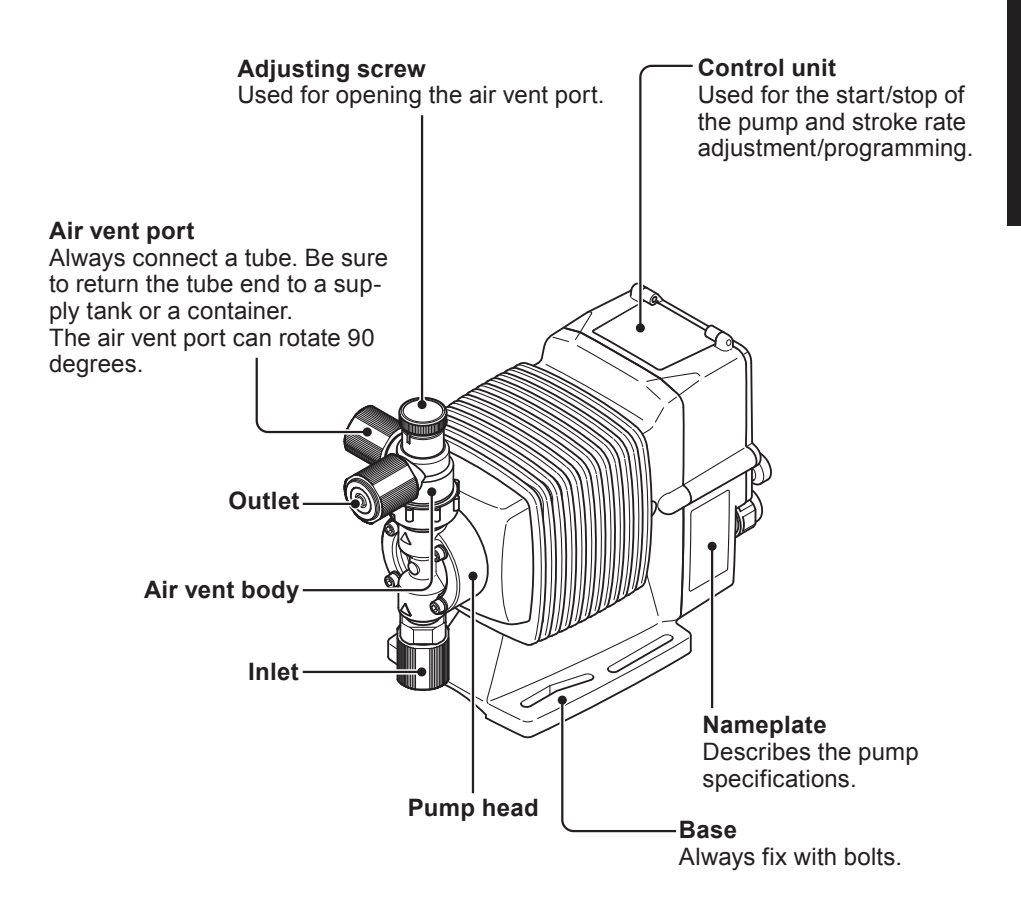

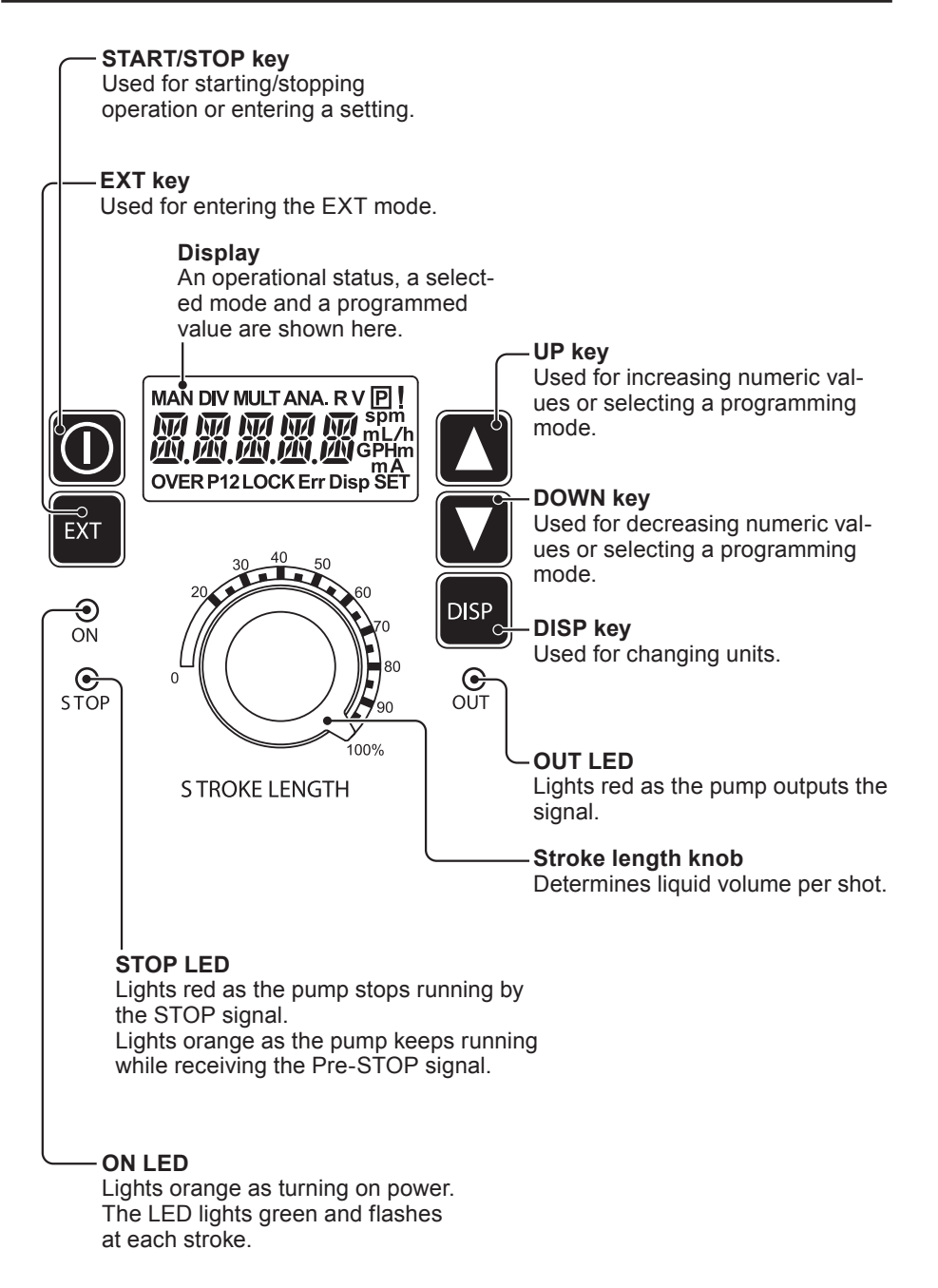

#### Basic displays & Pump states

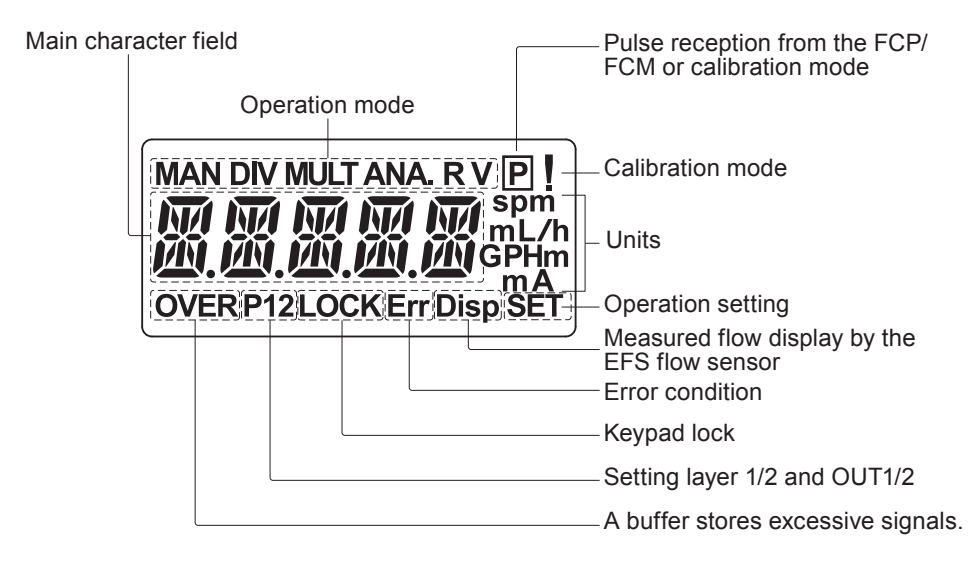

|       | STOP LED<br>lights green                 | ON LED lights<br>orange                  | ON LED blinks<br>green                                   | OUT LED lights red                         |
|-------|------------------------------------------|------------------------------------------|----------------------------------------------------------|--------------------------------------------|
|       | _                                        | Manual wait<br>state.                    | _                                                        | OUT1 & 2 func-<br>tion as pro-<br>grammed. |
|       | _                                        | _                                        | The pump<br>is running in<br>manual mode.                | OUT1 & 2 func-<br>tion as pro-<br>grammed. |
|       | _                                        | _                                        | The pump is<br>running at the<br>displayed flow<br>rate. | OUT1 & 2 func-<br>tion as pro-<br>grammed. |
| STOP  | Operation<br>stop by the<br>STOP signal. | _                                        |                                                          | _                                          |
|       | _                                        | EXT mode<br>setting in the<br>user mode. | _                                                        | _                                          |
| Err 1 | _                                        | The pump is<br>in an error<br>condition  | _                                                        | _                                          |

\*The backlit LCD stops lightening 1 minutes after the last key operation.

#### Identification codes

The model codes of the pump/drive units and the control unit represent the following information.

#### Pump/Drive units

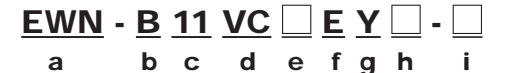

#### a. Series name

EWN: Multivoltage electromagnetic metering pump

#### b. Drive unit (Average power consumption)

B: 20W

C: 24W

#### c. Diaphragm effective diameter

| 09: 8mm  | 11: 10mm | 16: 15mm |
|----------|----------|----------|
| 21: 20mm | 31: 30mm | 36: 35mm |

#### d. Wet end materials

| Code | Pump head | Valve  | O ring | Valve seat | Gasket | Diaphragm       |
|------|-----------|--------|--------|------------|--------|-----------------|
| VC   |           | CE     | FKM    | FKM        |        |                 |
| VH   | FVC       | HC276  | EPDM   | EPDM       |        |                 |
| PC   | CEDDD     | CE     | FKM    | FKM        |        |                 |
| PH   | GFKFF     | HC276  | EPDM   | EPDM       |        |                 |
| TC   |           | CE     | FKM    | FKM        | PTFE   | PIFE<br>+ FPDM* |
| FC   |           | CE     | —      | PCTFE      |        |                 |
| SH   | SUS316    | HC276  | —      | SUS316     |        |                 |
| PC-V |           | CE     | FKM    | DOTEE      |        |                 |
| P6-V | GERPP     | SUS316 | EPDM   | FUIFE      |        |                 |

\*FPDM is not a wet end

#### Material code

- PVDF : Polyvinylidene difluoride
- FKM : Fluorine-contained rubber
- HC276 : HASTELLOY C276
- CE : Alumina ceramics
- PVC : Transparent polyvinyl chloride GFRPP : Glassfiber-reinforced polypropylene
  - EPDM : Ethylene-propylene rubber
  - PTFE : Polytetrafluoroethylene
  - SUS316 : Austenite stainless steel
  - PCTFE : Polymonochlorotrifluoroethyle

#### e. Tube connection bore

| No.          | Tube size (ID×OD)            | Wet end materials        | Pump model                      |
|--------------|------------------------------|--------------------------|---------------------------------|
|              | ø4×ø6*²                      | VC/VH/PC/PH/TC/VC-C/VH-C | EWN-09/-11/-16 & -21            |
| No<br>code*1 | ø6×ø8*²                      | VC/VH/PC/PH/TC/VC-C/VH-C | EWN-09/-11/-16 & -21            |
|              | ø9×ø12                       | VC/VH/PC/PH              | EWN-31 & -36                    |
|              | ø10×ø12                      | TC                       | EWN-31 & -36                    |
|              | ø6×ø12                       | VC-C                     | EWN-09/-11/-16 & -21            |
|              | Rc 1/4                       | FC/SH/SH-H               | EWN-11/-16/-21/-31 & -36        |
|              | IN: ø15×ø22<br>OUT: ø9×ø12   | PC/P6-V                  | EWN-31                          |
|              | IN/AIR: ø4×ø6*²<br>OUT: R1/4 | PC/PH-H                  | EWN-11 & -16                    |
|              | IN/AIR: ø6×ø8*²<br>OUT: R1/4 | PC/PH-H                  | EWN-11 & -16                    |
| 1            | ø4×ø9                        | VC/VH/PC/PH/VC-C/VH-C    | EWN-09/-11/-16 & -21            |
| 2            | ø4×ø6                        | VC/VH/PC/PH/VC-C/VH-C    | EWN-09/-11/-16 & -21            |
| 3            | ø6×ø8                        | VC/VH/PC/PH/TC/VC-C/VH-C | EWN-09/-11/-16 & -21            |
| 4            | ø8×ø13                       | VC/VH/PC/PH              | EWN-31 & -36                    |
| 6            | ø10×ø12                      | VC/VH/PC/PH              | EWN-31 & -36                    |
| 7            | ø1/4"×ø3/8"                  | VC/VH/PC/PH/TC/VC-C/VH-C | EWN-09/-11/-16 & -21            |
| 8            | ø3/8"×ø1/2"                  | VC/VH/PC/PH/TC           | EWN-31 & -36                    |
| 9            | Rc1/4                        | VC/VH/PC/PH/TC/VC-C/VH-C | EWN-09/-11/-16/-21/-31 &<br>-36 |
| 23           | ø6×ø12                       | VC/VC-C                  | EWN-11/-16/-21/-31 & -36        |
| 24           | ø5×ø8                        | VC/TC/VC-C               | EWN-09/-11/-16 & -21            |
| 1/27         | IN: ø4×ø9<br>OUT: R1/4       | PC/PH-H                  | EWN-11 & -16                    |
| 2/27         | IN: ø4×ø6<br>OUT: R1/4       | PC/PH-H                  | EWN-11 & -16                    |
| 3/27         | IN: ø6×ø8<br>OUT: R1/4       | PC/PH-H                  | EWN-11 & -16                    |
| 7/27         | IN: ø1/4"×ø3/8"<br>OUT: R1/4 | PC/PH-H                  | EWN-11 & -16                    |

\*1 The VC-C type with ø4×ø6 tube size (no tube connection bore code) is equipped with a ø6×ø12 hose adapter and a hose stopper.

\*2 Pumps with a ø4×ø6 tube size (no tube connection bore code) is for Europe and ø6×ø8 tube size (no tube connection bore code) for Australia.

#### f. Power cable

E: European type A: Australian type

#### g. Control unit function

Y: High functional

#### h. Special version

- C: High compression type H: High pressure type
- V: High viscosity type
- i. Special configuration

### Installation

# *This section describes the installation of the pump, tubing and wiring. Read through this section before work.*

#### Dbserve the following points when installing the pump.

- Risk of electrical shock. Be sure to turn off power to stop the pump and related devices before service is performed.
- If you notice any abnormal or dangerous conditions, suspend operation immediately and inspect/solve problems.
- Do not place explosive or flammable material near the pump.
- Do not use a damaged pump. Use of a damaged pump could lead to an electric shock or death.

#### Pump mounting

Select an installation location and mount the pump.

#### **Necessary tools**

- Four M5 bolts (pump mounting)
- · Adjustable wrench or spanner

#### **1** Select a suitable place.

Always select a flat floor free of vibration. See page 11 for detail. Flooded suction is recommended when handling a gaseous liquid such as sodium hypochlorite.

#### **2** Anchor the pump with the M5 bolts.

Be sure to fix the pump at four points.

#### NOTE

Select a level location. If the pump is not installed level, output may be affected.

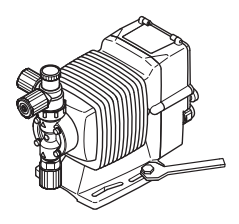

Connect tubes to the pump and install a check valve.

#### **Before operation**

• Cut the tube ends flat.

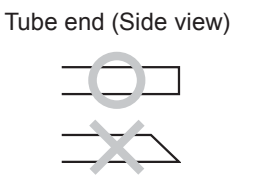

#### **Necessary tools**

Adjustable wrench or spanner

### Tube connection

- a. Pass a tube into the fitting nut and stopper and then slide it down to the adapter as far as it will go.
- b. Fit the tube end (adapter) to the fitting. Then hand tighten the fitting nut.
- c. Retighten the fitting nut by turning it180 degrees with an adjustable wrench or spanner.

\*The plastic fitting nut may be broken if it is tightened too much.

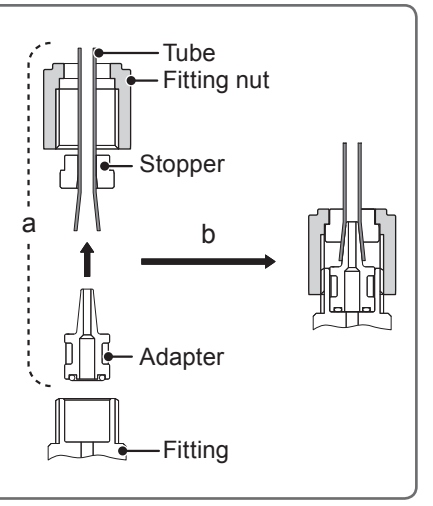

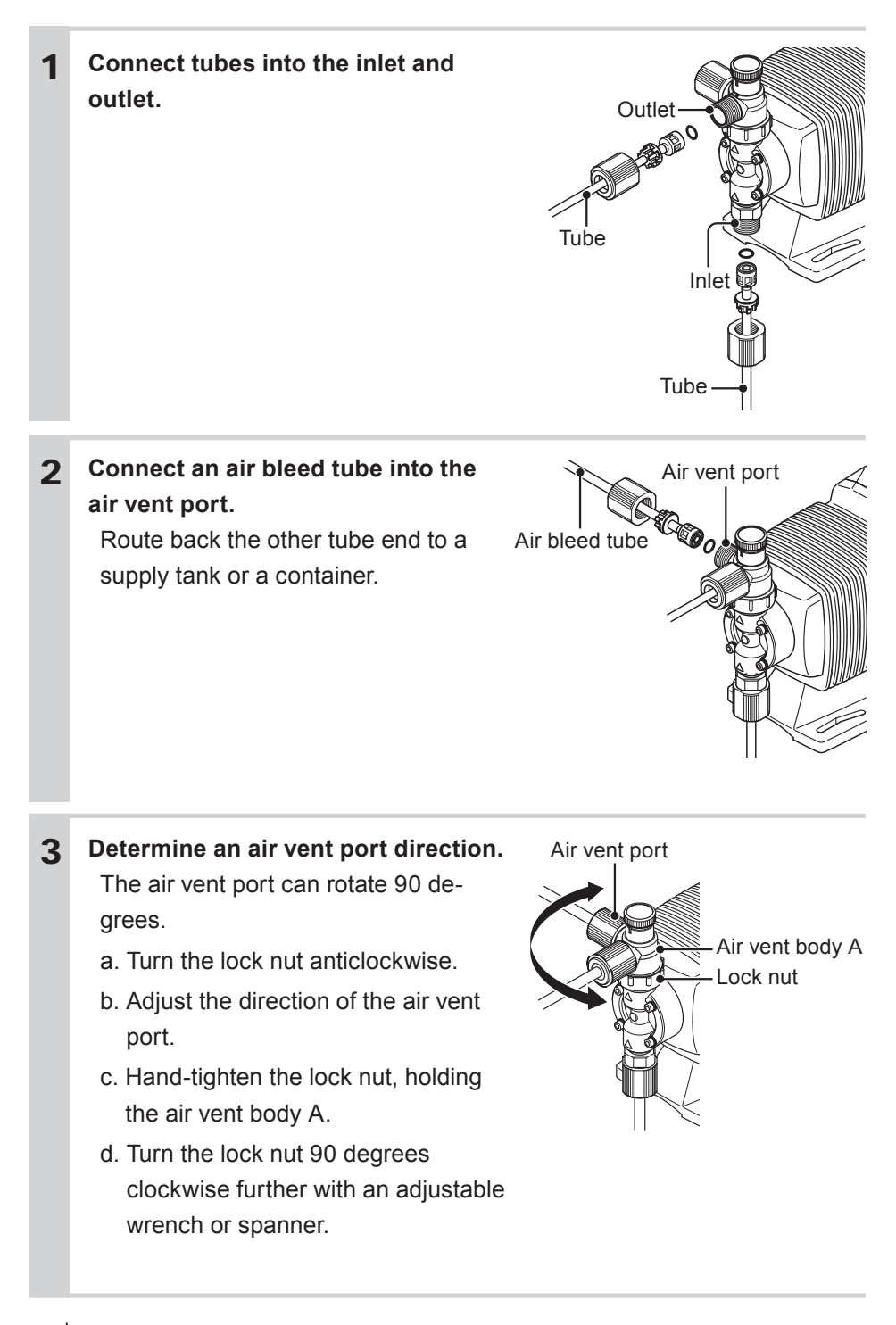
Install an optional check valve to the EWN for the prevention of a back flow, siphon and overfeeding. In the following cases be sure to install the check valve.

• A suction side liquid level is higher than a discharge side or an injection point at atmospheric pressure.

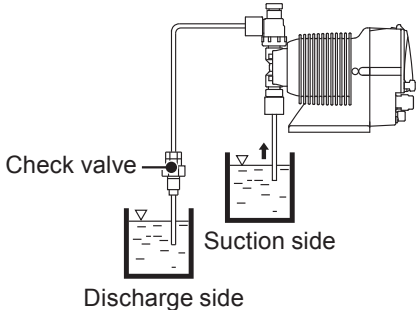

• A discharge side liquid level is 5m or less higher than a suction side.

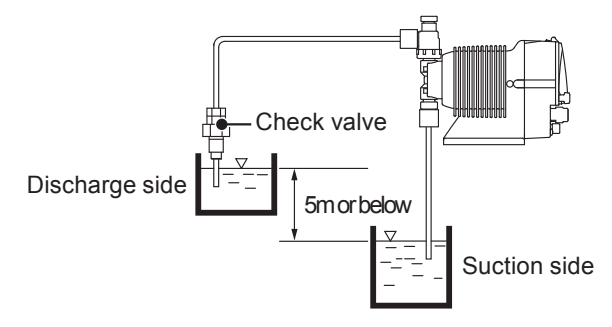

• A suction line pressure is higher than a discharge line pressure.

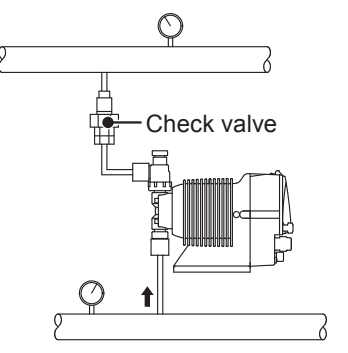

• A discharge pressure (including pipe resistance and discharge head) is below 0.13MPa. (below 0.049MPa for B31 and C36).

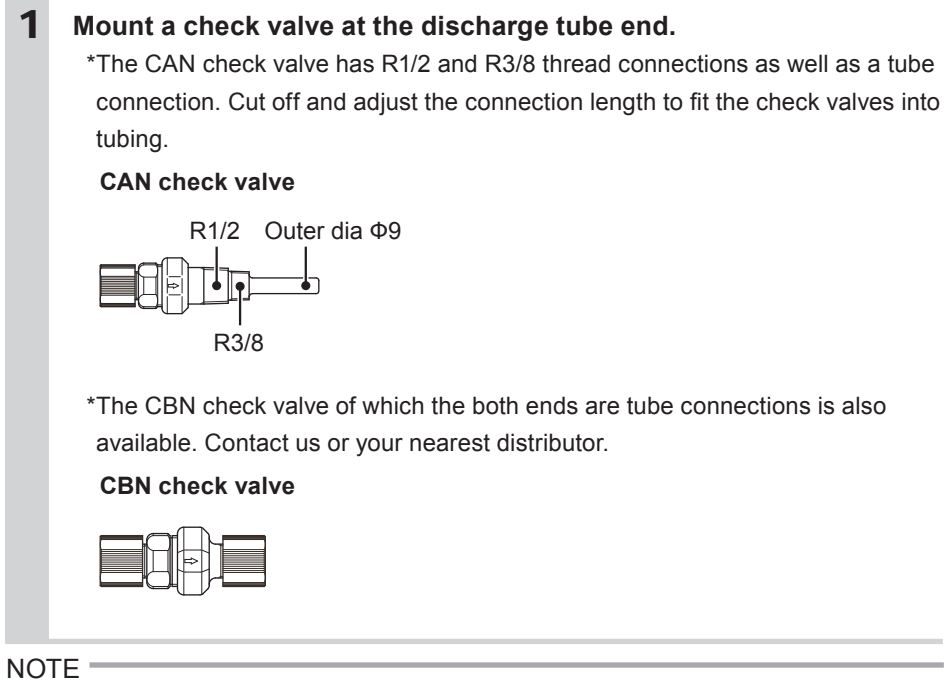

Periodically clean or replace a check valve with new one for the prevention of crystal clogging.

## **Tubing layout**

Flooded suction application

Suction lift application

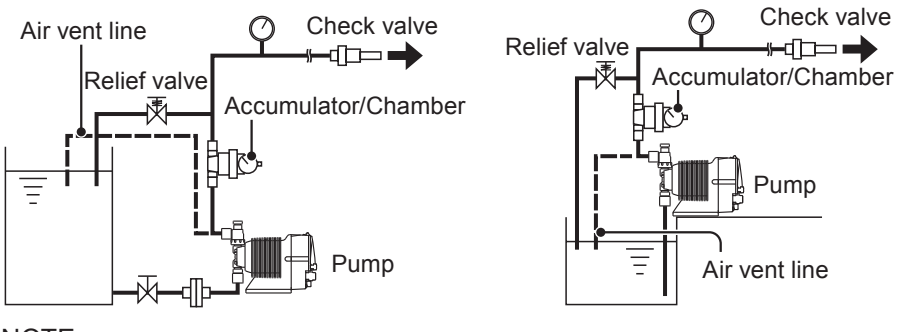

#### NOTE

- Flooded suction is recommended when handling a gaseous liquid such as sodium hypochlorite.
- Install a relief valve on a discharge line near the pump so as to release the discharge pressure when it exceeds the maximum level.

# Wiring (pump)

Wiring for a power voltage and an external signal.

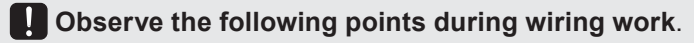

- Electrical work should be performed by a qualified electrician. Always observe applicable codes or regulations.
- Observe the rated voltage range, or the electrical circuit in the control unit may fail.
- Do not perform wiring work while electric power is on. Otherwise, an electrical shock or a short circuit may result. Be sure to turn off the power before wiring work.
- Replacement of a power cable should be conducted by a manufacturer, his agency or a skilled person. Otherwise, an accident may result.

## **Necessary tools**

- Adjustable wrench or spanner
- · Phillips screw driver
- Precision screw driver

Flathead screw driver

# End terminals

See the following diagram for detail.

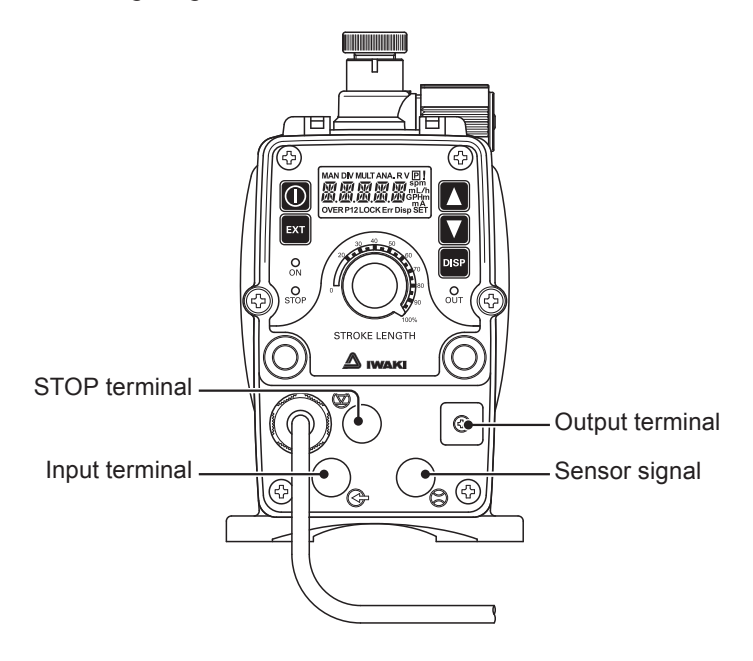

# Power voltage/Earthing

Check that the main power is turned off.

 Insert the plug all the way seated in a jack. This product have two power wires and one earth wire, and is classified as class I.
 \*Make sure the earth plug is seated securely as well.

### NOTE

- Do not share a power source with a high power device which may generate surge voltage. Otherwise an electronic circuit may fail. The noise caused by an inverter also affects the circuit.
- Energize the pump with a power voltage via a mechanical relay or switch. Do not fluctuate the voltage, or CPU may malfunction. See page 42 for the precautions for ON-OFF control by a mechanical relay.

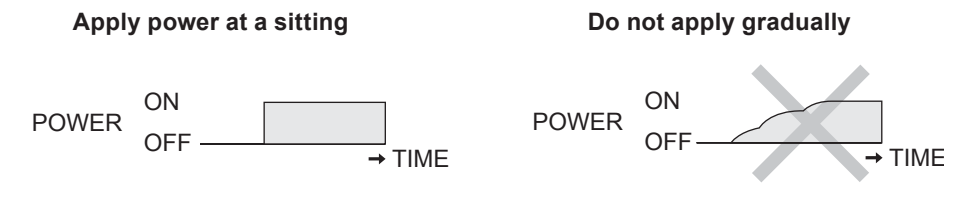

# Surge voltage

The electronic circuit in the control unit may fail due to surge voltage. Do not place the pump close to a high power device of 200V or more which may generate large surge voltage. Otherwise, take any of the following measures.

• Install a surge absorption element (ex. a varister with capacity of 2000A or more) via power cable.

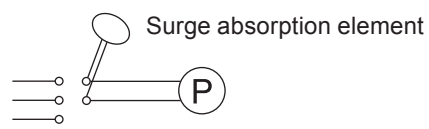

Recommended varistersPanasonicERZV14D431KOANVD14UCD430See manufacturer's catalogues for detail.

• Install a noise cut transformer via power cable.

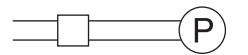

Noise cut transformer

# Precautions for ON-OFF control by a mechanical relay

The control unit is equipped with CPU. Always start/stop the pump by the STOP signal for ON-OFF control. Try not to turn on and off the main power. Otherwise, observe the following points.

- The EFS does not work for 20 seconds after power-on. Avoid on-off operation by powering on/off the pump.
- Do not turn ON/OFF power voltage more than six times per hour.
- When using a mechanical relay for ON-OFF operation, its contact capacity should be 5A or more. Contact point may fail if it is less than 5A.
- If a mechanical relay with the contact capacity of 5A is used, the maximum allowable ON/OFF operation is about 150,000 times. The contact capacity should be 10A or more when making ON-OFF operation over 150,000 times or sharing a power source with a large capacity equipment. Otherwise a contact point may fail by surge voltage.
- Use a solid state relay (SSR) as necessary (such as the OMRON G3F). See manufacturer's catalogues for detail.

# Signal wire connection

Use DIN 4- or 5-pin female connector cables. We recommend the use of Binder connector cables (German manufacturer). Contact us for detail.

Binder connector cables5-pin : 713 series 99-0436-10-05Input signals4-pin : 715 series 99-0430-15-04STOP signalHirschmann square connector cables4-pin : GDS307Output signal

## Points to be checked

Check that the main power is turned off.

# NOTE

- Do not lay on these signal cables in parallel with a power cable or combine them in a concentric cable (ex. 5 wires cable). Otherwise noise is generated through the cables due to induction effect and it results in malfunction or failure.
- The following products are the recommended SSRs (Solid State Relays) for signal input. Any other SSRs may cause malfunction. See manufacturer's information for details on these SSRs.
  - -OMRON G3FD-102S or G3FD-102SN
  - -OMRON G3TA-IDZR02S or G3TA-IDZR02SM
- When using a mechanical relay for signal input, its minimum application load should be 1mA or below.
- Insert the DIN connector as far as it will go and then rotate the outer ring to fix it.
- Use either a no-voltage contact or an open collector for the STOP and Input signals.

# STOP signal

Connect signal wires to the STOP terminal via a DIN 4-pin connector.

• When using an open collector ...

Pay attention to polarity. Pre-STOP and STOP are plus(+), and COM is minus(-).

When using a contact...

The contact must be designed for an electronic circuit. The minimum application load should be 1mA or less.

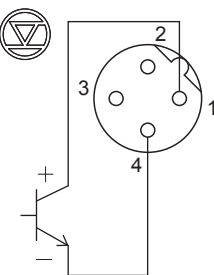

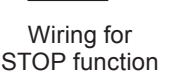

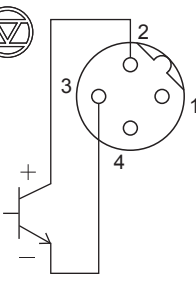

Wiring for Pre-STOP function 1 : STOP (Brown) 2 : Pre-STOP (White) 3 : COM (Blue) 4 : COM (Black)

\*Each terminal is coloured as above for our optional cable.

## NOTE

• Our 5m cable is 5-wire. Cut off a green wire to use it with the DIN 4-pin connector.

## Input signal

Connect signal wires to the input terminal via a DIN 5-pin connector for digital/ analogue-proportional control, interlock/AUX input or analogue signal output.

• When using an open collector...

Pay attention to polarity. PIN 1 and PIN3 are plus(+), and PIN 4 is minus(-).

• When using a contact...

The contact should be designed for an electronic circuit. The minimum application load should be 1mA or less.

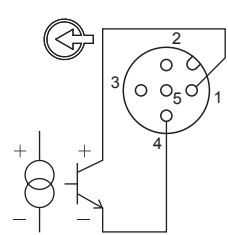

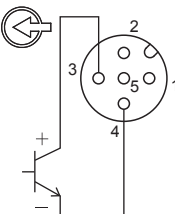

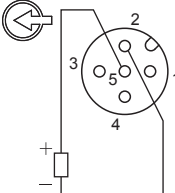

Wiring for Analogue/Pulse input

Wiring for INPUT

Wiring for Analogue out

- 1 : Analogue/Pulse input (Brown)
- 2 : Analogue out (-) (White)
- 3 : Pulse, Interlock, AUX, Batch Start/Stop input (Blue)
- 4 : COM (Black)
- 5 : Analogue out (+) (Green)

\*Each terminal is coloured as above for our optional cable.

# Output signal

Connect signal wires to the OUT terminal via a DIN 4-pin connector.

OUT1<Mechanical relay>: Alarm output

\*"1.STOP(STOP alarm)" is enabled at factory default setting.

• OUT2<PhotoMOS relay>: Alarm output or Synchronous output (sensor/pump). \*"2.SENS(Synchronous output: sensor)" is enabled at factory default setting.

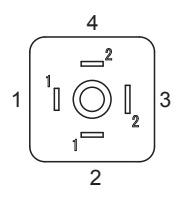

1 : OUT1 (White) 2 : OUT1 (Brown) 3 : OUT2 (Black) 4 : OUT2 (Blue) \*Each terminal is coloured as above for our optional cable.

# EFS flow sensor mounting (purchase separately)

# Observe the following points

- Mount the EFS flow sensor before anchoring/plumbing the pump.
- Be sure to to power off the pump before connecting the DIN cable.
- Use care handling the EFS flow sensor. Do not drop or hit. An impact may affect performance.

## **Necessary tools**

- · Adjustable wrench or spanner
- **1** Turn the lock nut anticlockwise by an adjustable wrench and remove the air vent body A.

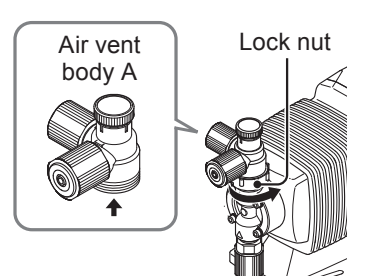

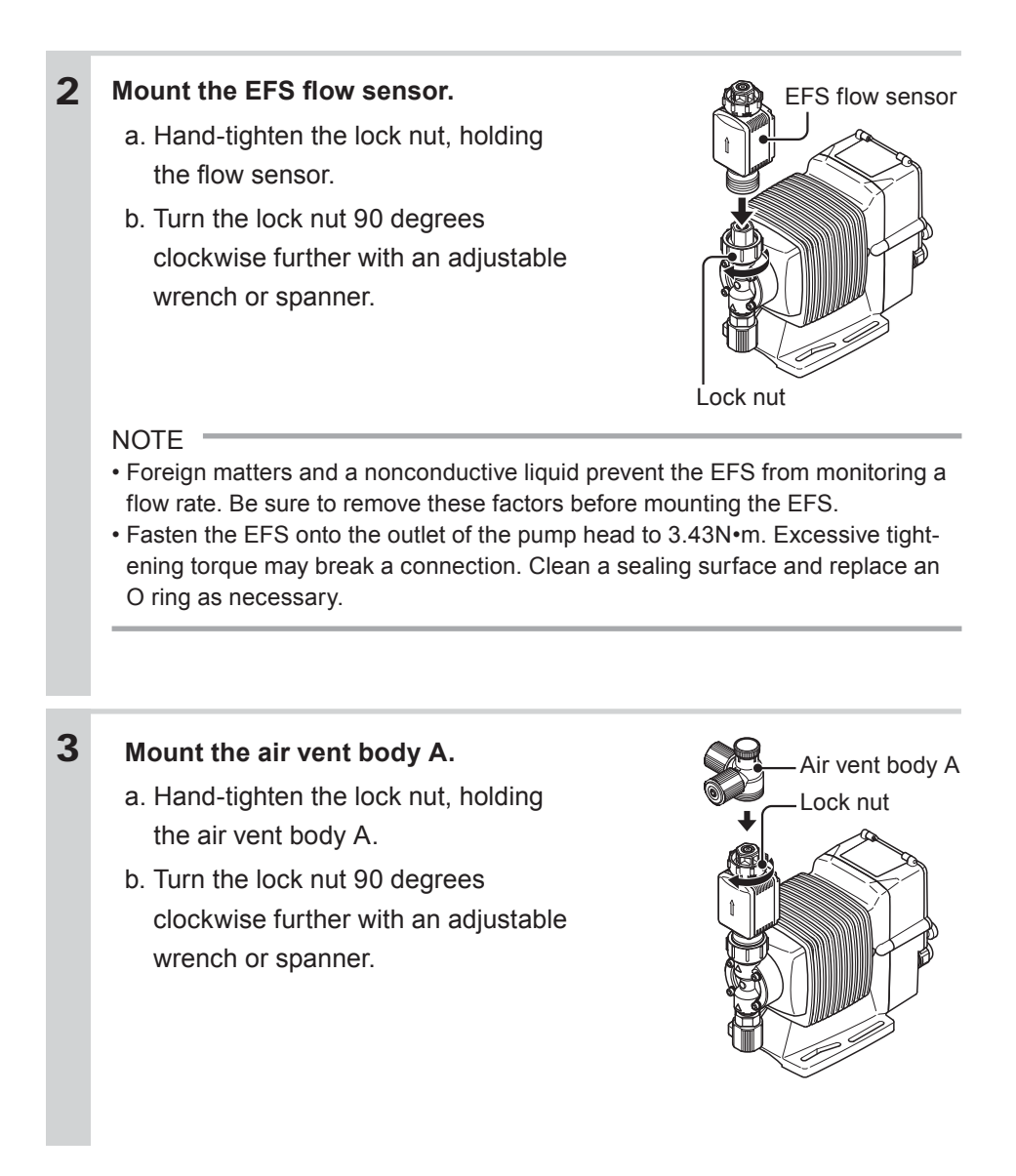

# 4 Connect the sensor cable to the sensor signal terminal. NOTE

- Connect the sensor cable to the pump after mounting the EFS flow sensor, Or the cable may be damaged.
- Do not pull the sensor cable.
- Do not disassemble or alter the DIN 5-pin connector, or the EFS flow sensor may break.
- Insert the DIN 5-pin connector as far as it will go and then rotate the outer ring to fix it.
- Do not connect the sensor cable to the pump while wet with solution or water.
- Turn on the pump with the EFS flow sensor and check if "EFS.." shows up on the screen for 20 seconds. If not turn off power once and reconnect the flow sensor.

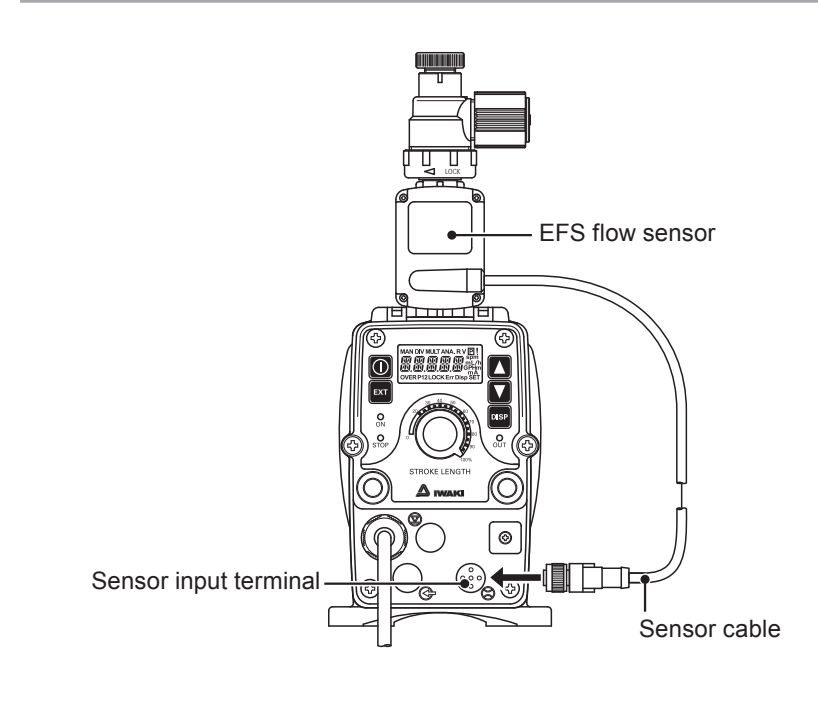

See each instruction manual of the FCP flow counter and FCM flow checker for detail.

■ Flow counter (FCP)

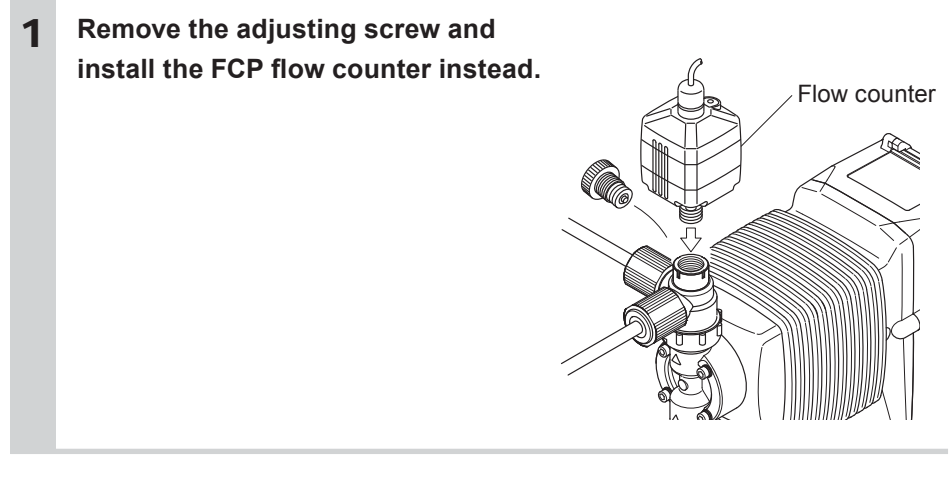

## Flow checker (FCM)

| 1 | Remove the fitting and take out the valve set from the pump head.                                                                                                    | Valve set |
|---|----------------------------------------------------------------------------------------------------|-----------|
| 2 | Place the valve set into the air vent<br>body B and tighten it into the pump<br>head to 3.5N•m through the Lock<br>nut.<br>NOTE<br>Note the air vent valve set has a mounting<br>direction. | Valve set |

3 Connect the flow checker body and the pump head with the Lock nut. Turn the Lock nut anticlockwise to tighten them. Take care not to drop the Plate, O ring or Float. Note that the Float has a mounting direction. Install the float into the body with a red-marked face upwards.

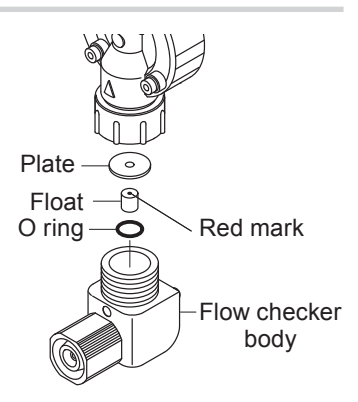

### FCP/FCM wiring

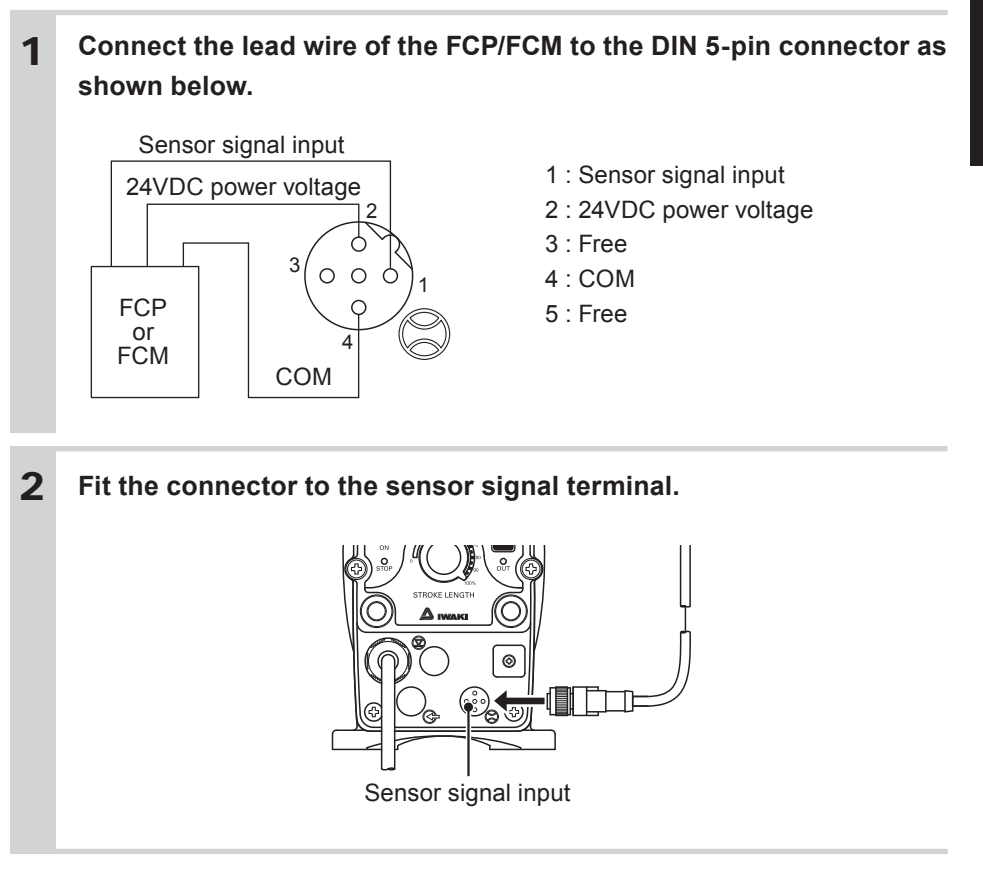

# **Operation**

*This section describes pump operation and programming. Run the pump after pipework and wiring is completed.* 

# **Before operation**

Check a flow rate, tubing and wiring. And then perform degassing and flow rate adjustment before starting operation.

# Points to be checked

Before operation, check if ...

- Liquid level in a supply tank is enough.
- Tubing is securely connected and is free from leakage and clogging.
- Discharge/suction valves are opened.
- A power voltage is in the allowable range.
- Electrical wiring is correct and is free from the risk of short circuit and electrical leakage.

# Retightening of pump head fixing bolts

## **Important**

The pump head fixing bolts may loosen when plastic parts creep due to temperature change in storage or in transit, and this can lead to leakage. Be sure to retighten the bolts evenly to the specified tightening torque below in diagonal order before starting operation.

#### **Tightening torque**

| Model code             | Torque   | Bolts                    |  |
|------------------------|----------|--------------------------|--|
| EWN-B09/-B11/-B16/-B21 | 2.16 N•m | M4 Hex. socket head bolt |  |
| EWN-B31                | 2.55 N•m | M4 Hex. socket head bolt |  |
| EWN-C16/-C21           | 2.16 N•m | M4 Hex. socket head bolt |  |
| EWN-C31                | 2.55 N•m | M4 Hex. socket head bolt |  |
| EWN-C36                | 2.55 N•m | M5 Hex. socket head bolt |  |

\*Tighten fixing bolts once every three months.

# Use of hexagon wrench instead of a torque wrench

Fasten the fixing bolts as tight as can be by the hand with the straight long part of a hexagon wrench (a) and further turn the bolts clockwise 90 degrees with the short part (b).

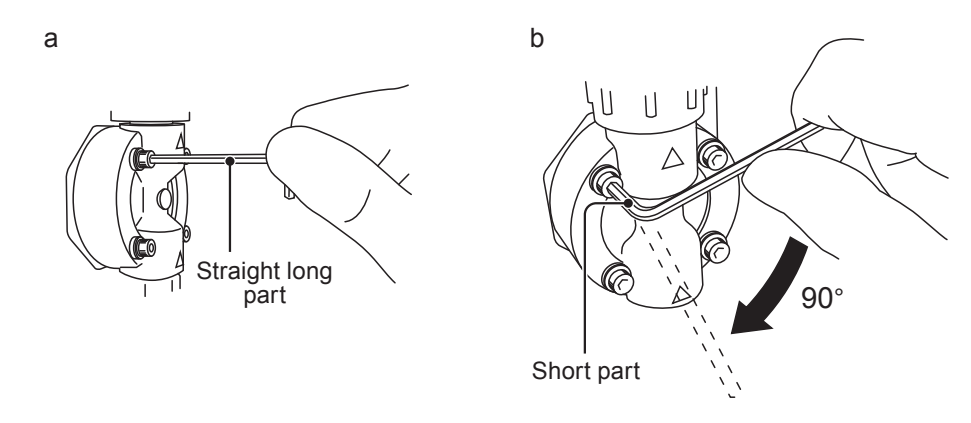

# Stroke rate adjustment

A stroke rate increases/decreases as pushing the UP/DOWN keys. Press and hold either key for three seconds for quick change. Quick change stops at the top or bottom rate. The top(/bottom) rate skips to the bottom(/top) when the key is released and pushed again.

# Degassing

The gas needs to be expelled from the pump and tubing by degassing. Normal performance can not be obtained with gas in the pump. Conduct degassing in the following cases.

- When the pump starts to run for the first time
- When a flow rate is too low
- After liquid is replaced in a supply tank
- After a long period of stoppage
- After maintenance and inspection

NOTE

- Both gas and chemical come out together through an air bleed tube. Place the end of the tube in a supply tank or a container.
- Some chemicals may cause skin trouble or damage component parts. When your hand or component parts get wet with chemical liquid, wipe off immediately.

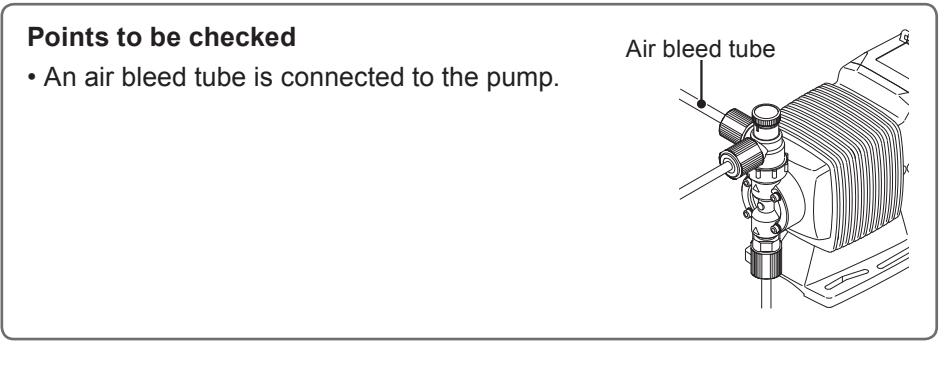

## EWN VC/VH/PC/PH/TC/PP/SH

#### Turn on power.

The ON LED lights and a display related to the current mode appears on the screen.

\*The pump waits in the MAN mode when turning on power with a default setting or calls up a previous mode at the last shutoff.

\*A push of any keypad lightens the backlit LCD. The LCD stops lightening 1 minutes after the last key operation.

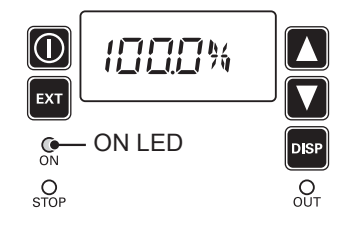

# **2** Run the pump at the maximum stroke rate.

Select a convenient way from the following.

• Set a stroke rate to the top and push the start/stop key.

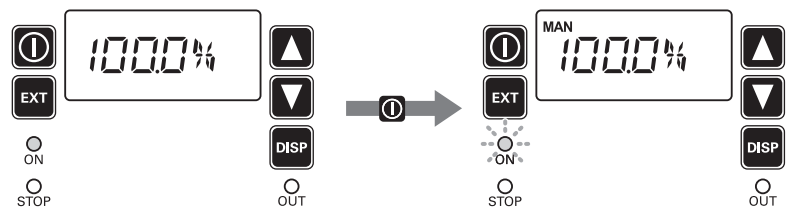

\*Push the start/stop key to return to the MAN mode from the EXT mode as necessary.

\*A flow rate accompanied with "GPH", "L/h" or "mL/m" unit is a target flow rate of the feedback control with the EFS flow sensor. Change those units to "%" or "spm" before the MAN operation.

• Enter the external signal via the AUX terminals. See page 20.

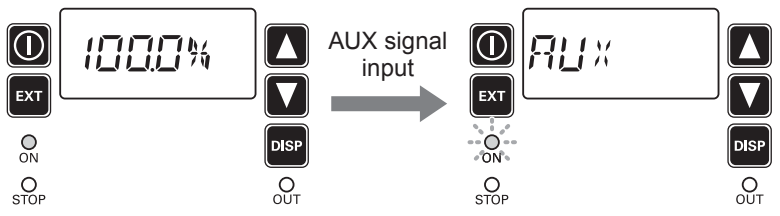

• Press and hold both the UP and DOWN keys.

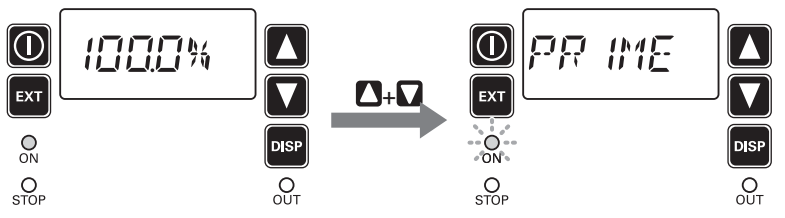

**3** Rotate the adjusting screw two revolutions anticlockwise to open the air vent port.

\*Do not rotate it three revolutions. Otherwise, liquid may come out from the air vent port.

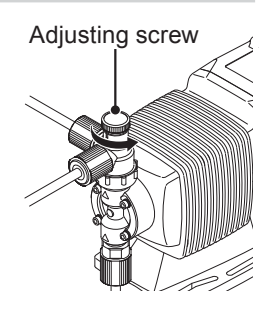

Operation

| 4 | Keep the pump running for more than ten minutes for degassing.                                                                                               |
|---|----------------------------------------------------------------------------------------------------|
| 5 | <ul> <li>Stop the pump by</li> <li>pushing the start/stop key once or</li> <li>stopping the AUX signal or</li> <li>releasing the UP and DOWN keys</li> </ul> |
| 6 | Rotate the adjusting screw clockwise to close the air vent port.                                                                                             |
| 7 | Check liquid is delivered to the discharge line.<br>*Degassing is required again if the pump does not discharge liquid.                                      |
| 8 | Check connections for leakage.<br>Degassing has now been completed.                                                                                          |

## EWN FC/PC-V/P6-V

Install an air vent valve on a discharge line for degassing. Follow the procedure below to conduct degassing if the air vent valve is not available.

**1** Connect a discharge tube and route back the other tube end to a supply tank or a container.

\*Remove the check valve from the discharge tube if it is installed.

\*After liquid replacement in a supply tank or a long period of stoppage, an internal pressure may remain in the pump or tubing. Removing the check valve at this state, liquid may gush out. Wrap a waste cloth around the check valve connection for the prevention of gushing.

# 2 Turn on power.

The ON LED lights and a display related to the current mode appears on the screen.

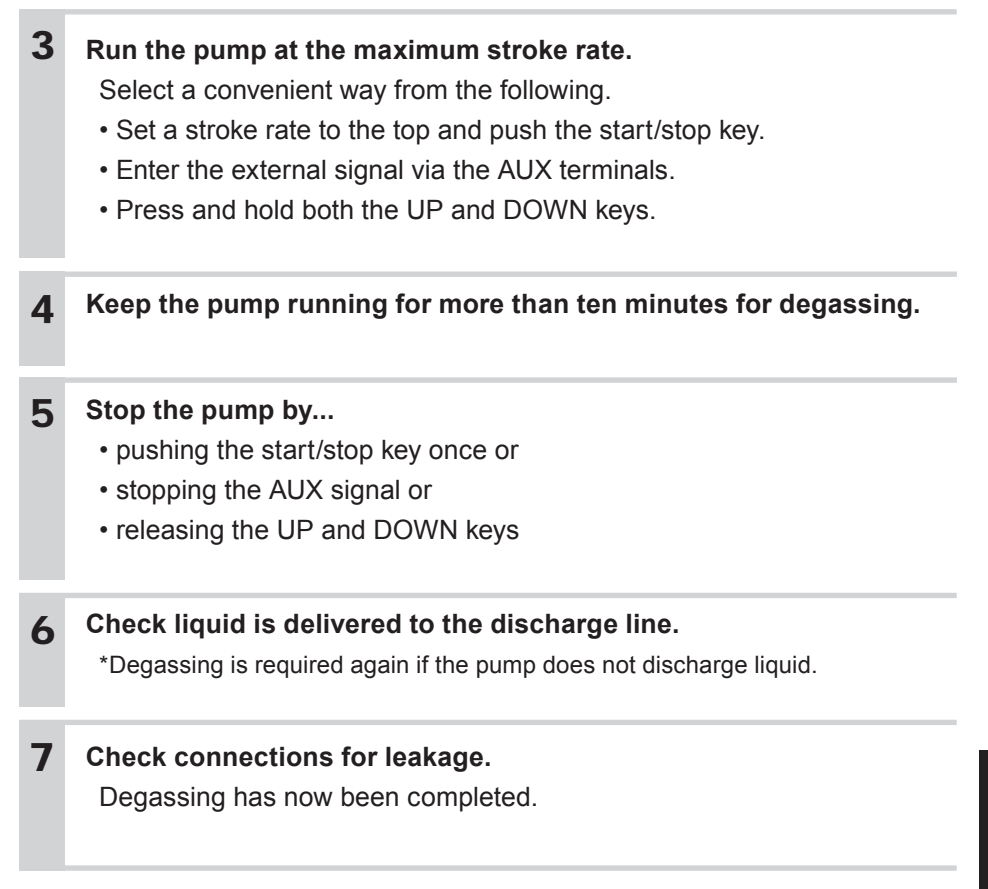

# Flow rate adjustment

A flow rate can be adjusted by adjusting a stroke rate and stroke length.

The stroke rate is indicated in spm or %. 100% stroke rate means the maximum spm. Stroke rate adjustment is a main way to adjust a flow rate.

Stroke length is the moving distance of the plunger.

A liquid volume per shot can be controlled by changing stroke length. The widest moving distance is defined as 100% stroke length.

First adjust a flow rate by stroke rate adjustment. Use stroke length adjustment for the range where stroke rate adjustment can not reach.

Determine a suitable stroke rate and a stroke length, taking account of operating conditions and liquid characteristics.

The following procedure is recommended.

**1** Change a stroke rate with stroke length 100% to adjust a flow rate. See "Stroke rate adjustment" on page 57 and "Stroke length adjustment" on page 58 for detail.

**2** Measure a flow rate.

- **3** If a flow rate is lower than a specified level, increase a stroke rate and measure the flow again.
- **4** Change a stroke length for fine adjustment.

**5** Measure the flow again to see the specified level is obtained.

## Flow rate, stroke rate and stroke length

#### B type

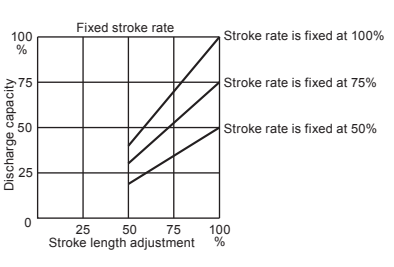

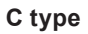

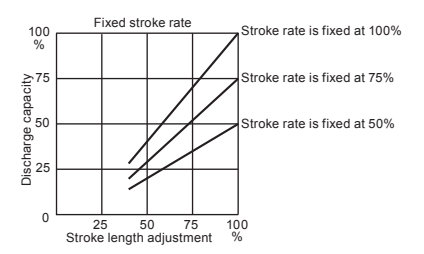

# Precautions of flow rate adjustment

- When back pressure is high Set stroke length to 100% and adjust a flow by changing a stroke rate.
- When a flow rate per shot greatly influences the reaction in neutralization or titration application

Shorten a stroke length to reduce a flow rate per shot. And then adjust a flow by changing a stroke rate.

- When pumping gaseous liquid such as sodium hypochlorite (NaClO) and hydrazine solution (N\_2H\_2O\_2)

Set a stroke length to 100% and adjust a flow by changing stroke rate. Note air lock may occur when stroke length is set too short.

# Stroke rate adjustment

A stroke rate can be set by keypad operation from 0.1 to 100%. The relation between a flow rate\* and a stroke rate is shown as below.

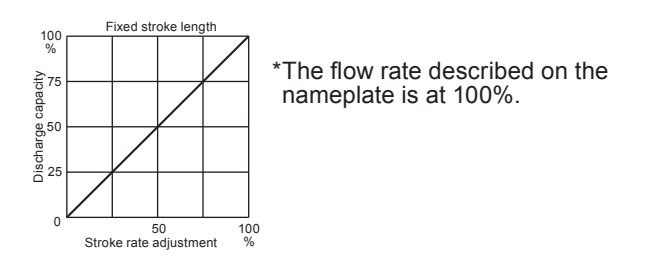

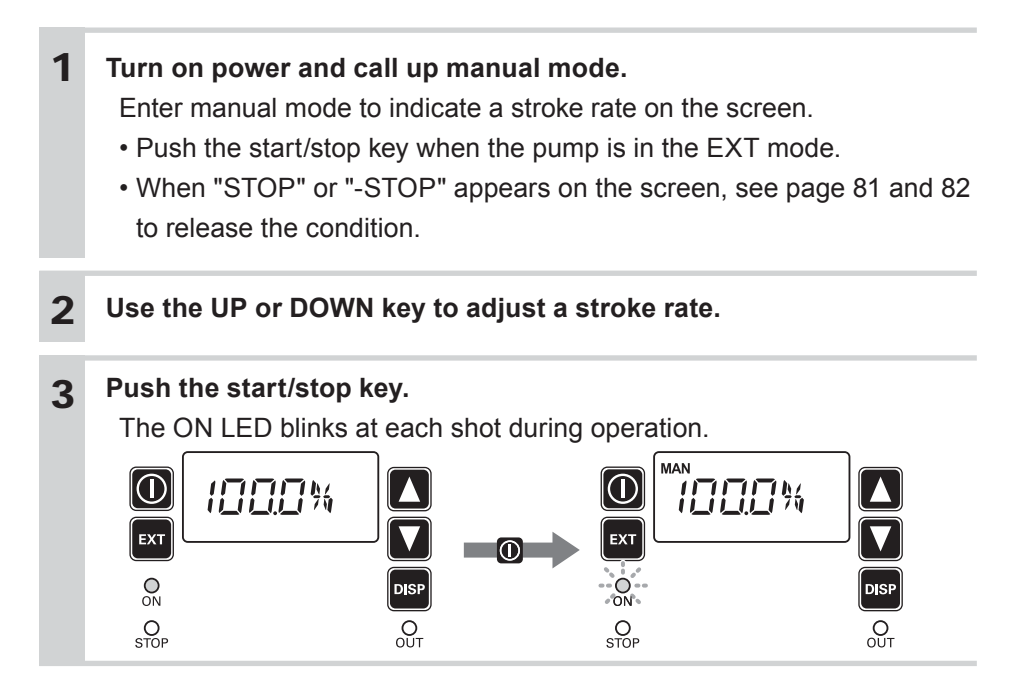

# Stroke length adjustment

A stroke length can be adjusted when the moving distance of the plunger is changed by the stroke length knob.

The stroke length adjustment range is 50-100% for the B type, 40-100% for C type. The relation between a flow rate\* and a stroke length is shown right.

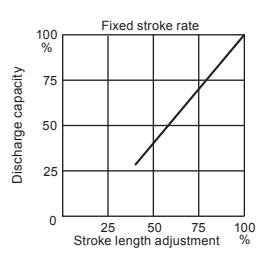

NOTE

Do not rotate the stroke length knob when the pump is not running.

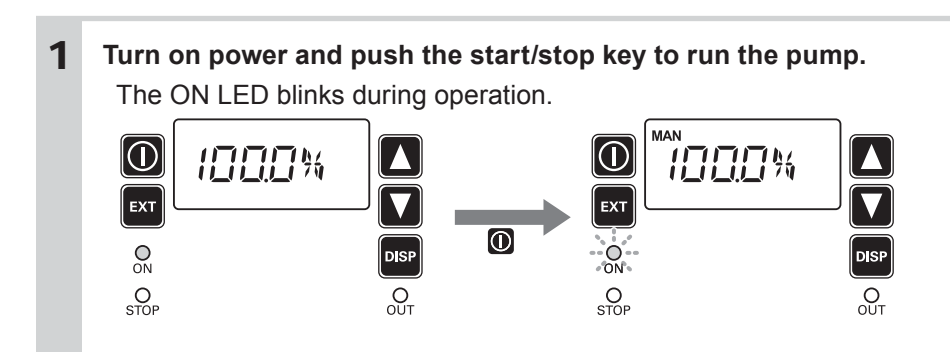

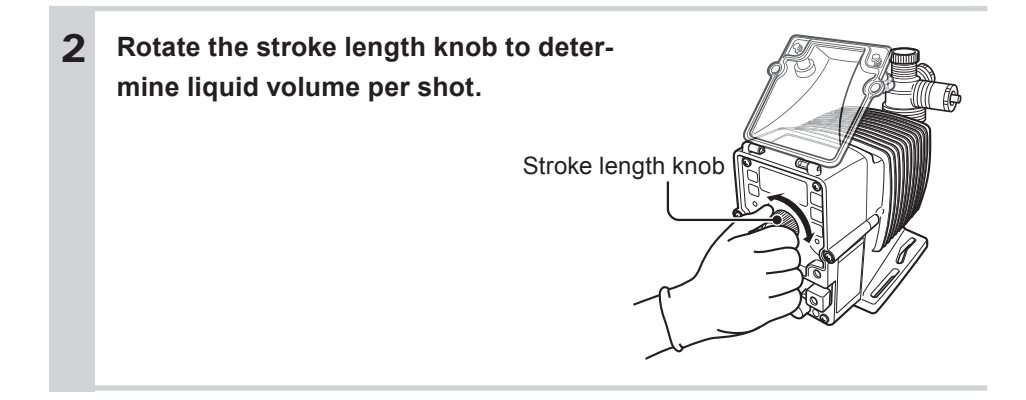

## Flow calibration

Entering liquid volume per shot, operation can be monitored in GPH, L/h or mL/m.

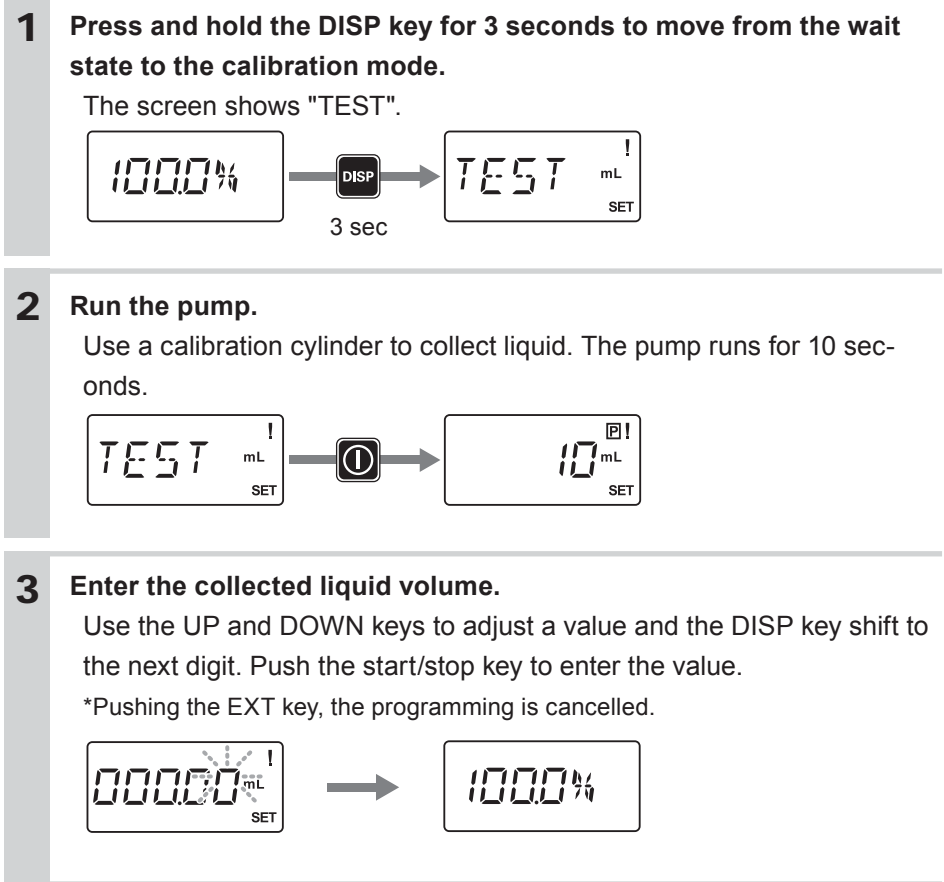

# Before a long period of stoppage (One month or more)

## Clean wet ends and the inside of tubing.

• Run the pump with clean water for about 30 minutes to rinse chemicals off.

## Before unplugging the pump

• Always stop the pump by key operation and wait for three seconds before unplugging the pump. Otherwise, the last key operation may not be put in memory. In this case the pump unintentionally starts to run as powered on, discharging liquid.

### When the pump does not transfer liquid at resuming operation.

- Clean the valve sets and remove foreign matters.
- If gas is in the pump head, expel gas and readjust a flow rate. See "Degassing" on page 52.

Operation at each mode is individually set and controlled by keypad operation. Select a proper mode to make optimal operation.

#### Default setting and setting range

| Parameters          |                                  |                                                       | Setting ranges         | STEP <sup>*1</sup>                             | Default |                                    |
|---------------------|----------------------------------|-------------------------------------------------------|------------------------|------------------------------------------------|---------|------------------------------------|
| Flow unit selection |                                  |                                                       | %, spm, GPH, L/h, mL/m | -                                              | %       |                                    |
| %                   |                                  |                                                       |                        | 0.1 - 100.0%                                   | 0.1     | 100.0                              |
|                     |                                  | spm                                                   |                        | 1 - 360 spm                                    | 1       | 360                                |
| Stroke              | rate                             | GPH                                                   |                        | 0.001 - 15.829(GPH)                            | 0.001   | 0.317                              |
|                     |                                  | L/h                                                   |                        | 0.001 - 59.994(L/h)                            | 0.001   | 1.200                              |
|                     |                                  | mL/m                                                  |                        | 0.1 - 999.9(mL/m)                              | 0.1     | 20.0                               |
|                     | DIV                              |                                                       |                        | n/1 - n/9999                                   | 1       | n/1                                |
|                     |                                  | %, spm                                                |                        | ×1 - ×9999(%, spm)                             | 1       | ×1                                 |
|                     |                                  | GPH                                                   |                        | 0.001 - 99.999(GPH)                            | -       | 0.000 GPH                          |
|                     | MULI                             | L/h                                                   |                        | 0.001 - 99.999(L/h)                            | -       | 0.000 L/h                          |
|                     |                                  | mL/m                                                  |                        | 0.001 - 999.9(mL/m)                            | -       | 0.0 mL/m                           |
|                     | ANA.R                            |                                                       |                        | 4-20, 20-4, 0-20, 20-0                         | -       | 4-20                               |
|                     |                                  | SP1 mA                                                |                        | 0.0 - 20.0 mA                                  | 0.1     | 0.0 mA                             |
|                     |                                  |                                                       | %                      | 0.0 - 100.0%                                   | 0.1%    | 0.0%                               |
|                     |                                  |                                                       | spm                    | 0 - 360 spm                                    | 1 spm   | 0 spm                              |
| EXT                 |                                  | SP1 spm                                               | GPH                    | 0.000 - 15.829(GPH)                            | 0.001   | 0.000 GPH                          |
| mode                |                                  |                                                       | L/h                    | 0.000 - 59.994(L/h)                            | 0.001   | 0.000 L/h                          |
| tion                |                                  |                                                       | mL/m                   | 0.0 - 999.9(mL/m)                              | 0.1     | 000.0 mL/m                         |
|                     | ANA.V                            | SP2 mA                                                |                        | 0.0 - 20.0 mA                                  | 0.1     | 20.0 mA                            |
|                     |                                  |                                                       | %                      | 0.0 - 100.0%                                   | 0.1%    | 100.0%                             |
|                     |                                  | SP2 spm                                               | spm                    | 0 - 360 spm                                    | 1 spm   | 360 spm                            |
|                     |                                  |                                                       | GPH                    | 0.000 - 15.829(GPH)                            | 0.001   | 0.600 GPH                          |
|                     |                                  |                                                       | L/h                    | 0.000 - 59.994(L/h)                            | 0.001   | 2.268 L/h                          |
|                     |                                  |                                                       | mL/m                   | 0.0 - 999.9(mL/m)                              | 0.1     | 38.0 mL/m                          |
|                     |                                  | GPH                                                   |                        | 0.001 - 26.385(GPH)                            | 0.001   | 0.026(G)                           |
|                     | BATCH                            | L/h                                                   |                        | 0.001 - 99.999(L/h)                            | 0.001   | 0.100(L)                           |
|                     |                                  | mL/m                                                  |                        | 0.1 - 99999.9(mL/m)                            | 0.1     | 100 (mL)                           |
|                     | PG.EXT<br>(EXT mode programming) |                                                       |                        | With EFS flow sensor:<br>ANA.R/V, BATCH        | -       | ANA.R                              |
|                     |                                  |                                                       |                        | With no EFS flow sensor:<br>DIV, MULT, ANA.R/V | -       | DIV                                |
| USER<br>mode        |                                  | DIV, MULT or BATCH is selected via EXT mode selection |                        | bF-OF/bF-ON                                    | -       | DIV: bF-OF<br>MULT/BATCH:<br>bF-ON |
|                     |                                  | ANA.R/V is selected via EXT mode selection            |                        | ANA.R/V                                        | -       | ANA-R                              |
|                     |                                  | ANA and then ANA.V is selected in user mode           |                        | LINE/bOX/LIMIT                                 | -       | LINE                               |

\*1 The flow rate increases/decreases by 1spm as pushing the UP/DOWN keys. Press and hold either key for quick change.

|      | Parameters |      |                                         | ters                                    | Setting ranges                                                   | STEP <sup>*1</sup> | Default                                 |
|------|------------|------|-----------------------------------------|-----------------------------------------|------------------------------------------------------------------|--------------------|-----------------------------------------|
|      |            | OUT1 | 1.OUT.T<br>(OUT1 selection)             |                                         | 1.ALM/1.FL.ER/1.F.CHK/<br>1.OFF                                  | -                  | 1.ALM                                   |
|      |            |      | 1.STOP<br>(STOP alarm)                  |                                         | ON/OFF                                                           | -                  | ON                                      |
|      |            |      | 1.P.STP<br>(Pre-STOP alarm)             |                                         | ON/OFF                                                           | -                  | OFF                                     |
|      |            |      | 1.I.LOC<br>(Interlock alarm)            |                                         | ON/OFF                                                           | -                  | OFF                                     |
|      | OUT        |      | 1.COMP<br>(BATCH/MULT comple-<br>tion ) |                                         | ON/OFF                                                           | -                  | OFF                                     |
|      |            |      | L.ER                                    | 1.FLOW<br>(Out of measure-<br>ment)     | 0.1 - 999.9 mL/m<br>(0.006 - 59.994 L/h)<br>(0.001 - 15.829 GPH) | 0.1                | 2.0 mL/m<br>(0.120 L/h)<br>(0.031 GPH)  |
|      |            |      | Щ.<br>                                  | 1.OUT.D<br>(OUT1 delay time)            | 0 - 999 sec                                                      | 1                  | 0 sec                                   |
|      |            |      | 1.F.CHK                                 | 1.FC.AL<br>(Poor flow alarm)            | 0.0 - 999.9 mL/m<br>(0.000 - 59.994 L/h)<br>(0.000 - 15.829 GPH) | 0.1<br>(0.001)     | 3.0 mL/m<br>(0.180 L/h)<br>(0.047 GPH)  |
|      |            |      |                                         | 1.AL.TM<br>(Alarm delay time)           | 1 30. min                                                        | 1                  | 1.                                      |
| USER |            |      |                                         | 1.ON-OF<br>(Pump on-off selec-<br>tion) | P.ON/P.OFF                                                       | -                  | P.OFF                                   |
| moue |            | OUT2 | 2.OUT.T<br>(OUT2 selection)             |                                         | 2.SENS/2.SPM/2.ALM/<br>2.FL.ER/2.F.CHK/2.OFF                     | -                  | 2.OFF                                   |
|      |            |      | 2.STOP<br>(STOP alarm)                  |                                         | ON/OFF                                                           | -                  | ON                                      |
|      |            |      | 2.P.STP<br>(Pre-STOP alarm)             |                                         | ON/OFF                                                           | -                  | OFF                                     |
|      |            |      | 2.I.LOC<br>(Interlock alarm)            |                                         | ON/OFF                                                           | -                  | OFF                                     |
|      |            |      | 2.COMP(BATCH/MULT completion)           |                                         | ON/OFF                                                           | -                  | OFF                                     |
|      |            |      | 2.FL.ER                                 | 2.FLOW<br>(Out of measure-<br>ment)     | 0.1 - 999.9 mL/m<br>(0.006 - 59.994 L/h)<br>(0.001 - 15.829 GPH) | 0.1<br>(0.001)     | 2.0 mL/m<br>(0.120 L/h),<br>(0.031 GPH) |
|      |            |      |                                         | 2.OUT.D<br>(OUT2 delay time)            | 0 - 999 sec                                                      | 1                  | 0 sec                                   |
|      |            |      | 2.F.CHK                                 | 2.FC.AL<br>(Poor flow alarm)            | 0.0 - 999.9 mL/m<br>(0.000 - 59.994 L/h)<br>(0.000 - 15.829 GPH) | 0.1<br>(0.001)     | 3.0 mL/m<br>(0.180 L/h),<br>(0.047 GPH) |
|      |            |      |                                         | 2.AL.TM<br>(Alarm delay time)           | 1 30. min                                                        | 1                  | 1.                                      |
|      |            |      |                                         | 2.ON-OF<br>(Pump on-off selec-<br>tion) | P.ON,P.OFF                                                       | -                  | P.OFF                                   |

\*1 The flow rate increases/decreases by 1spm as pushing the UP/DOWN keys. Press and hold either key for quick change.

| Parameters |                  |                                  | Setting ranges                   | STEP <sup>*1</sup>                                                                               | Default           |                                                               |
|------------|------------------|----------------------------------|----------------------------------|--------------------------------------------------------------------------------------------------|-------------------|---------------------------------------------------------------|
|            | OUT              | ANA-<br>LOGUE                    | ANA.4<br>(4mA)                   | 0.0 - 100.0 %<br>0 - 360 spm<br>0.0 - 999.9 mL/m<br>(0.000 - 59.994 L/h)<br>(0.000 - 15.829 GPH) | 0.1<br>1<br>0.001 | 0.0 %<br>0 spm<br>0.0000mL/m<br>(L/h)<br>(GPH)                |
|            |                  |                                  | ANA.20<br>(20mA)                 | 0.0 - 100.0 %<br>0 - 360 spm<br>0.0 - 999.9 mL/m<br>(0.000 - 59.994 L/h)<br>(0.000 - 15.829 GPH) | 0.1<br>1<br>0.001 | 100.0 %<br>360 spm<br>38.0 mL/m<br>(2.280 L/h)<br>(0.601 GPH) |
|            | F.CHK(           | FCP/FCM se                       | tting)* <sup>2</sup>             | A.MODE/B.MODE/<br>C.MODE/D.MODE/OFF                                                              | -                 | OFF                                                           |
|            |                  | A.MODE                           | FC.MUM<br>(Number of dry shots)  | 1 - 60                                                                                           | 1                 | 1                                                             |
|            |                  | B.MODE/<br>C.MODE                | FC.MUM<br>(Number of dry shots)  | 1 - 60                                                                                           | 1                 | 1                                                             |
|            |                  |                                  | FC.POF<br>(Dry shots to P-OFF)   | 1 - 60                                                                                           | 1                 | 1                                                             |
| USER       |                  | D.MODE                           | FC.TIM<br>(Detection time)       | 1 60. min                                                                                        | 1                 | 1.                                                            |
| mode       |                  |                                  | FC.PRM<br>(Priming time)         | 1 60. min                                                                                        | 1                 | 1.                                                            |
|            |                  |                                  | FC.RTN<br>(Return time)          | 0.01 - 60.00 min. sec                                                                            | 1                 | 1.00                                                          |
|            | INPUT<br>setting |                                  | INP.T (Input1<br>mode selection) | PULS/I.LOCK/AUX/<br>B-S/S (BATCH)                                                                | -                 | PULS                                                          |
|            |                  |                                  | INP.L (Input1 logic selection)   | CL-OF/CL-ON                                                                                      | -                 | CL-ON                                                         |
|            |                  | STOP. L (ST                      | OP)                              | CL-OF/CL-ON                                                                                      | -                 | CL-ON                                                         |
|            |                  | P.STP. L (Pr                     | e-STOP)                          | CL-OF/CL-ON                                                                                      | -                 | CL-ON                                                         |
|            | CODE             | (PIN number)                     | )                                | 00000 - 99999                                                                                    | 1                 | 00000                                                         |
|            |                  | TOTAL (Tota                      | al flow volume)                  | 0 - 99999(mL/L/G)                                                                                | -                 | 0(mL/L/G)                                                     |
|            | DATA             | SHOT.C (Total number of strokes) |                                  | 0 - 99999                                                                                        | -                 | 0 shot (×1k)                                                  |
|            |                  | OUT 1.C (To                      | otal output)                     | 0 - 99999                                                                                        | -                 | 0                                                             |
|            |                  | OUT 2.C (To                      | otal output)                     | 0 - 99999                                                                                        | -                 | 0                                                             |
|            |                  | PWR.ON (Tota                     | I power connection time)         | 0 - 99999 hour                                                                                   | -                 | 0 hour                                                        |
|            |                  | OPER.T (To                       | tal operating time)              | 0 - 99999 hour                                                                                   | -                 | 0 hour                                                        |

\*1 The flow rate increases/decreases by 1spm as pushing the UP/DOWN keys. Press and hold either key for quick change.

\*2 The F.CHK parameter is not enabled when the EFS flow sensor is connected to the pump.

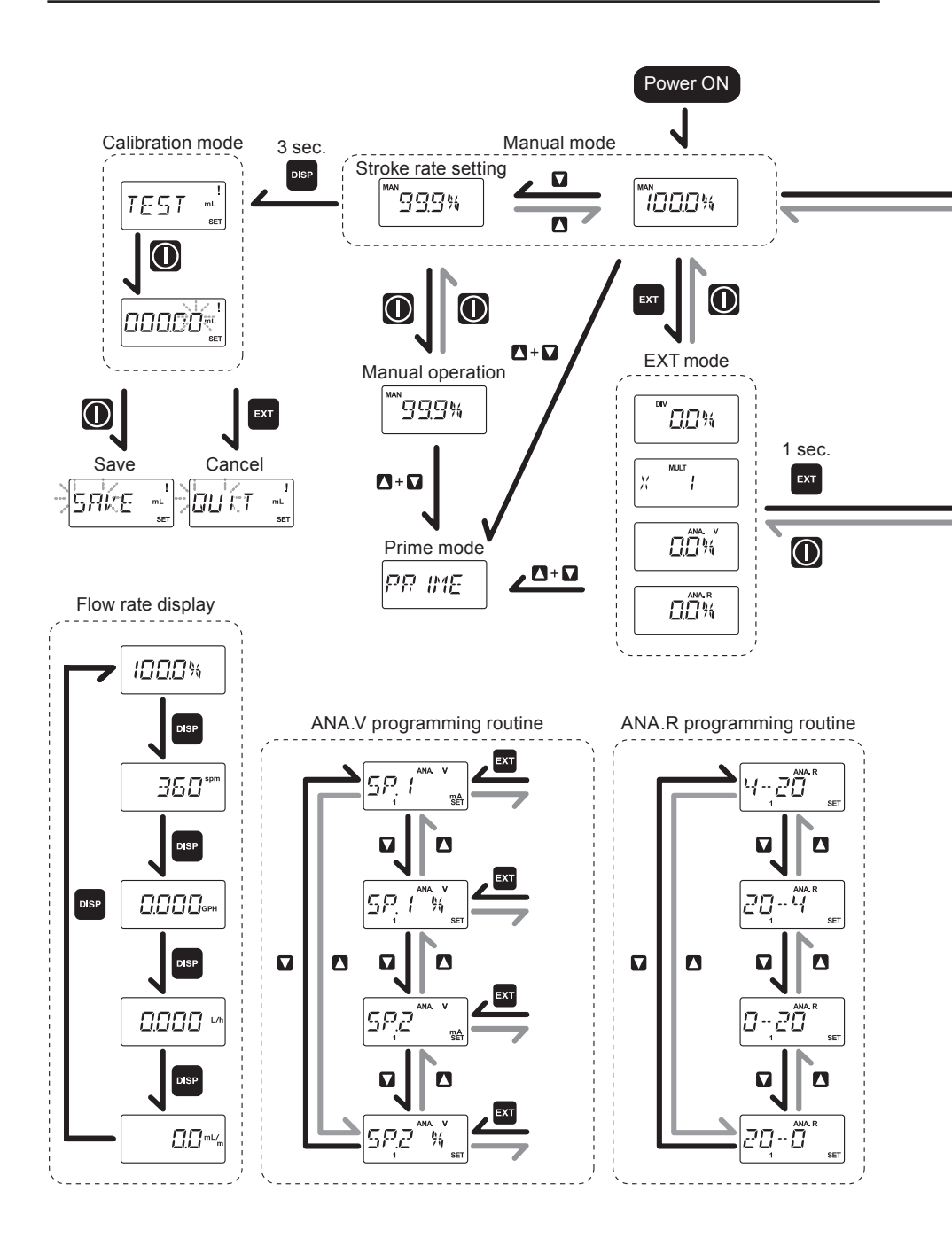

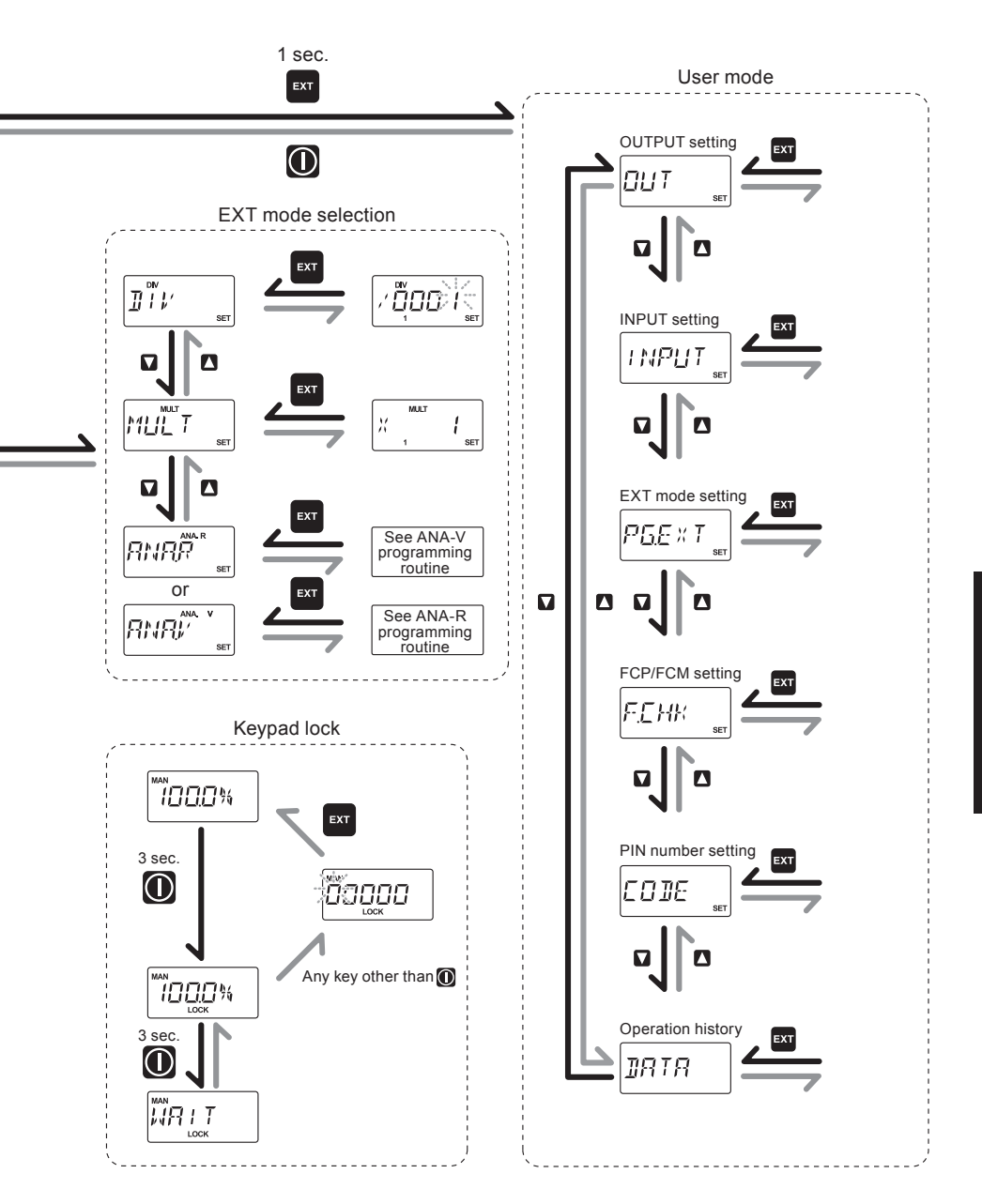

# Manual operation

Run or stop the pump by keypad operation.

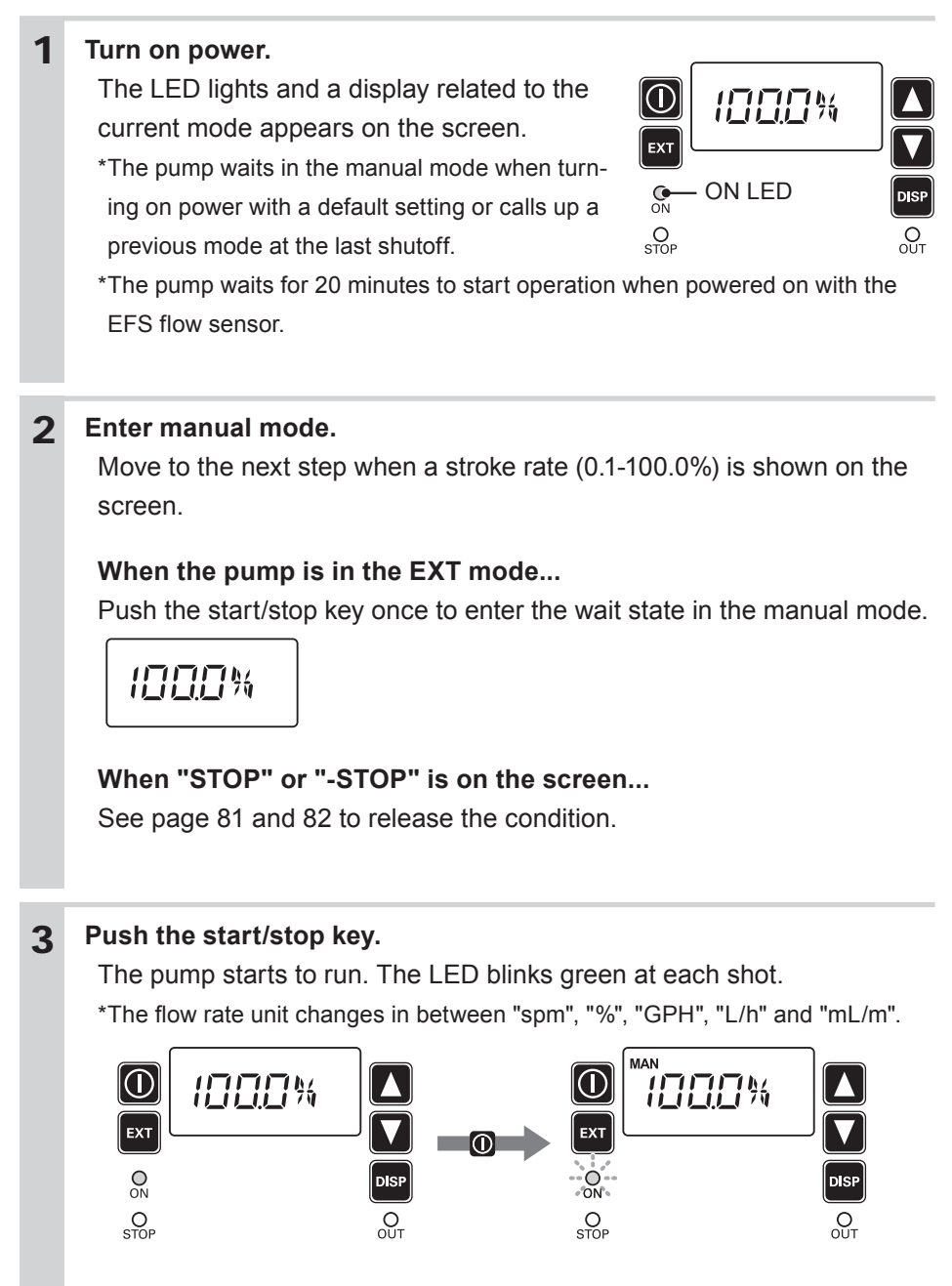

# EXT operation

## Digital control

The pump operation is controlled by the external (pulse) signal. Set a multiplier or a divisor before operation. Digital control is divided into two mode as below.

#### **DIV mode**

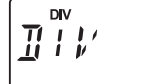

Program the number of signals per shot to control the pump.

### MULT mode

SET

SET

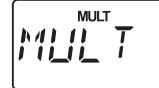

Program the number of shots per signal to control the pump.

## NOTE -

When running the pump with an EFS flow sensor, DIV or MULT mode is not enabled.

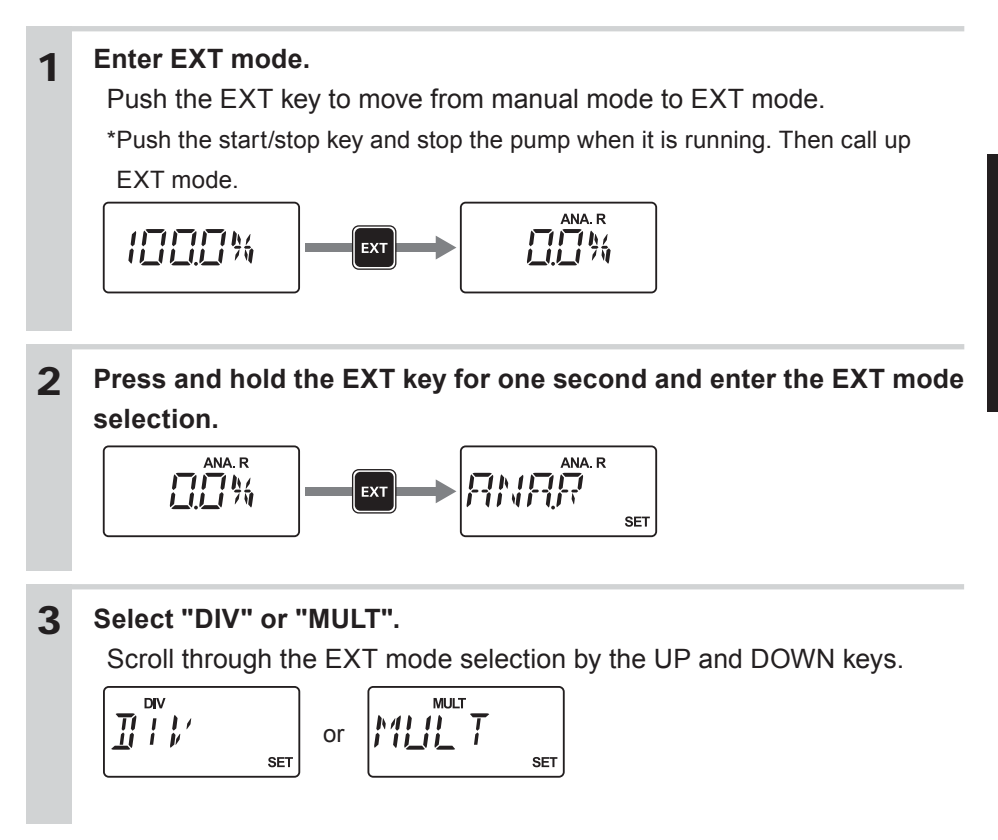

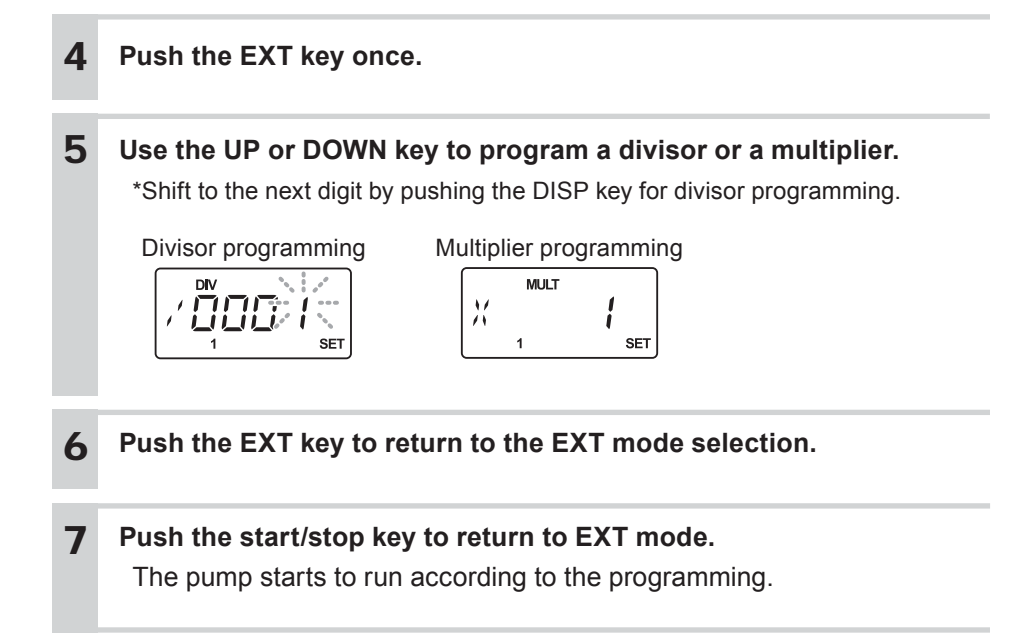

# Buffer ON/OFF selection (MULT/DIV)

Excessive external signals that are not reflected to the MULT or DIV operation can be stored. Activate or inactivate the buffer.

• When "bM-ON" is selected...

Excessive external signals are stored.

• When "bM-OF" is selected...

Excessive external signals are not stored.

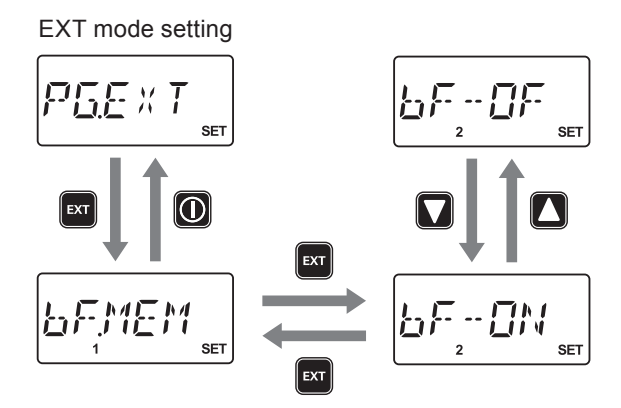

# Analogue proportional control

Select "ANA.V" or "ANA.R" in USER mode.

## When "ANA.R" is selected...

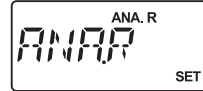

The preset proportional control programs of "4-20", "20-4", "0-20" and "20-0" are available.

# When "ANA.V" is selected...

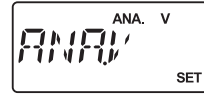

A proportional control pattern can be newly programmed according to the operational behaviour of the LINE, BOX or LIMIT.

NOTE

The feedback from the EFS flow sensor supports the proportional control.

# ANA.R (Analogue rigid)

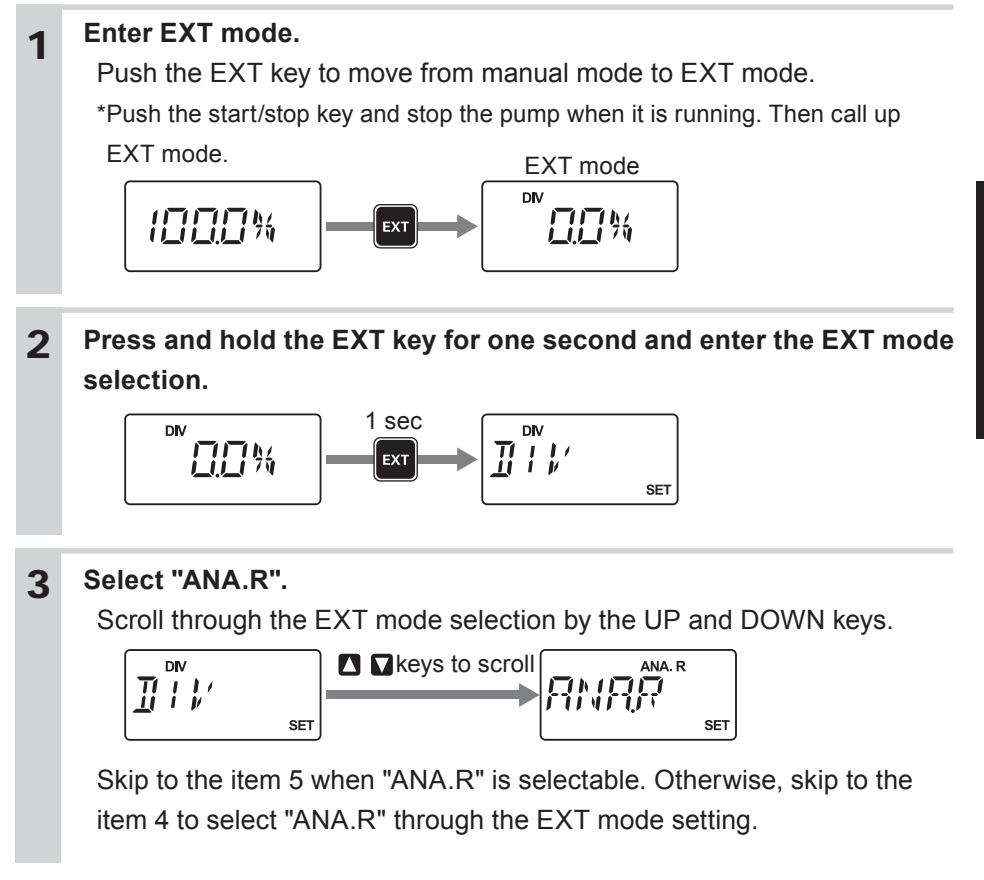

Operation

**4** Return to the MAN mode (pump stops). Press and hold the EXT key for 3 seconds to call up the User mode menu. Select "PG.EXT", "ANA" and then "ANA.R" with the EXT key.

Return to the EXT mode selection after the selection by pushing the start/stop key a few times.

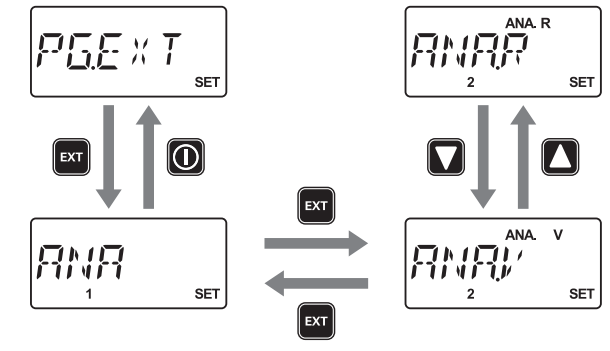

**5** Push the EXT key and scroll through the ANA.R programming routine by the UP and DOWN keys.

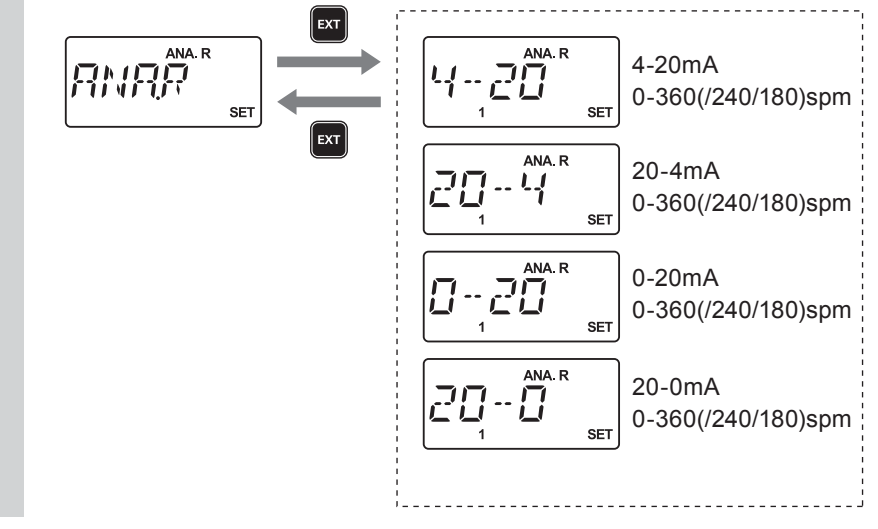

# **6** Push the EXT key to return to the EXT mode selection and then push the start/stop key to enter EXT mode.

The pump starts to run in proportional control according to the ANA.R programming.

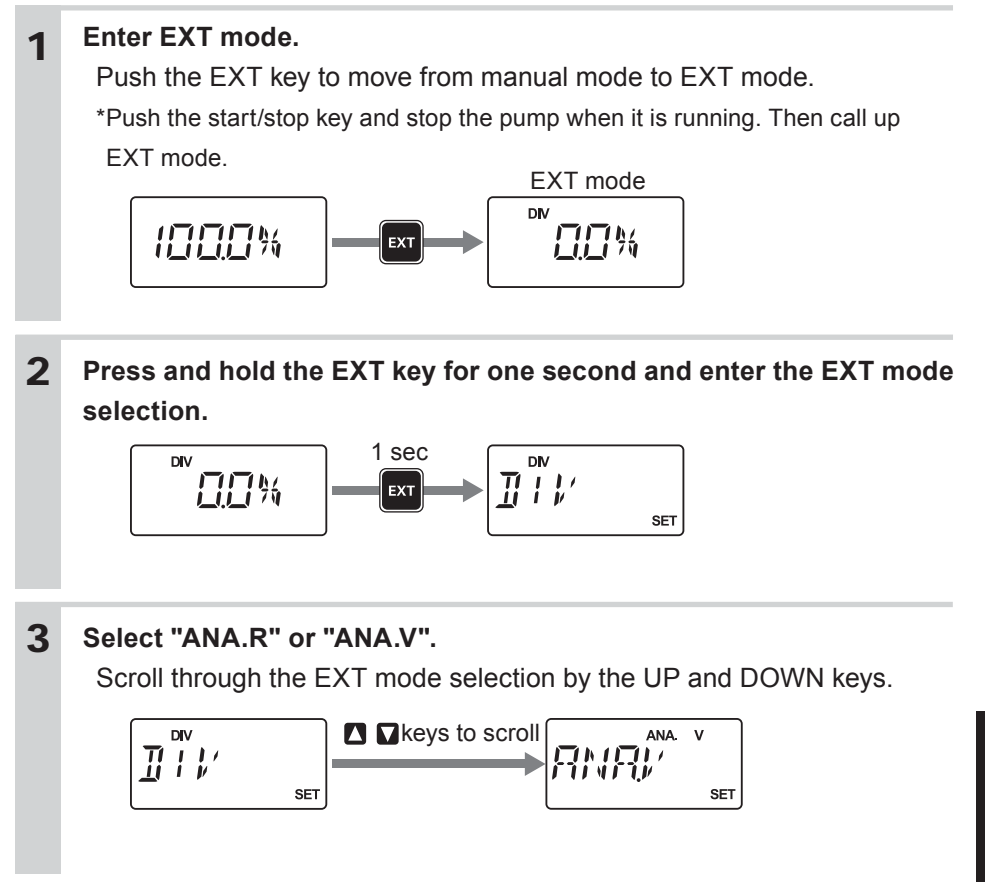

Operation

Return to the MAN mode (pump stops). Press and hold the EXT key for 3 seconds to call up the User mode menu. Select "PG.EXT", "ANA" and then "ANA.V" with the EXT key. Select operational behaviour of "LINE", "BOX" or "LIMIT" as well. See below. Return to the EXT mode selection after the selection.

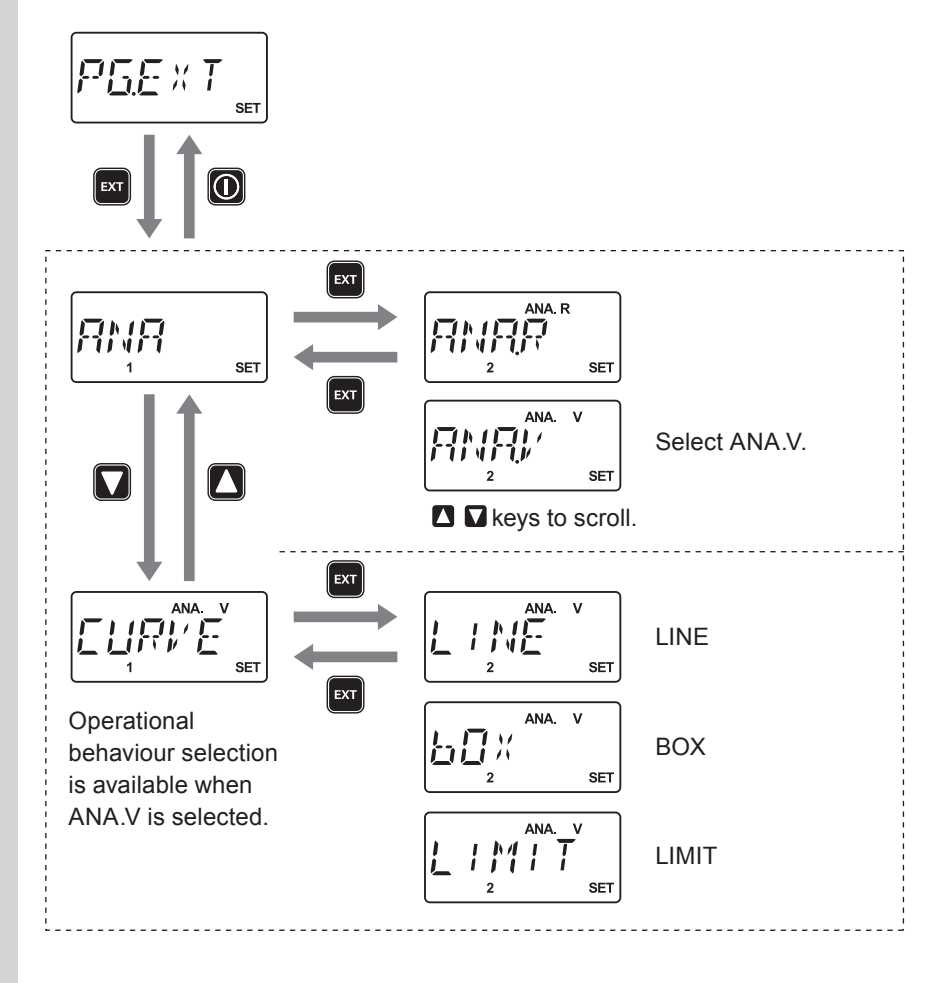

4
# **5** Push the EXT key and enter a current value and a stroke rate at SP1 and SP2.

Shift to the next digit by pushing the DISP key.

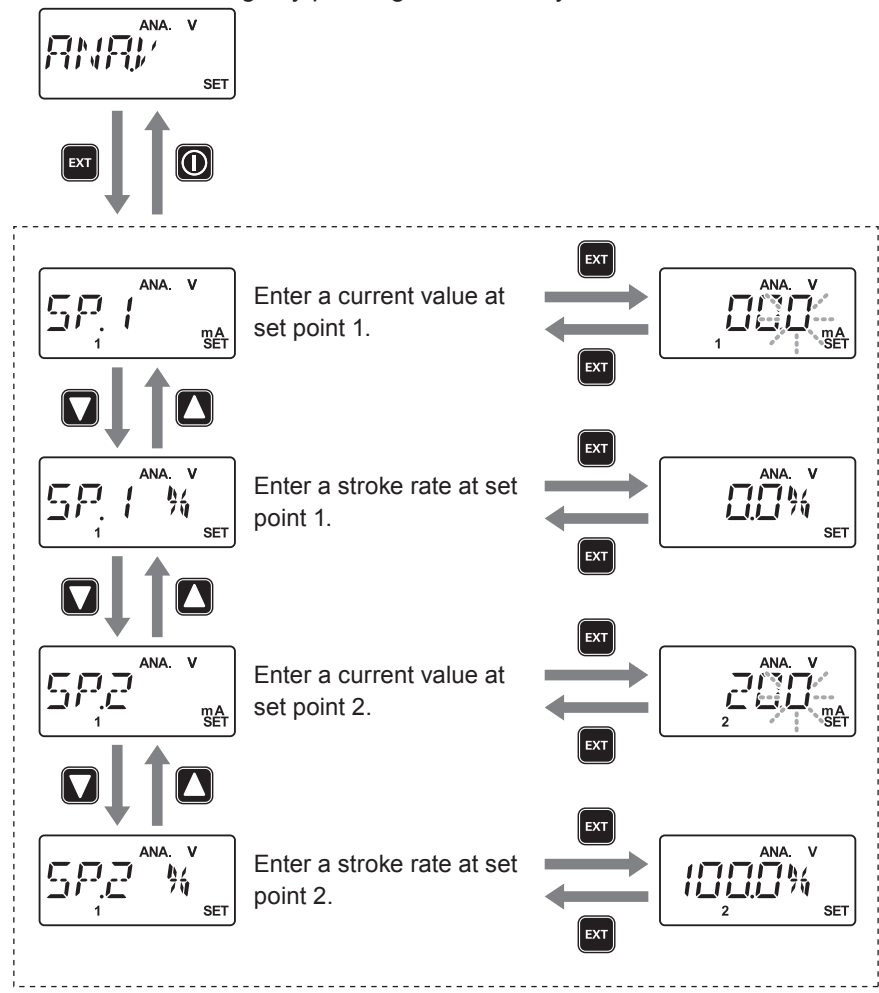

Push the start/stop key twice to enter EXT mode. The pump starts to run in proportional control according to the ANA.V programming.

6

This key operation runs the pump at the maximum stroke rate in operation.

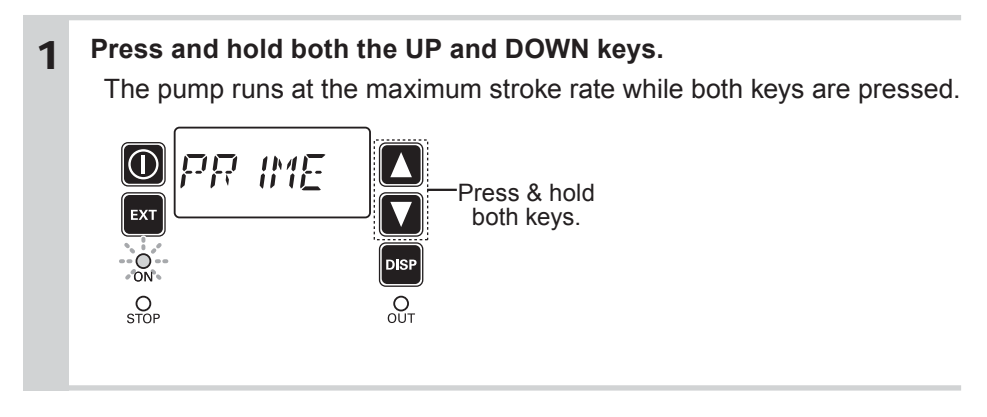

# Keypad lock

Keypad lock can be active for the prevention of erroneous key operation. NOTE

Any key operation is not acceptable when the keypad lock is active. In an emergency, pressing the start/stop key for three seconds, the pump enters a wait state and stops running. Pressing the same key once again will resume operation.

## Keypad lock activation

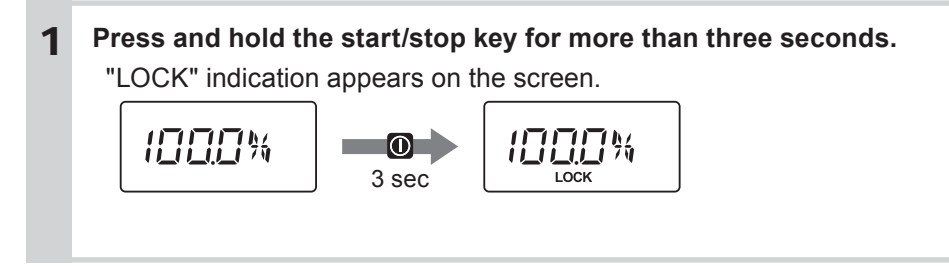

#### Keypad lock release

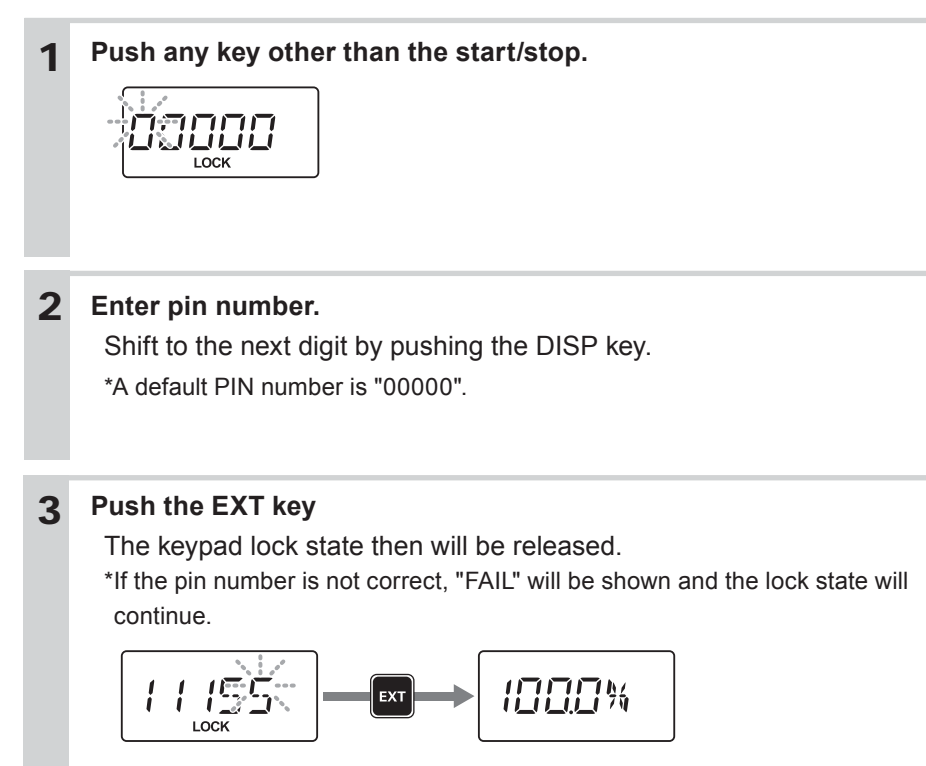

#### Emergency stop with a keypad lock state

1

#### Press and hold the start/stop key for three seconds.

The pump enters a wait state and stops running with keypad locked. Pressing the same key once again will resume operation with keypad locked.

\*Keypad lock can not be released during emergency stop. Alwasy restart the pump and then enter the deactivation pin number.

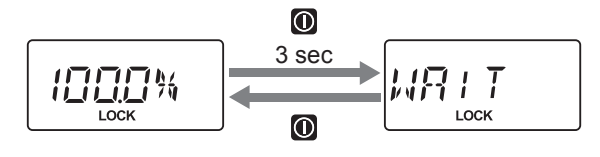

## Unit change

%, spm, GPH, L/h and mL/m cycle through every time the DISP key is pushed. To monitor a flow in the flow rate units, follow the flow calibration procedure. See page 59 for detail. A stroke rate is shown in % with default setting.

#### Stroke rate unit

#### % indication

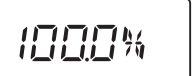

A flow rate is shown in between 0 and 100%. 100% means 360spm.

#### spm indication

360 <sup>spm</sup>

Shows a stroke rate per minute.

#### Flow rate unit

Use of the following units are available. See page 59 flow calibration.

#### **GPH** indication

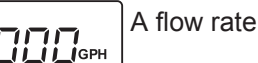

A flow rate is shown in gallon per hour.

#### L/h indication

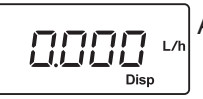

Disp

A flow rate is shown in litter per hour.

#### mL/m indication

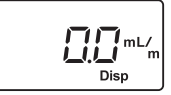

A flow rate is shown in millilitre per minute.

\*A target flow is shown with "Disp" when the EFS flow sensor is installed.

\*An actual flow rate is shown with "Disp" during feedback control with the EFS flow sensor.

## User mode

The following features can be programmed. Get access to the User mode by pushing the EXT key in the wait state (MAN mode).

## OUTPUT programming (page 78)

Parameter setting of the OUT1, OUT2 and analogue output.

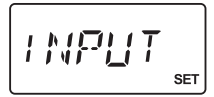

SET

## INPUT programming (page 81)

Parameter setting of the INPUT.

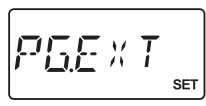

## EXT mode setting (page 83)

Selection of buffer on/off (MULT/DIV) and ANA.R/ANA.V for the EXT mode.

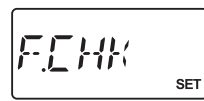

## FCP/FCM programming (page 83)

Selection of the operational behaviour with the FCP or FCM.

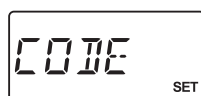

## PIN number entry (page 86)

A PIN is required to release a keypad lock state.

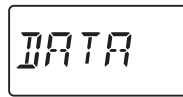

## Operation history (page 87)

Information such as total flow volume and total power connection time is shown.

#### Output programming

Parameter setting for the OUT1(mechanical relay), OUT2(PhotoMOS relay) and analogue output.

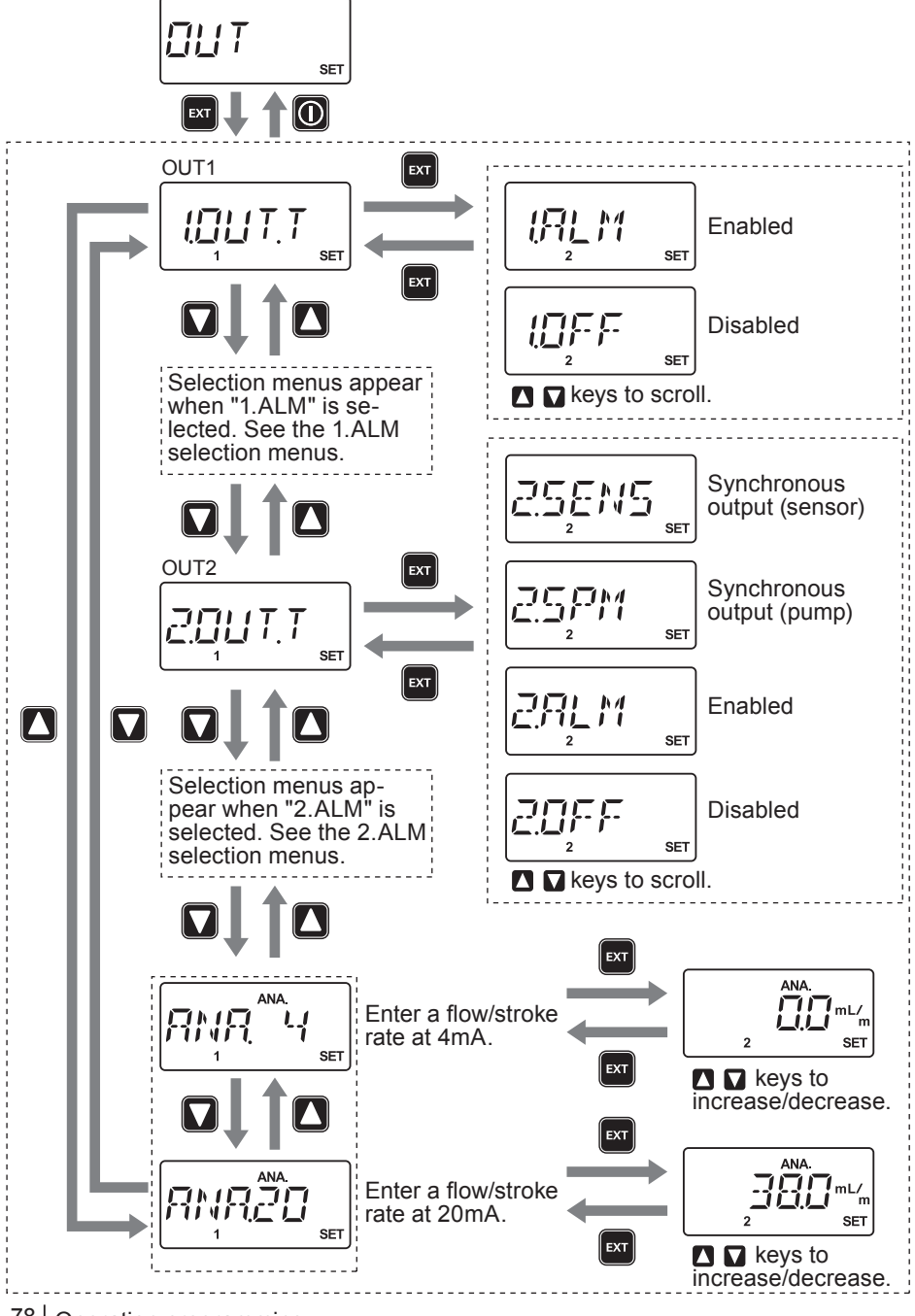

#### 1.ALM selection menus (OUT1 mechanical relay)

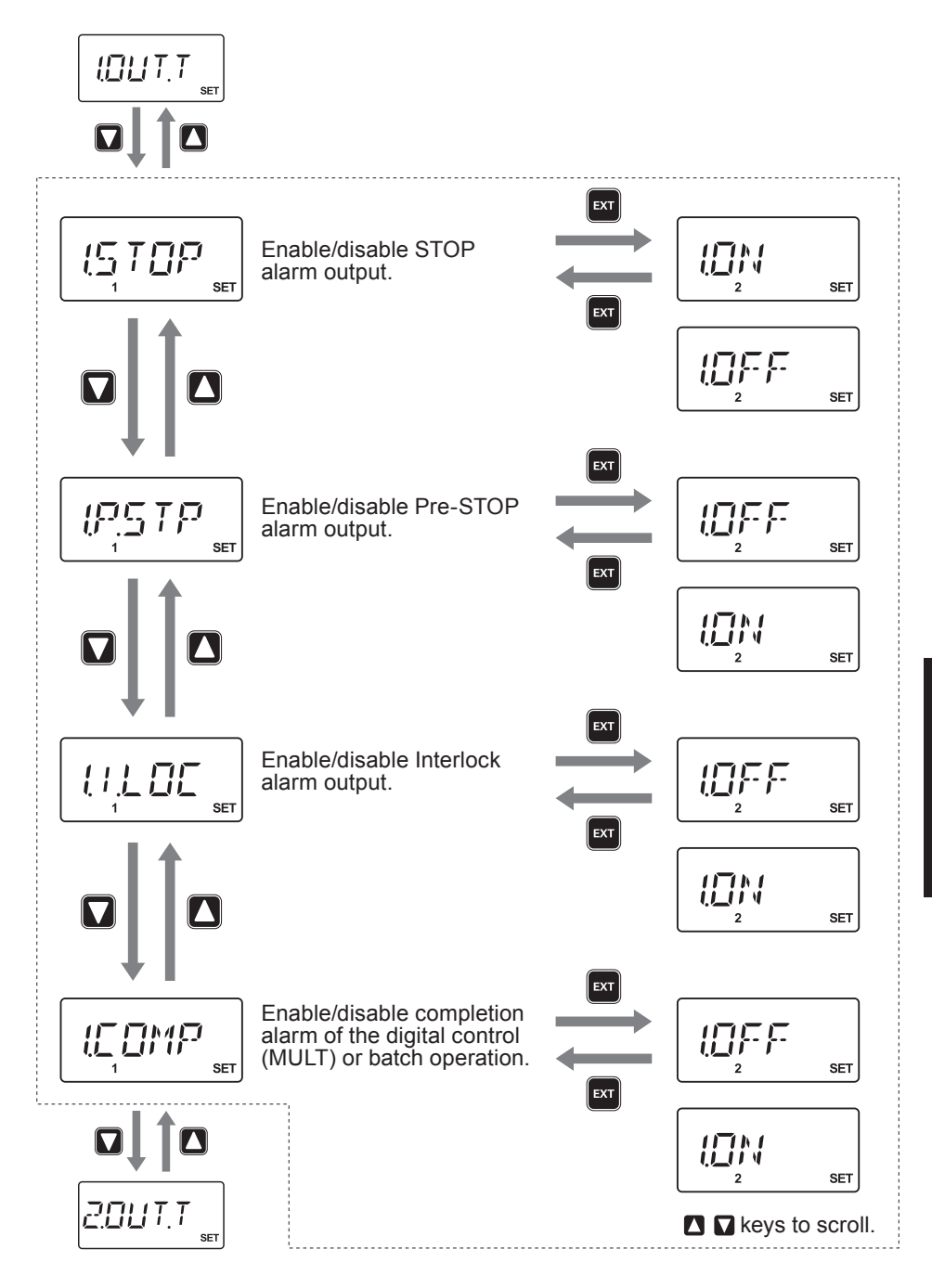

Operation

#### 2.ALM selection menus (OUT2 photoMOS relay)

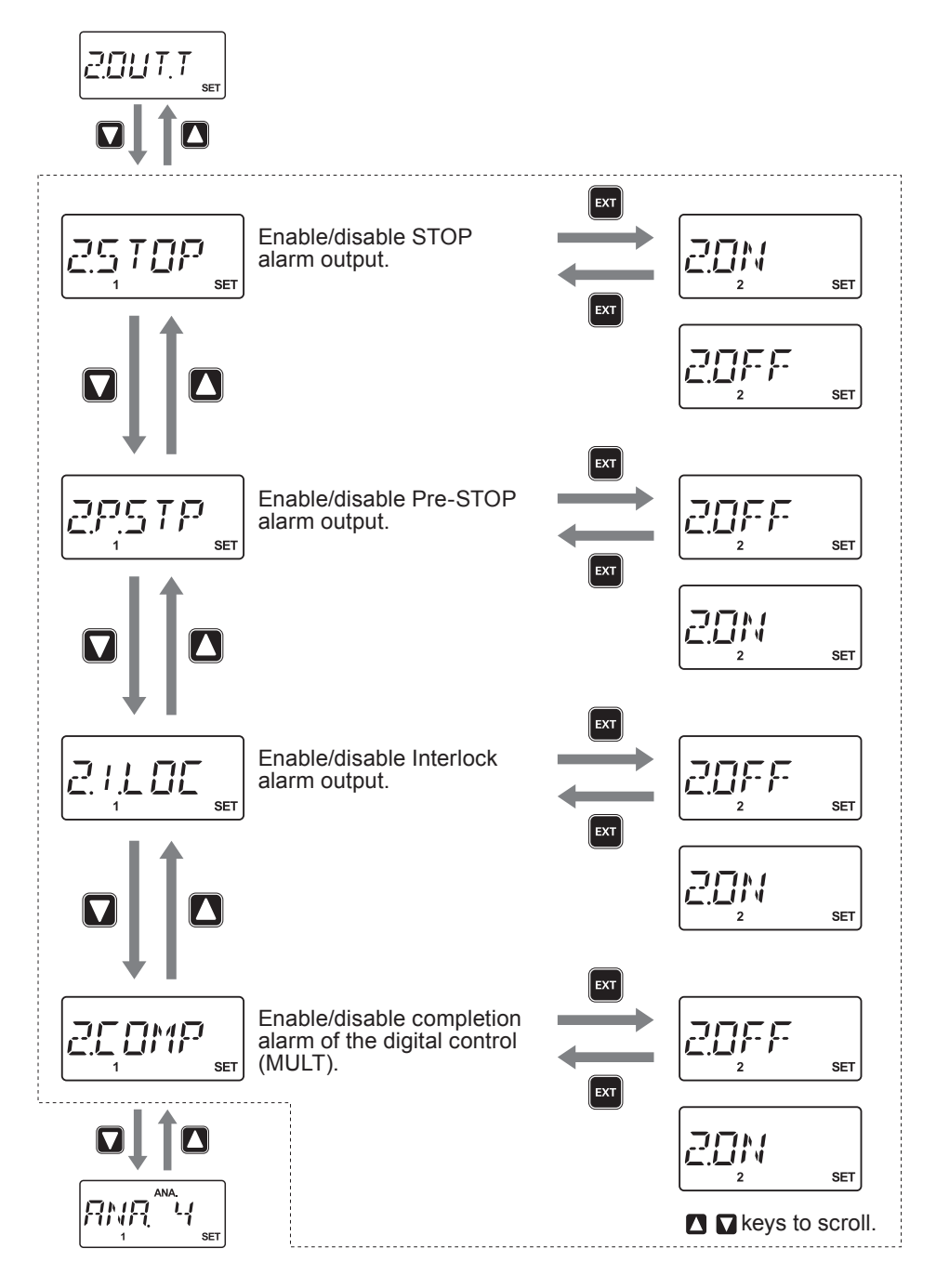

#### Analogue out

The pump outputs a current value of 4-20mA according to a flow/stroke rate.

\*The default setting is 0spm at 4mA and 360spm at 20mA.

\*One of the flow rate units of mL/m, L/h or GPH is available when the EFS flow sensor is mounted.

#### Input programming

Parameter setting for the INPUT.

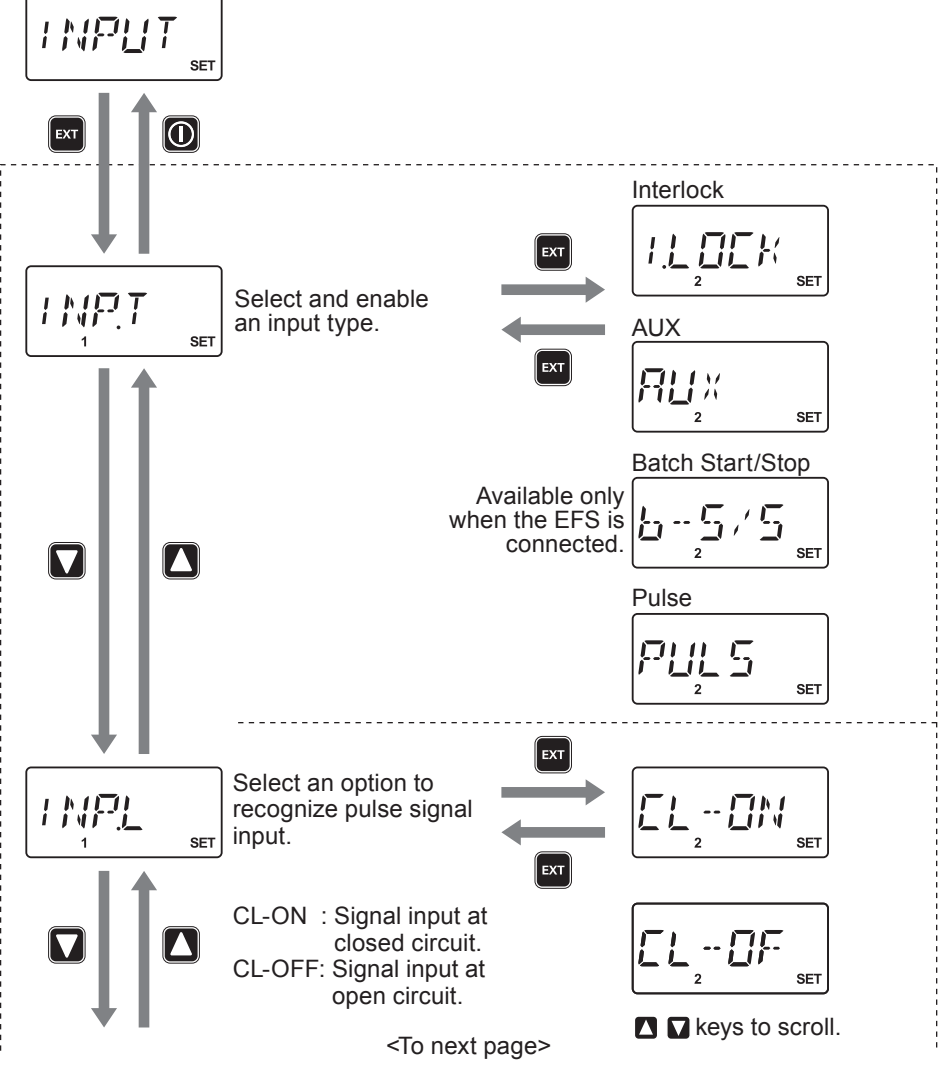

Operation

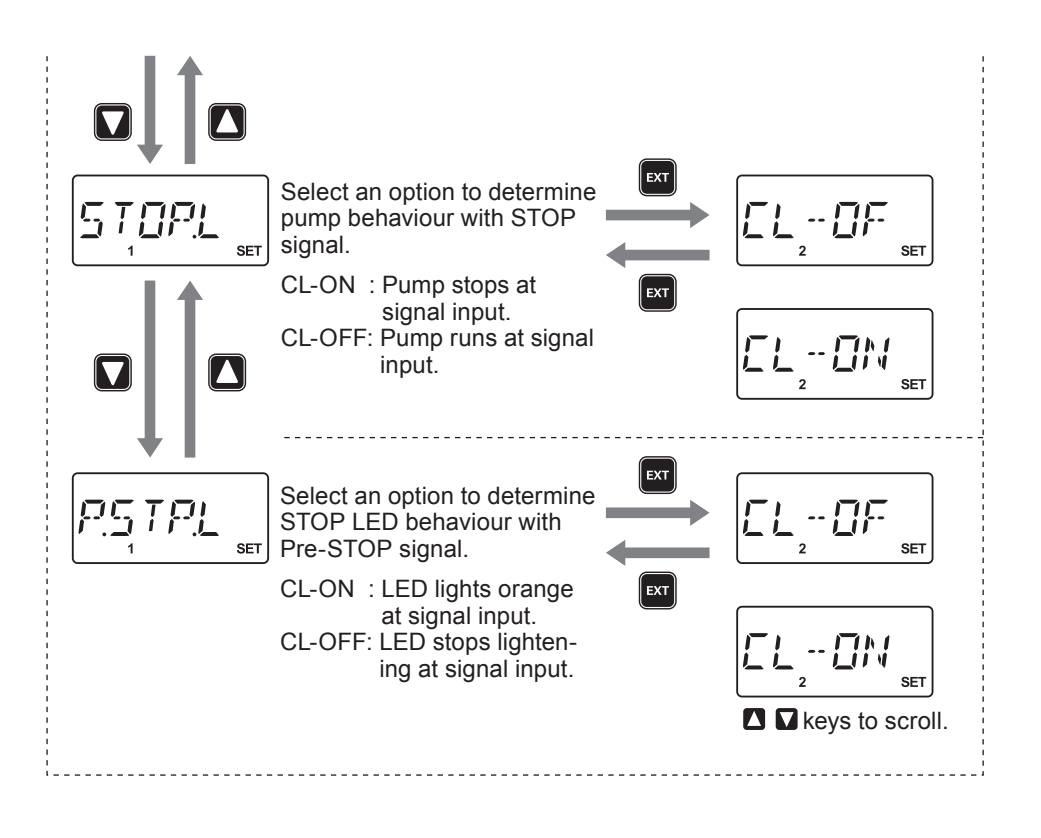

#### EXT mode setting

Selection of buffer on/off and ANA.R/ANA.V for the EXT mode.

Buffer ON/OFF selection (MULT/DIV)

See page 68 for detail.

#### Analogue proportional control

See page 69 for detail.

#### FCP/FCM programming

Selection of the operational behaviour with the FCP or FCM.

\*This parameter is not enabled when the EFS flow sensor is connected to the pump.

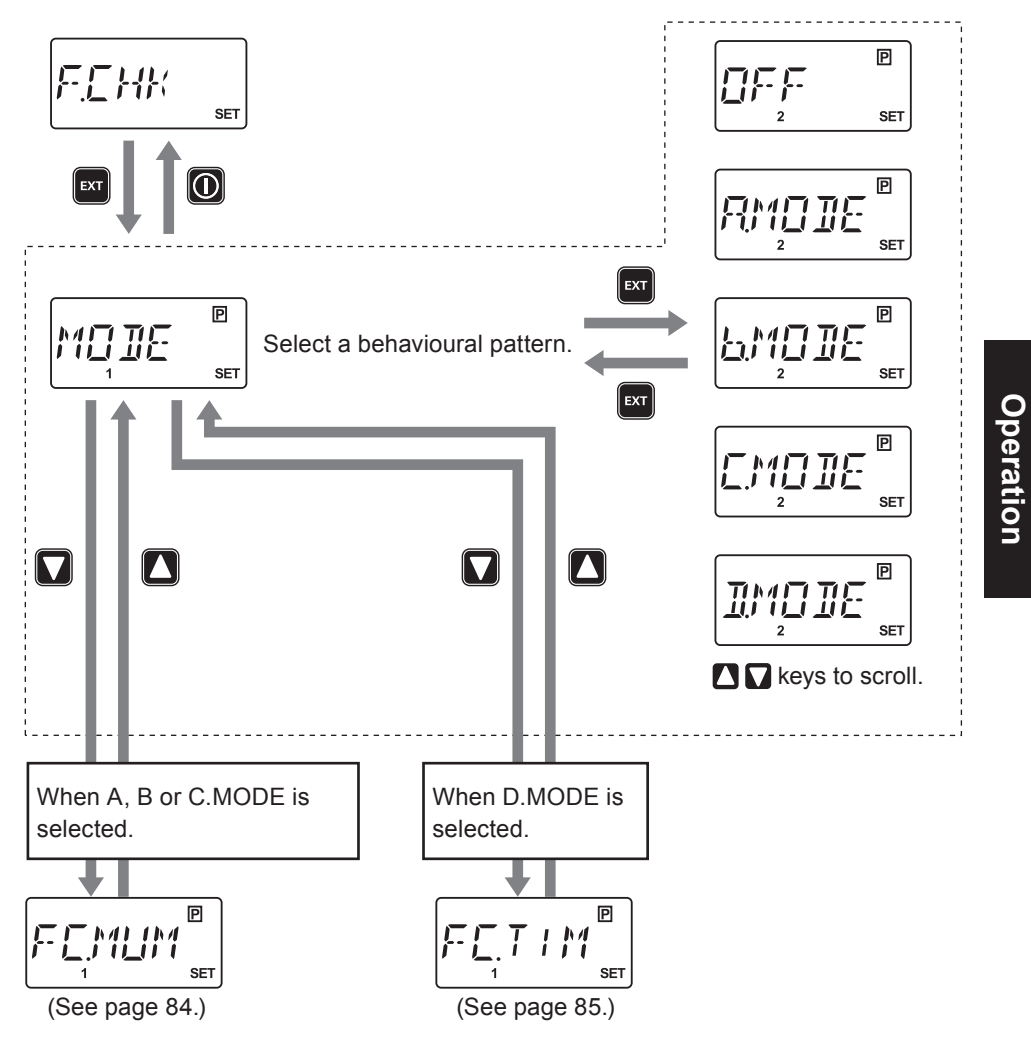

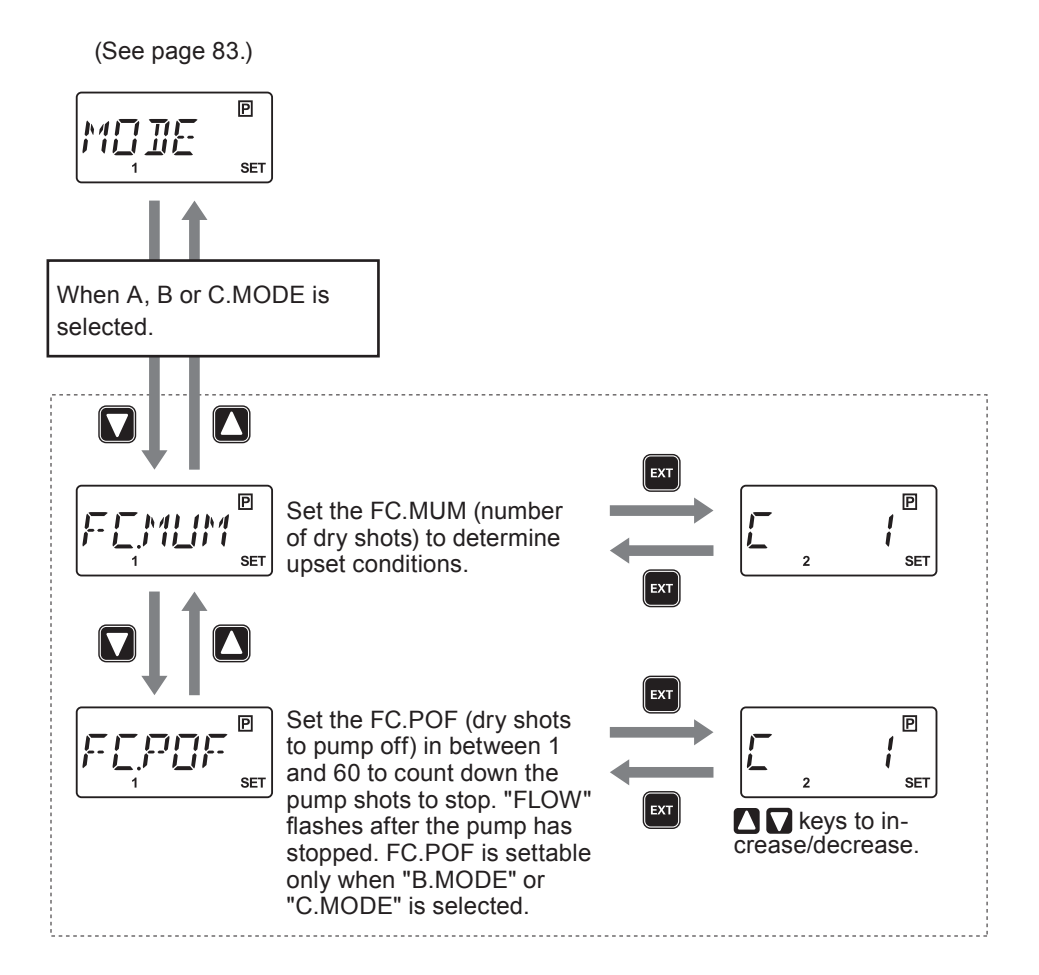

(See page 83.)

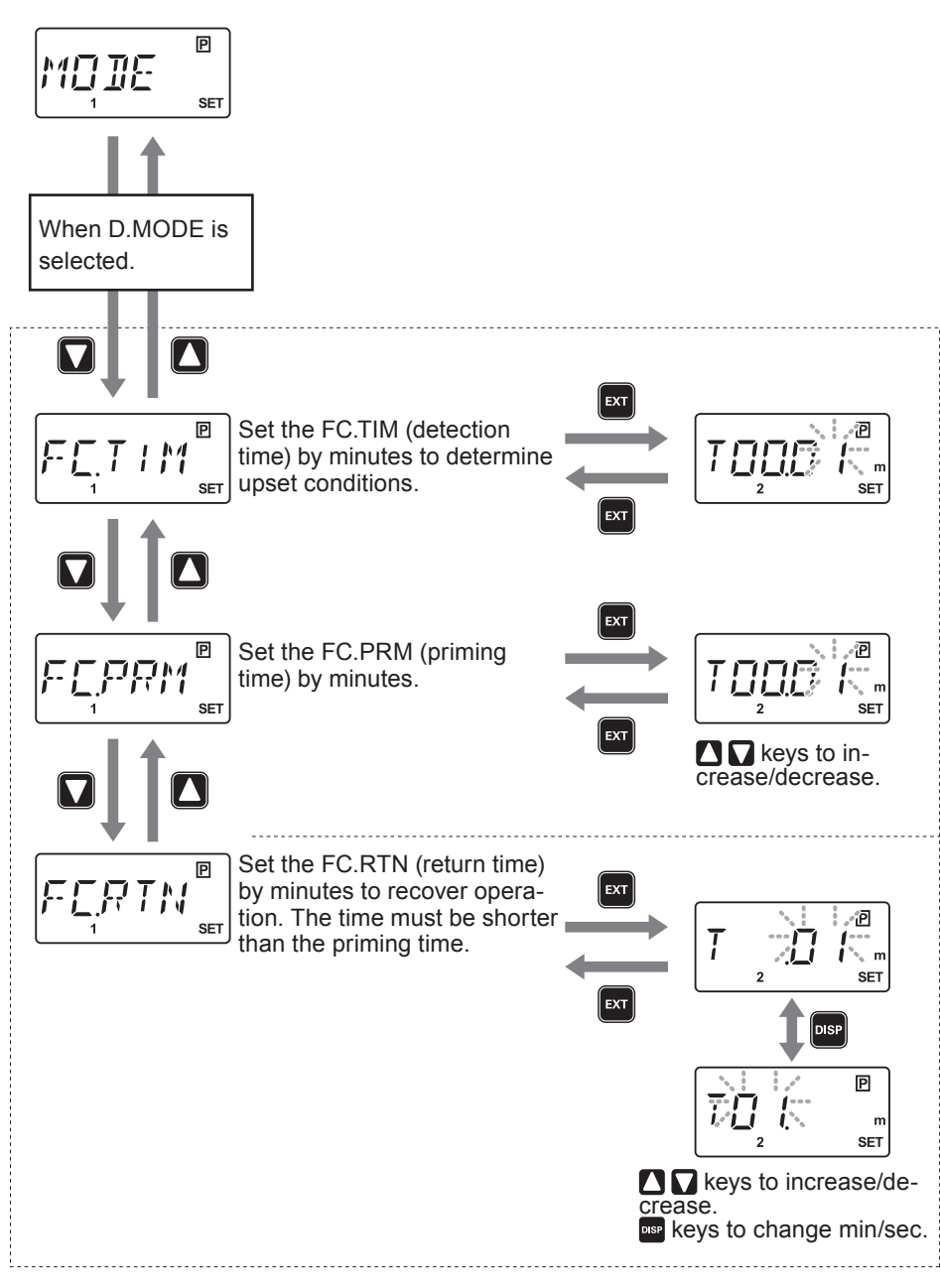

#### PIN number entry

A PIN is required to release a keypad lock state.

\*The default setting is 00000.

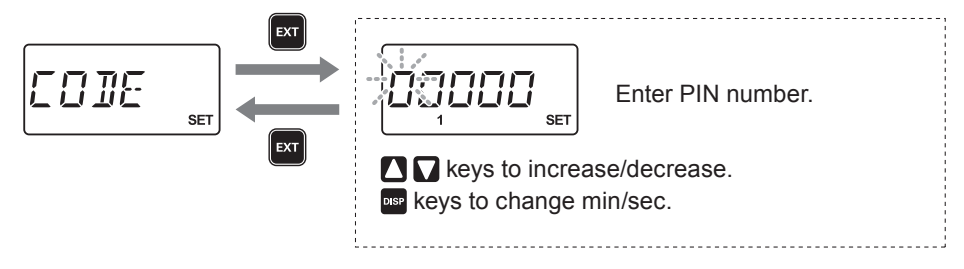

#### Operation history

Information such as total flow volume and total power connection time is shown. Pushing both the EXT and DISP key defaults these information except total power connection time and total operating time.

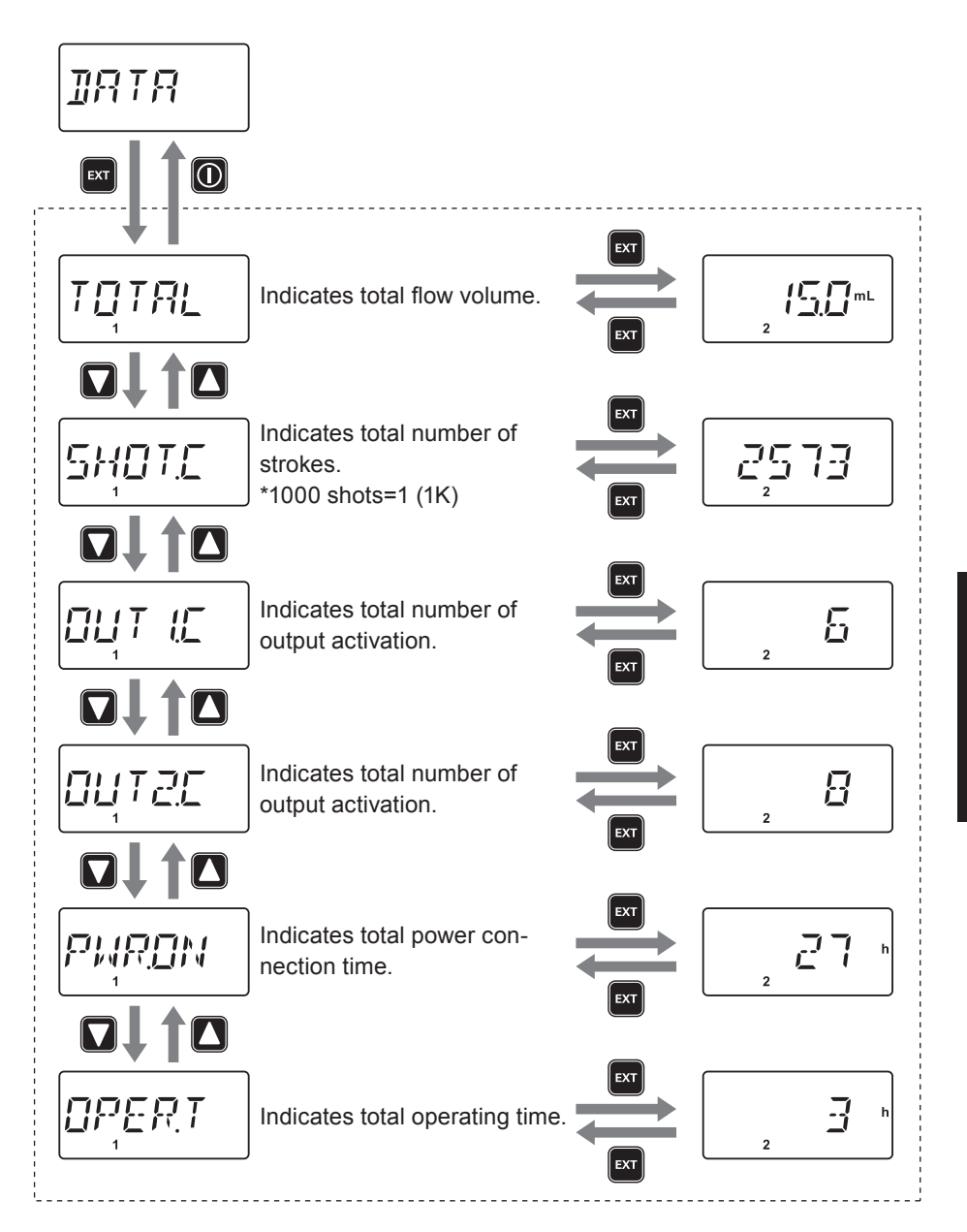

Operation

#### Feedback control

The pump automatically controls a stroke rate to meet the target flow rate, measuring an actual flow with the EFS sensor.

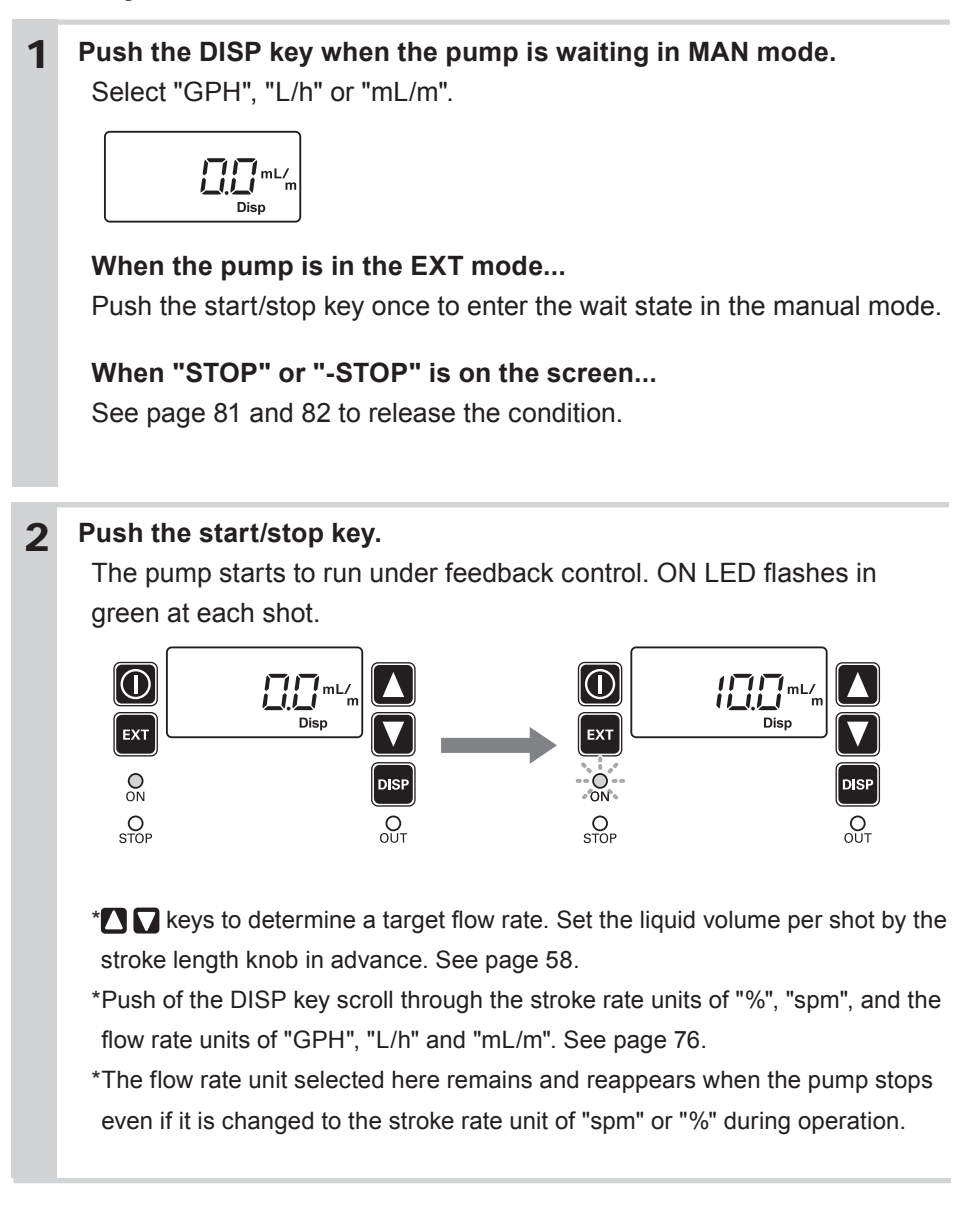

#### Batch operation

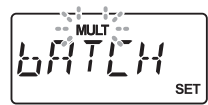

1

The pump runs until meeting the set volume per pulse and stops afterwards.

#### Enter EXT mode.

Push the EXT key to move from manual mode to EXT mode.

\*Push the start/stop key and stop the pump when it is running. Then call up

EXT mode.

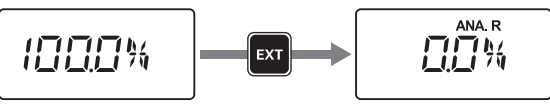

**2** Press and hold the EXT key for one second and enter the EXT mode selection.

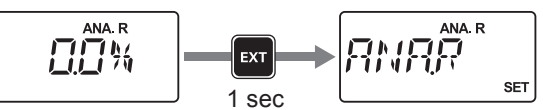

3 Select "BATCH".

Scroll through the EXT mode selection by the UP and DOWN keys.

**4** Set the volume of discharge end push the EXT key.

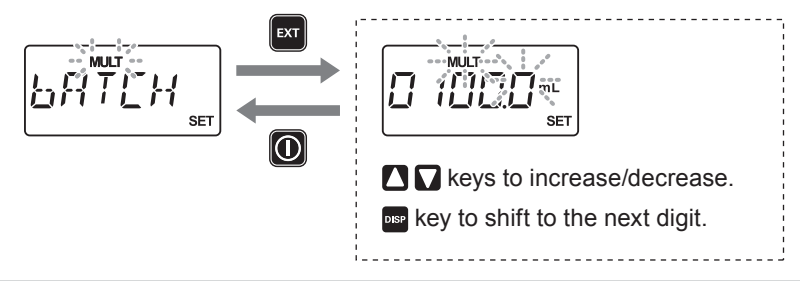

**5** Push the start/stop key to enter EXT mode. The pump starts the batch operation.

#### Buffer ON/OFF selection (Batch)

For the batch operation with a buffer enabled, input the external pulse signal via the analogue/pulse input terminal (see page 44 for the analogue/pulse input wiring diagram) or the INPUT terminal (see page 44 for the INPUT wiring diagram). Select "INPUT", "INP.T" and then "PULS" in the user mode when using the INPUT terminal. See the lower diagram on page 24.

\*The external signal via the INPUT terminal with "INPUT", "INP.T" and "B-S/S" setting works as the start/stop signal of the batch operation with a buffer disabled. See the upper diagram on page 24. Dosing for the set volume per signal is cancelled and the next dosing starts when another signal is inputted during operation.

#### EXT mode setting

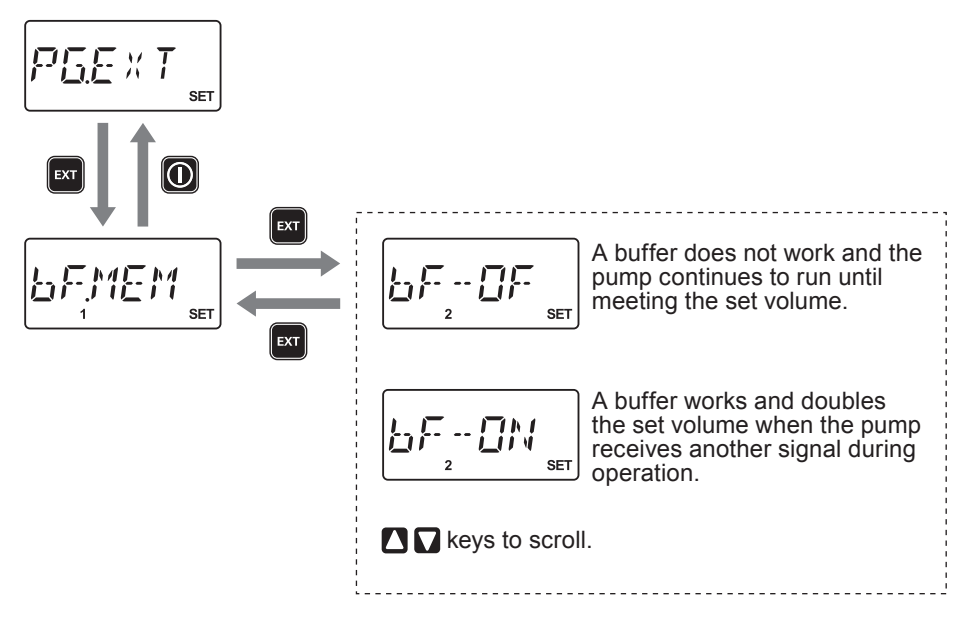

#### Default setting

The default flow rate at SP2 (ANA.V mode) and 20mA (Analogue output) can be changed.

# **1** Press and hold the DISP key for 3 seconds in the water state (MAN mode) to enter the TEST mode.

\*Push the start/stop key and stop the pump when it is running. Then call up EXT mode.

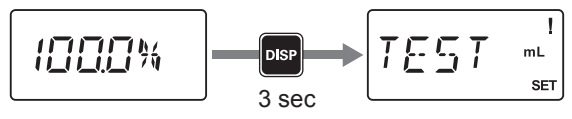

**2** Push the start/stop key to start the pump and countdown. The pump runs at the maximum speed.

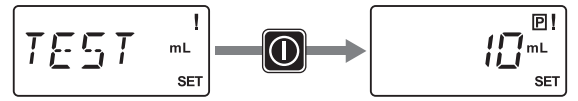

**3** A default flow rate has been changed. The pump automatically returns to the wait state (MAN mode).

## Out of measurement and Poor flow alarm (OUT1 & 2)

Available only with the combination of the pump and the EFS flow sensor. Allocate the out of measurement alarm (1.FL.ER or 2.FL.ER) or the poor flow alarm (1.F.CHK or 2.F.CHK) to OUT1 and 2.

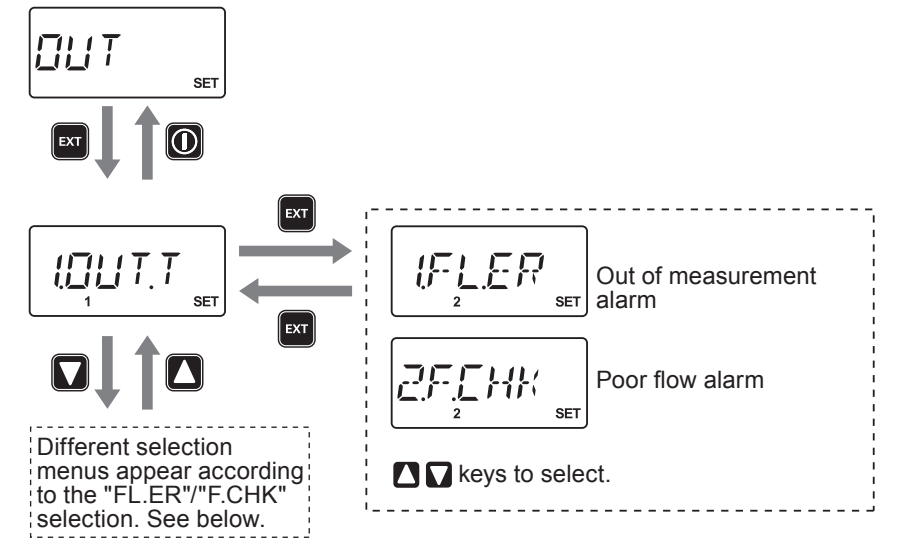

Out of measurement alarm setting (when 1.FL.ER or 2.FL.ER is selected.)

Available after selecting "1.FL.ER (or 2.FL.ER)". Set the allowable measure-

ment range (1.FLOW) and the delay time (1.OUT.D).

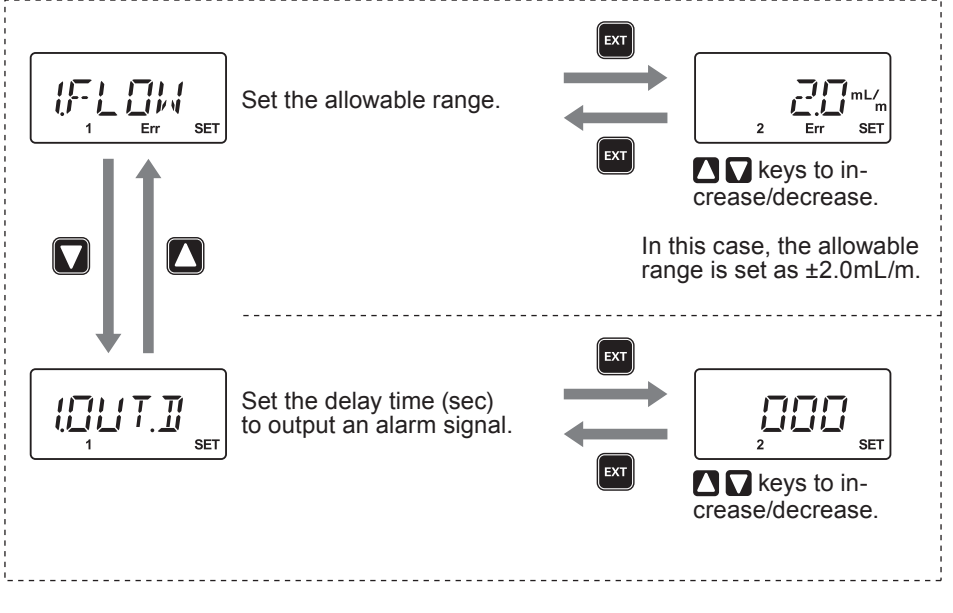

#### Poor flow alarm setting (when 1.F.CHK or 2.F.CHK is selected.)

Available after selecting "1.F.CHK (or 2.F.CHK)". Set the alarm time (1.AL.TM) and select the pump on or off (1.ON-OF).

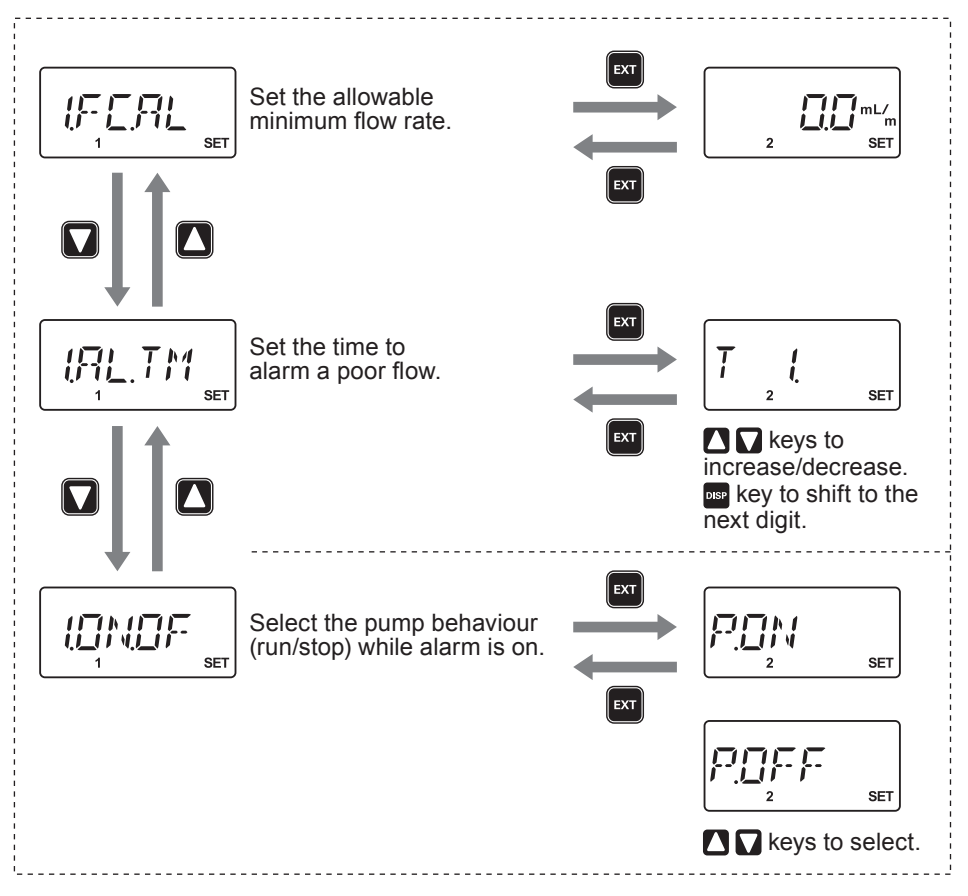

*This section describes troubleshooting, inspection, wear part replacement, exploded views and specifications.* 

## 🚺 Important

- Follow instructions in this manual for replacement of wear parts. Do not disassemble the pump beyond the extent of the instructions.
- Always wear protective clothing such as an eye protection, chemical resistant gloves, a mask and a face shield during disassembly, assembly or maintenance work. The specific solution will dictate the degree of protection. Refer to MSDS precautions from the solution supplier.
- Risk of electrical shock. Be sure to turn off power to stop the pump and related devices before service is performed.

#### Before unplugging the pump

Always stop the pump by key operation. And wait for three seconds before unplugging the pump. <u>Otherwise, the last key operation to stop the pump</u> may not be put in memory. In this case the pump unintentionally starts to run as powered on, discharging liquid.

NOTE -

- We do not assure material suitability in specified application and are not responsible for any failure due to corrosion or erosion.
- Contact us or your nearest distributor for repair or contact a manufacturer of the host machine which our product is built in.
- Be sure to drain chemicals and clean the inside of the pump before return so that a harmful chemical does not spill out in transit.

# Troubleshooting

First check the following points. If the following measures do not help remove problems, contact us or your nearest distributor.

| States                                            | Possible causes                                    | Solutions                                                                                                    |
|---------------------------------------------------|----------------------------------------------------|----------------------------------------------------------------------------------------------------|
| The pump<br>does not                              | Power voltage is too low.                          | Observe the allowable voltage<br>range of 90-264VAC.                                                                            |
| run. (LED<br>does not<br>light. Blank<br>screen.) | The pump is not powered.                           | <ul><li>Check the switch if it is installed.</li><li>Correct wiring.</li><li>Replace a breaking wire to new one.</li></ul>      |
| Liquid can                                        | Air lock in the pump                               | • Expel air. See page 52.                                                                                                    |
| not be                                            | Air ingress through a suction line.                | Correct tubing.                                                                                                    |
| pumped up.                                        | A valve set is installed upside down.              | Reinstall the valve set.                                                                                                    |
|                                                   | Valve gaskets are not installed.                   | <ul> <li>Install valve gaskets.</li> </ul>                                                                                      |
|                                                   | Foreign matters are stuck in the pump head valves. | <ul> <li>Dismantle, inspect and clean the valves. Replace as necessary.</li> </ul>                                              |
|                                                   | A ball valve is stuck on a valve seat.             | <ul> <li>Dismantle, inspect and clean the valve. Replace as necessary.</li> </ul>                                               |
| The flow rate                                     | Air stays in the pump head.                        | • Expel air. See page 52.                                                                                                    |
| fluctuates.                                       | Overfeeding occurs.                                | Mount a check valve. See page 37.                                                                                               |
|                                                   | Foreign matters are stuck in the pump head valves. | <ul> <li>Dismantle, inspect and clean the valves. Replace as necessary.</li> </ul>                                              |
|                                                   | Diaphragm is broken.                               | Replace diaphragm. See page 102.                                                                                                |
|                                                   | Pressure fluctuates at an injection point.         | <ul> <li>Maintain a pressure constant at<br/>an injection point by optimizing<br/>piping or by relocating the point.</li> </ul> |
| Liquid leaks.                                     | Loose fit of the fitting or the air vent body      | Retighten them.                                                                                                    |
|                                                   | Loose fit of the pump head                         | <ul> <li>Retighten the pump head. See<br/>page 50.</li> </ul>                                                                   |
|                                                   | O rings or valve gaskets are not installed.        | <ul> <li>Install O rings and valve gaskets.</li> </ul>                                                                          |
|                                                   | Diaphragm is broken.                               | Replace the diaphragm. See page 102.                                                                                            |
|                                                   | Excessive discharge pressure                       | <ul> <li>Check that a discharge line is not closed.</li> <li>Check if tubing is not clogged.</li> </ul>                         |

Error codes will be shown when this product is in a faulty condition. See below for the meanings of error codes and countermeasures.

#### Error code information

| Error<br>codes | Possible causes   | Descriptions                                                                                                    | Error message is shown in |
|----------------|-------------------|----------------------------------------------------------------------------------------------------|---------------------------|
| Err1           | Erroneous setting | The same current value or spm is set<br>to both the set point 1 and 2 when<br>programming analogue proportional<br>control (ANA.V) or analogue output. | Setting                   |

#### Countermeasures

| Error codes               | Possible causes                   | Solutions                                                                                                    |
|---------------------------|-----------------------------------|----------------------------------------------------------------------------------------------------|
| Err1<br>Erroneous setting | The error condition has been met. | Reset a current value or spm to the set point 1 or 2, so that the both points do not have the same value or spm. |

## Inspection

Perform daily and periodic inspection to keep pump performance and safety.

## Daily inspection

Check the following points. Upon sensing abnormality, stop operation immediately and remove problems according to "Troubleshooting".

When wear parts come to the life limit, replace them with new ones. Contact us or your nearest distributor for detail.

| No. | States                                                     | Points to be checked                                                                                                    | How to check                       |
|-----|------------------------------------------------------------|----------------------------------------------------------------------------------------------------|------------------------------------|
| 1   | Pumping                                                    | If liquid is pumped.                                                                                                    | Flow meter or visual<br>inspection |
|     |                                                            | <ul> <li>If the suction and discharge pressure<br/>are normal.</li> </ul>                                                                          | Check specifica-<br>tions.         |
|     |                                                            | <ul> <li>If liquid has deteriorated, crystallized<br/>or precipitated.</li> </ul>                                                                  | Visual or audio<br>inspection      |
| 2   | Noise and vibration                                        | <ul> <li>If abnormal noise or vibration occurs.</li> <li>They are signs of abnormal operation.</li> </ul>                                          | Visual or audio<br>inspection      |
| 3   | Air ingress from<br>pump head joints<br>and a suction line | <ul> <li>If leakage occurs.</li> <li>If pumped liquid includes air bubbles,<br/>check lines for leakage and retighten<br/>as necessary.</li> </ul> | Visual or audio<br>inspection      |

## **Periodic inspection**

Retighten the pump head mounting bolts every three months evenly to the following torque in diagonal order.

\*Mounting bolts may loosen in operation. How fast the bolts start to loosen is depending on operating conditions.

#### **Tightening torque**

| Model code             | Torque   | Bolts                    |
|------------------------|----------|--------------------------|
| EWN-B09/-B11/-B16/-B21 | 2.16 N•m | M4 Hex. socket head bolt |
| EWN-B31                | 2.55 N•m | M4 Hex. socket head bolt |
| EWN-C16/-C21           | 2.16 N•m | M4 Hex. socket head bolt |
| EWN-C31                | 2.55 N•m | M4 Hex. socket head bolt |
| EWN-C36                | 2.55 N•m | M5 Hex. socket head bolt |

\*A hexagon wrench can be used for a torque wrench. See page 51.

## Wear part replacement

To run the pump for a long period, wear parts need to be replaced periodically. It is recommended that the following parts are always stocked for immediate replacement. Contact us or your nearest distributor for detail.

## Precautions

- Solution in the discharge line may be under pressure. Release the pressure from the discharge line before disconnecting plumbing or disassembly of the pump to avoid solution spray.
- Rinse wet ends thoroughly with tap water.
- Each time the pump head is dismantled, replace the diaphragm, O rings, valve gaskets and valve sets with new ones.

## Wear part list

|      | Parts                           |                                                                                                    |                                                                            | # of<br>parts                                                                                                    | Estimat-<br>ed life                          |        |               |
|------|---------------------------------|----------------------------------------------------------------------------------------------------|----------------------------------------------------------------------------|----------------------------------------------------------------------------------------------------|----------------------------------------------|--------|---------------|
|      |                                 | VC•VH•PC•PH•TC                                                                                                    | SH                                                                         | FC                                                                                                    | PC/P6                                        |        |               |
| dunc | Valve set                       | $ \begin{array}{c} 14 \\ \textcircled{0} \\ 11 \\ \textcircled{0} \\ 13 \\ \textcircled{0} \\ 12 \\ \textcircled{0} \\ 11 \\ \textcircled{0} \\ 13 \\ 12 \\ \textcircled{0} \\ 17 \\ \textcircled{0} \\ 17 \\ 0 \\ 17 \\ 0 \\ 17 \\ 0 \\ 17 \\ 0 \\ 0 \\ 17 \\ 0 \\ 0 \\ 0 \\ 0 \\ 0 \\ 0 \\ 0 \\ 0 \\ 0 \\ 0$ | 29<br>11<br>13<br>29<br>29<br>29<br>29<br>29<br>29<br>29<br>29<br>29<br>29 | $\begin{array}{c} 14 \\ -0 \\ 11 \\ -0 \\ 12 \\ -0 \\ 14 \\ -0 \\ 11 \\ -0 \\ 13 \\ -0 \\ 12 \\ -0 \\ 13 \\ -0 \\ 14 \\ -0 \\ 17 \\ -0 \\ 0 \\ 17 \\ -0 \\ 0 \\ 0 \\ 0 \\ 0 \\ 0 \\ 0 \\ 0 \\ 0 \\ $ | 14-0<br>11-0<br>52-0<br>13-0<br>12-0<br>14-0 | 2 sets | 8000<br>hours |
|      | Diaphragm                       |                                                                                                    | 7—(                                                                        |                                                                                                    |                                              | 1      |               |
|      | Automatic air<br>vent valve set | 2                                                                                                    | 26————————————————————————————————————                                     | O25<br>O31                                                                                                    |                                              | 1      |               |

\*The high pressure types have a rear diaphragm sheet on the back side of the diaphragm.

\*Wear part duration varies with the pressure, temperature and characteristics of liquid. \*The estimated life is calculated based on the continuous operation with clean water at ambient temperature.

#### 98 Wear part replacement

## **Before replacement**

First release pressure from the pump head.

| 1 | Stop the pump operation.                                                                                                    |
|---|----------------------------------------------------------------------------------------------------|
| 2 | Rotate the adjusting screw two revolutions anticlockwise to open<br>the air vent port.<br>NOTE<br>Do not rotate it three revolutions or more. Otherwise, liquid may come out from<br>the adjusting screw.                                                 |
| 3 | Check that liquid comes out from the air vent port and gas/liquid<br>pressure has been released.<br>NOTE<br>The pressure may not be expelled completely as long as liquid does not come<br>out. In this case run the pump until the pressure is released. |

## Valve set replacement

#### Discharge valve set dismantlement/assembly

#### **Necessary tools**

- Adjustable wrench or spanner
- 21mm box wrench
- A pair of tweezers

\*Unfix the pump base before work.

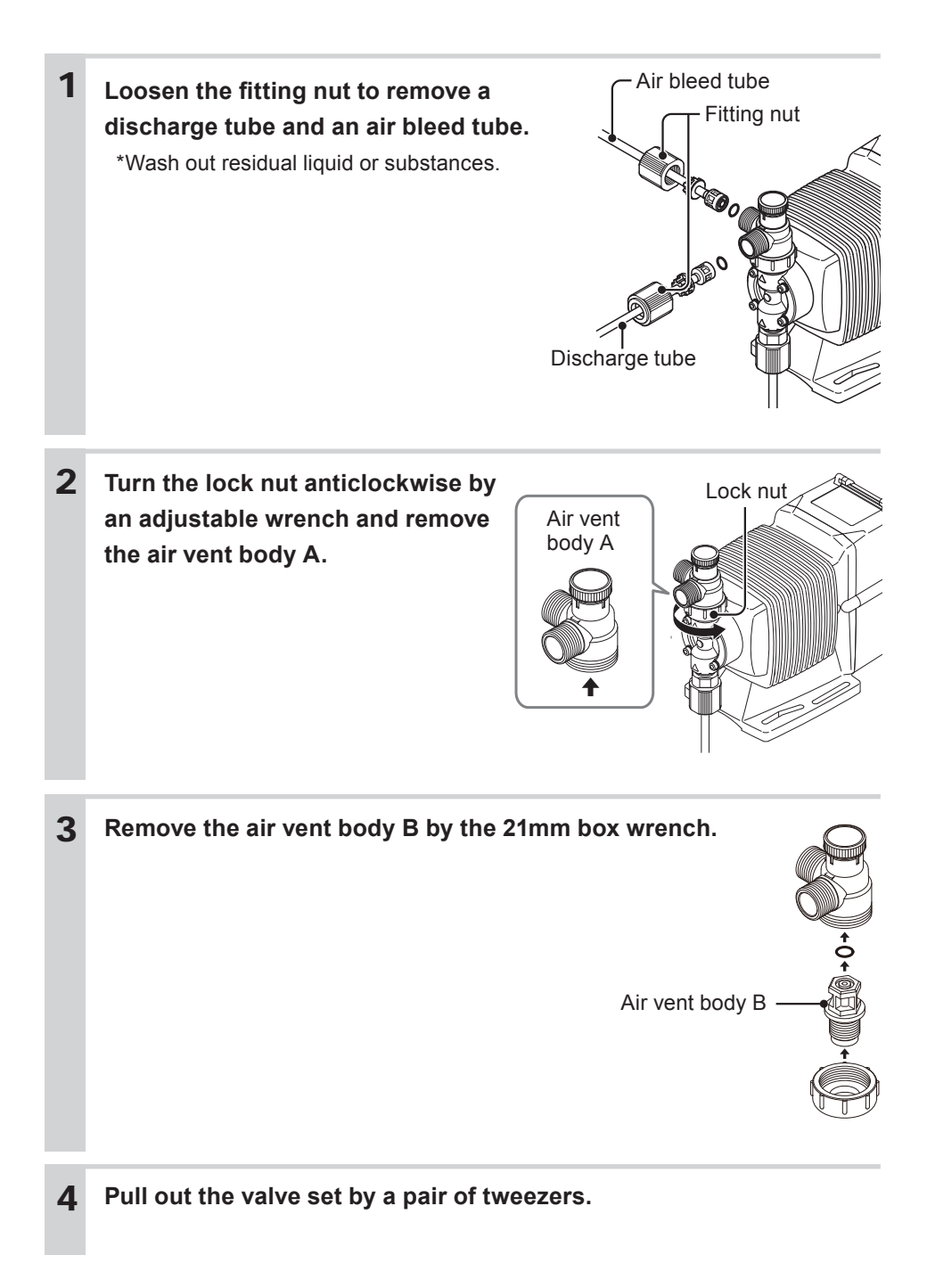

| 5 | Place a new valve set into the pump head and A screw the air vent body B through the lock nut. | Air vent body | В            |
|---|------------------------------------------------------------------------------------------------|---------------|--------------|
|   | *Be careful not to misarrange the valve set or place it                                        | Lock nut -    |              |
|   | upside down. Otherwise, leakage or flow rate reduc-                                            |               | 6-01         |
|   | tion may result.                                                                               |               | 14-0         |
|   | *Do not forget to fit O rings and gaskets.                                                     |               | 11—6<br>13—0 |
|   | *Keep the valve set free from dust or foreign matters.                                         | Valve set -   | 12®<br>11®   |
|   |                                                                                                |               | 130<br>12@   |
|   |                                                                                                |               | (17—Ō        |

6 Remount the air vent body A and connect tubes.

#### Suction valve set dismantlement/assembly

NOTE -

Be careful not to drop the valve set.

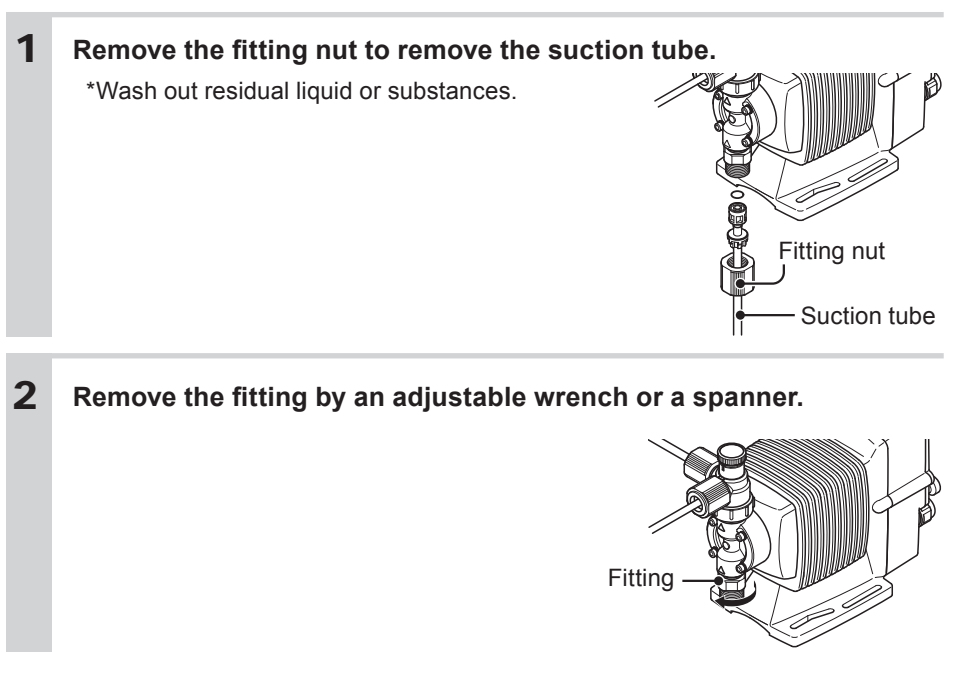

#### **3** Pull out the valve set by a pair of tweezers.

- 4 Hand-tighten the fitting with the valve set in it into the pump head as far as it will go. Retighten it by a further 1/4 turn with an adjustable wrench or a spanner.
  - \*Be careful not to misarrange the valve set or place it upside down. Otherwise, leakage or flow rate reduction may result.

13

11

13 12

Valve set

Fitting

- \*Do not forget to fit O rings and gaskets.
- \*Keep the valve set free from dust or foreign matters.

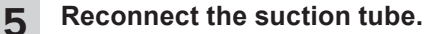

## Diaphragm replacement

#### **Necessary tools**

- · Adjustable wrench or spanner
- Hexagon wrench
- Torque wrench

#### NOTE '

Pay attention not to loose diaphragm spacers. Always apply a proper number of diaphragm spacers. 0 or a few diaphragm spacers are inserted between the retainer and plunger for the adjustment of diaphragm location. Note that the number of diaphragm spacers varies with pump model.

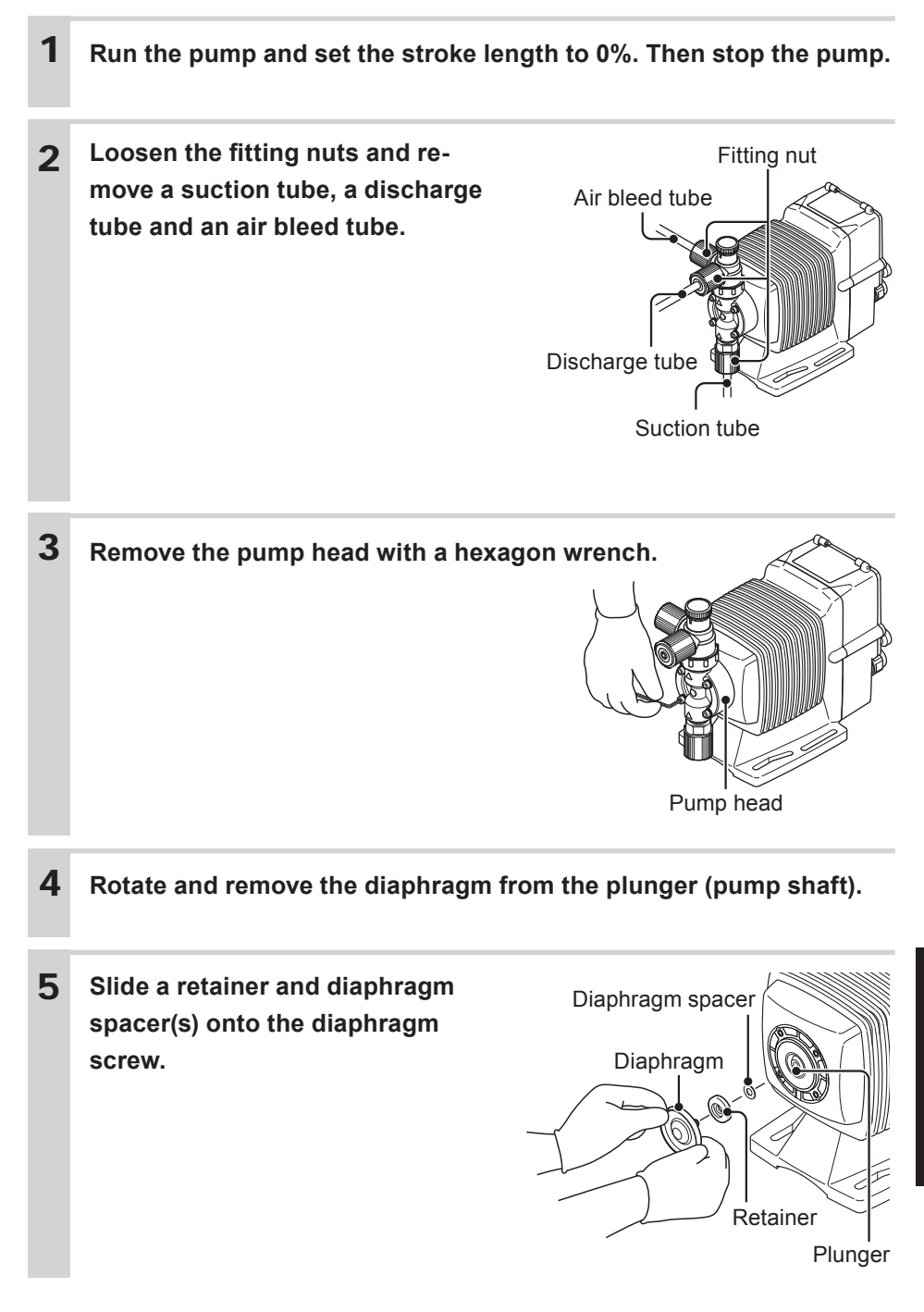

|   | <ul> <li>NOTE</li> <li>Fit the retainer to the dialedge to the diaphragm.</li> <li>Check that the bracket spacer into the bracket spacer into the mating parts as necessary</li> </ul> | phragm with its round<br>pacer is in place. Refit<br>ne bracket, combining<br>ry. | Mating parts                           | Bracket   |
|---|----------------------------------------------------------------------------------------------------|-----------------------------------------------------------------------------------|----------------------------------------|-----------|
| 6 | Screw the diaphragm in *Be careful not to loose th                                                                                                    | n <b>to the plunger as f</b><br>e retainer and diaphrag                           | <b>far as it will go</b><br>gm spacer. | ).        |
| 7 | Run the pump and set to pump.                                                                                                    | the stroke length to                                                              | o 100%. Then s                         | stop the  |
| 8 | Mount the pump head.<br>Tighten the pump head<br>diagonal order.<br>Tightening torque                                                                                                  | fixing bolts evenly to                                                            | the following to                       | orque in  |
|   | Model code                                                                                                    | Torque                                                                            | Bol                                    | ts        |
|   | EWN-B09/-B11/-B16/-B21                                                                                                    | 2.16 N•m                                                                          | M4 Hex. socket                         | head bolt |
|   | EWN-B31                                                                                                    | 2.55 N•m                                                                          | M4 Hex. socket                         | head bolt |
|   | EWN-C16/-C21                                                                                                    | 2.16 N•m                                                                          | M4 Hex. socket                         | head bolt |
|   | EWN-C31                                                                                                    | 2.55 N•m                                                                          | M4 Hex. socket                         | head bolt |
|   | EWN-C36                                                                                                    | 2.55 N•m                                                                          | M5 Hex. socket                         | head bolt |
|   | *A hexagon wrench can be                                                                                                    | e used for a torque wre                                                           | nch. See page 5                        | 1.        |

## **Exploded view**

## Pump head, Drive unit & Control unit

The pump in the diagram below is completely dismantled. Do not dismantle the pump beyond the extent shown in this instruction manual.

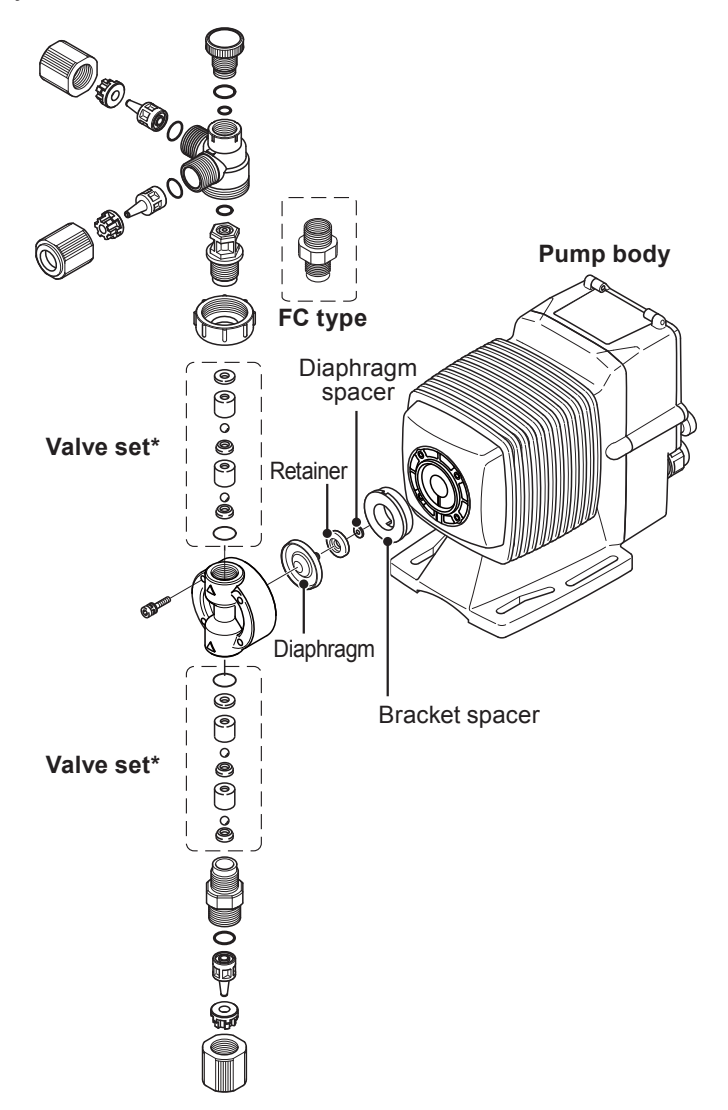

\*Wet end materials and their sizes differ with models.

#### EWN VC/VH/PC/PH/TC

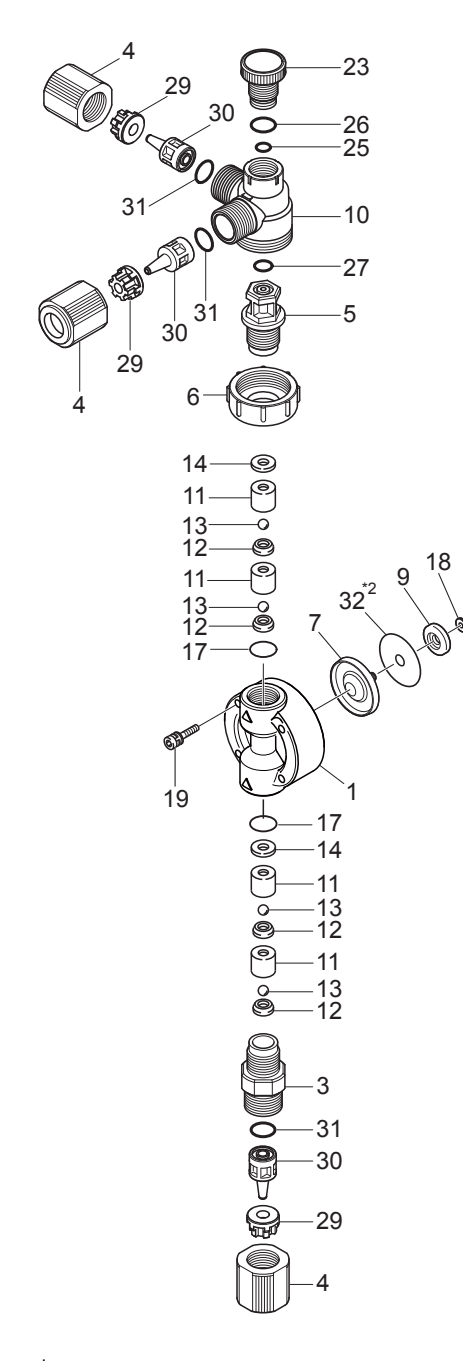

| No. | Part names                       | # of parts |
|-----|----------------------------------|------------|
| 1   | Pump head                        | 1          |
| 3   | Fitting                          | 1          |
| 4   | Fitting nut                      | 3          |
| 5   | Air vent body B                  | 1          |
| 6   | Lock nut                         | 1          |
| 7   | Diaphragm                        | 1          |
| 9   | Retainer                         | 1          |
| 10  | Air vent body A                  | 1          |
| 11  | Valve guide                      | 4          |
| 12  | Valve seat                       | 4          |
| 13  | Valve                            | 4          |
| 14  | Valve gasket                     | 2          |
| 17  | O ring                           | 2          |
| 18  | Diaphragm spacer                 | *1         |
| 19  | Hex. socket head bolt<br>[PW•SW] | 4          |
| 23  | Adjusting screw                  | 1          |
| 25  | O ring                           | 1          |
| 26  | O ring                           | 1          |
| 27  | O ring                           | 1          |
| 29  | Hose stopper                     | 3          |
| 30  | Hose adaptor                     | 3          |
| 31  | O ring                           | 3          |
| 32  | Rear diaphragm seat*2            | 1          |

\*1The number of diaphragm spacers varies with pump model.

\*<sup>2</sup>For the PC-H/PH-H types, a rear diaphragm sheet is placed between the parts 7 and 9.

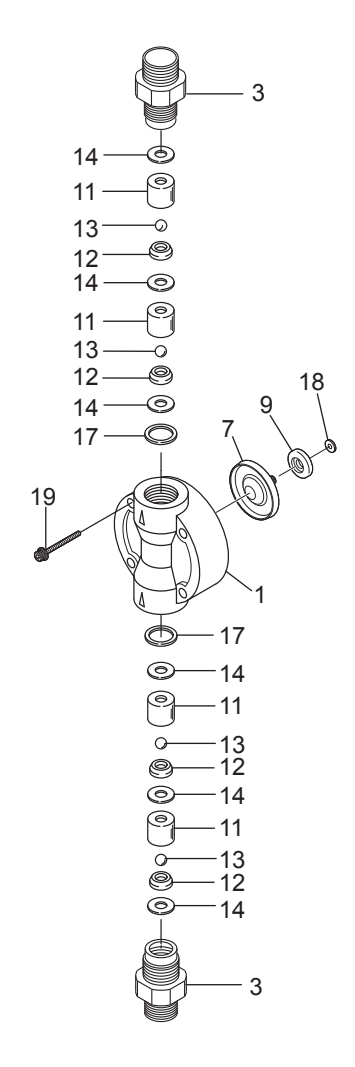

| No. | Part names                       | # of parts |
|-----|----------------------------------|------------|
| 1   | Pump head                        | 1          |
| 3   | Fitting                          | 2          |
| 7   | Diaphragm                        | 1          |
| 9   | Retainer                         | 1          |
| 11  | Valve guide                      | 4          |
| 12  | Valve seat                       | 4          |
| 13  | Valve                            | 4          |
| 14  | Valve gasket                     | 6          |
| 17  | O ring                           | 2          |
| 18  | Diaphragm spacer                 | *          |
| 19  | Hex. socket head bolt<br>[PW•SW] | 4          |

\*The number of diaphragm spacers varies with pump model.

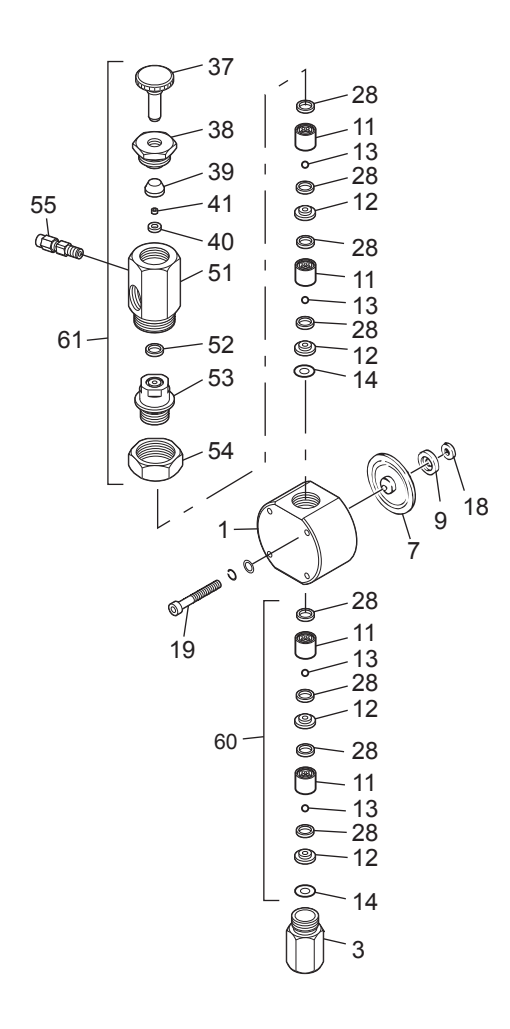

| No. | Part names                       | # of parts |
|-----|----------------------------------|------------|
| 1   | Pump head                        | 1          |
| 3   | Fitting                          | 1          |
| 7   | Diaphragm                        | 1          |
| 9   | Retainer                         | 1          |
| 11  | Valve guide                      | 4          |
| 12  | Valve seat                       | 4          |
| 13  | Valve                            | 4          |
| 14  | Valve gasket B                   | 2          |
| 18  | Diaphragm spacer                 | *          |
| 19  | Hex. socket head bolt<br>[PW•SW] | 4          |
| 28  | Valve gasket A                   | 8          |
| 37  | Adjusting screw                  | 1          |
| 38  | Seal nut                         | 1          |
| 39  | Seal ring                        | 1          |
| 40  | Seat                             | 1          |
| 41  | Seat ring                        | 1          |
| 51  | Air vent body A                  | 1          |
| 52  | Gasket                           | 1          |
| 53  | Air vent body B                  | 1          |
| 54  | Nut                              | 1          |
| 55  | Male connector                   | 1          |

\*The number of diaphragm spacers varies with pump model.
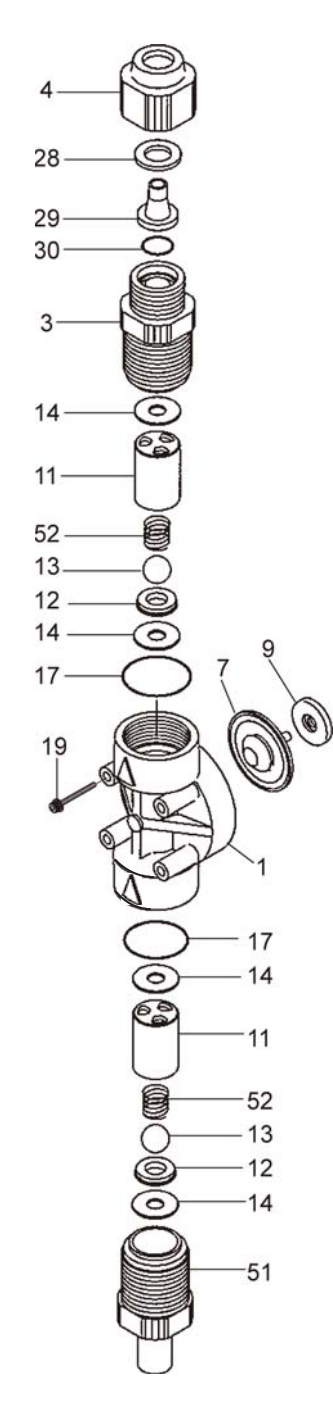

| No. | Part names                       | # of parts |
|-----|----------------------------------|------------|
| 1   | Pump head                        | 1          |
| 3   | Fitting                          | 1          |
| 4   | Fitting nut                      | 1          |
| 7   | Diaphragm                        | 1          |
| 9   | Retainer                         | 1          |
| 11  | Valve guide                      | 4          |
| 12  | Valve seat                       | 4          |
| 13  | Valve                            | 4          |
| 14  | Valve gasket                     | 2          |
| 17  | O ring                           | 2          |
| 18  | Diaphragm spacer                 | *          |
| 19  | Hex. socket head bolt<br>[PW•SW] | 4          |
| 28  | Hose stopper                     | 1          |
| 29  | Hose adapter                     | 1          |
| 30  | O ring                           | 1          |
| 51  | Inlet                            | 1          |
| 52  | Valve spring                     | 2          |

\*The number of diaphragm spacers varies with pump model.

# **Specifications**

Information in this section is subject to change without notice.

#### Pump unit

#### VC/VH/PC/PH

| Model code | Flow rate<br>L/H<br>(mℓ/min) | Discharge<br>pressure<br>MPa | Stroke length<br>%<br>(mm) | Stroke rate<br>%<br>(spm) | Power con-<br>sumption<br>W | Current<br>value<br>A | Weight<br>kg |           |  |    |     |     |
|------------|------------------------------|------------------------------|----------------------------|---------------------------|-----------------------------|-----------------------|--------------|-----------|--|----|-----|-----|
| EWN-B11    | 2.3<br>(38)                  | 1.0                          |                            |                           |                             |                       |              |           |  |    |     |     |
| EWN-B16    | 3.9<br>(65)                  | 0.7                          | 50-100                     |                           |                             |                       | 2.5          |           |  |    |     |     |
| EWN-B21    | 6.0<br>(100)                 | 0.4                          | (0.5-1.0)                  | (0.5-1.0)                 | (0.5-1.0)                   | (0.5-1.0)             | (0.5-1.0)    | (0.5-1.0) |  | 20 | 0.0 | 2.5 |
| EWN-B31    | 12.0<br>(200)                | 0.2                          |                            | 0.1-100                   |                             |                       |              |           |  |    |     |     |
| EWN-C16    | 4.8<br>(80)                  | 1.0                          |                            | (1-360)                   |                             |                       |              |           |  |    |     |     |
| EWN-C21    | 7.8<br>(130)                 | 0.7                          | 40-100<br>(0.5-1.25)       | 40-100                    |                             | 24                    | 1.2          | 25        |  |    |     |     |
| EWN-C31    | 16.2<br>(270)                | 0.35                         |                            |                           | 24                          | 1.2                   | 5.5          |           |  |    |     |     |
| EWN-C36    | 25.2<br>(420)                | 0.2                          |                            |                           |                             |                       |              |           |  |    |     |     |

#### TC/FC/SH

| Model code | Flow rate<br>L/H<br>(mℓ/min) | Discharge<br>pressure<br>MPa | Stroke length<br>%<br>(mm) | Stroke rate<br>%<br>(spm) | Power con-<br>sumption<br>W | Current<br>value<br>A | Weight<br>kg |        |        |        |        |        |  |    |     |     |
|------------|------------------------------|------------------------------|----------------------------|---------------------------|-----------------------------|-----------------------|--------------|--------|--------|--------|--------|--------|--|----|-----|-----|
| EWN-B11    | 2.3<br>(38)                  | 1.0                          |                            |                           |                             |                       |              |        |        |        |        |        |  |    |     |     |
| EWN-B16    | 3.9<br>(65)                  | 0.7                          | 50-100                     | 50-100                    | 50-100                      | 50-100                | 50-100       | 50-100 | 50-100 | 50-100 | 50-100 | 50-100 |  | 20 | 0.0 | 2.5 |
| EWN-B21    | 6.0<br>(100)                 | 0.4                          | (0.5-1.0)                  |                           | 20                          | 0.8                   | 2.5          |        |        |        |        |        |  |    |     |     |
| EWN-B31    | 12.0<br>(200)                | 0.2                          |                            | 0.1-100                   |                             |                       |              |        |        |        |        |        |  |    |     |     |
| EWN-C16    | 4.8<br>(80)                  | 1.0                          |                            | (1-360)                   |                             |                       |              |        |        |        |        |        |  |    |     |     |
| EWN-C21    | 7.8<br>(130)                 | 0.7                          | 40-100                     |                           | 24                          | 1.0                   | 2.5          |        |        |        |        |        |  |    |     |     |
| EWN-C31    | 16.2<br>(270)                | 0.35                         | (0.5-1.25)                 |                           | 24                          | 1.2                   | 5.5          |        |        |        |        |        |  |    |     |     |
| EWN-C36    | 24.6<br>(410)                | 0.2                          |                            |                           |                             |                       |              |        |        |        |        |        |  |    |     |     |

### VC/VH-C (High compression type)

| Model code | Flow rate<br>L/H<br>(mℓ/min) | Discharge<br>pressure<br>MPa | Stroke length<br>%<br>(mm) | Stroke rate<br>%<br>(spm) | Power con-<br>sumption<br>W | Current<br>value<br>A | Weight<br>kg |    |
|------------|------------------------------|------------------------------|----------------------------|---------------------------|-----------------------------|-----------------------|--------------|----|
| EWN-B09    | 0.7<br>(12)                  | 1.0                          |                            |                           |                             | 0.8                   |              |    |
| EWN-B11    | 1.4<br>(23)                  | 1.0                          | 50-100                     |                           | 20                          |                       | 25           |    |
| EWN-B16    | 2.4<br>(40)                  | 0.7                          | (0.625-1.25)               | 0.1-100                   | 20                          |                       | 2.5          |    |
| EWN-B21    | 3.8<br>(63)                  | 0.4                          |                            | (1-180)                   |                             |                       |              |    |
| EWN-C16    | 3.2<br>(54)                  | 1.0                          | 40-100                     | 40-100                    |                             | 24                    | 1.2          | 35 |
| EWN-C21    | 4.7<br>(78)                  | 0.7                          | (0.6-1.50)                 |                           | 24                          | 1.2                   | 5.5          |    |

#### PC/PH/SH-H (High pressure type)

| Model code | Flow rate<br>L/H<br>(mℓ/min) | Discharge<br>pressure<br>MPa | Stroke length<br>%<br>(mm) | Stroke rate<br>%<br>(spm) | Power con-<br>sumption<br>W | Current<br>value<br>A | Weight<br>kg |
|------------|------------------------------|------------------------------|----------------------------|---------------------------|-----------------------------|-----------------------|--------------|
| EWN-B11    | 1.5<br>(25)                  | 1.7                          | 50-100<br>(0.5-1.0)        | 0.1-100                   | 20                          | 0.8                   | 2.5          |
| EWN-C16    | 2.4<br>(40)                  | 1.7                          | 40-100<br>(0.5-1.25)       | (1-240)                   | 24                          | 1.2                   | 3.5          |

### PC-V/P6-V (High viscosity type)

| Model code | Flow rate<br>L/H<br>(mℓ/min) | Discharge<br>pressure<br>MPa | Stroke length<br>%<br>(mm) | Stroke rate<br>%<br>(spm) | Power con-<br>sumption<br>W | Current<br>value<br>A | Weight<br>kg |
|------------|------------------------------|------------------------------|----------------------------|---------------------------|-----------------------------|-----------------------|--------------|
| EWN-C31    | 9.0<br>(150)                 | 0.5                          | 40-100<br>(0.5-1.25)       | 0.1-100<br>(1-240)        | 24                          | 1.2                   | 3.7          |

\*The above information is based on pumping clean water at rated voltage and ambient temperature.

\*Flow rates were collected at the maximum discharge pressure, 100% stroke length and 360spm (180spm for the VC/VH-C, 240spm for the PC/PH/SH-H/PC-V/P6-V). A flow rate increases as a discharge pressure decreases.

\*Allowable room temperature: 0-40°C

\*Allowable liquid temperature: -10 - 40°C (-10 - 60°C for the PC/PH/TC/FC/SH)

\*Allowable power voltage deviation: ±10% of the rated range

\*Weight of the EWN-B SH type is 3.6kg and EWN-C SH is 4.5kg.

\*For the PC-V/P6-V types, their flow rates were collected with clean water. The rates may change depending on liquid viscosity, and therefore are not guaranteed.

#### Control unit

|                                                   |                  | EXT (                                     | operation with EXT                                                                                                    | programming)                                                                                                    |  |  |  |  |
|---------------------------------------------------|------------------|-------------------------------------------|----------------------------------------------------------------------------------------------------|----------------------------------------------------------------------------------------------------|--|--|--|--|
| Eurotiona                                         | Operation mode   | MAN                                       | operation at manua                                                                                                    | l speed)                                                                                                    |  |  |  |  |
| Functions Keypad Control functions Monitors Input |                  | Feedback control (operation with the EFS) |                                                                                                    |                                                                                                    |  |  |  |  |
|                                                   | Mode selection   | EXT k                                     | XT key, START/STOP key                                                                                                    |                                                                                                    |  |  |  |  |
| Keypad                                            |                  | STAR                                      | T/STOP, EXT, UP, D                                                                                                    | OWN, DISP                                                                                                    |  |  |  |  |
|                                                   | Batch operation  | Opera                                     | Dperation with the EFS and set volume per pulse                                                                                         |                                                                                                    |  |  |  |  |
|                                                   | Digital control  | n (1-9<br>n (1-9                          | n (1-9999) shots per signal (n = multiplier)<br>n (1-9999) signals per shot (n = divisor)                                               |                                                                                                    |  |  |  |  |
|                                                   | Analogue control | ANA.F                                     | R (analogue rigid) 4-<br>/ (analogue variable                                                                                           | 20/20-4/0-20/20-0mA<br>) Set point 1 and 2                                                                                                    |  |  |  |  |
| Control<br>functions                              | MAN operation    | Opera<br>100.0<br>STOP                    | Operation at a MAN speed from 0.1%(/1spm) to 00.0%(/360spm). A push of the start/stop key or the STOP signal input runs/stops the pump. |                                                                                                    |  |  |  |  |
|                                                   | Feedback control | Opera                                     | tion with the EFS ar                                                                                                    | nd a target flow rate.                                                                                                    |  |  |  |  |
|                                                   | STOP             | Opera                                     | Operation stop at contact input <sup>*1</sup>                                                                                           |                                                                                                    |  |  |  |  |
|                                                   | Interlock        | Opera                                     | Operation stop at contact input <sup>*1</sup>                                                                                           |                                                                                                    |  |  |  |  |
|                                                   | Degassing        | Max s                                     | Max spm operation by pressing the UP and DOWN keys                                                                                      |                                                                                                    |  |  |  |  |
|                                                   | Keypad lock      | Кеура                                     | Keypad lock and release                                                                                                    |                                                                                                    |  |  |  |  |
|                                                   | LCD              | 14×5 l<br>condit                          | backlit LCD indicates ions and units.                                                                                                   | s information such as operating                                                                                                    |  |  |  |  |
| Control<br>functions<br>Monitors                  | LED              | ON<br>STOP<br>OUT                         | Green/Orange ×1<br>Red/Orange ×1<br>Red ×1                                                                                              | Lights orange as powered on.<br>Lights green while ready for op-<br>eration<br>Flashes green during operation<br>Lights red at STOP signal input<br>Lights orange at Pre-STOP signal input<br>Flashes at each output |  |  |  |  |
|                                                   | Pulse            | No vo                                     | Itage contact or Ope                                                                                                    | en collector <sup>*2</sup>                                                                                                    |  |  |  |  |
|                                                   | Analogue         | 0-20m                                     | nA                                                                                                    |                                                                                                    |  |  |  |  |
|                                                   | STOP/Pre-STOP    | No vo                                     | Itage contact or Ope                                                                                                    | en collector <sup>*2</sup>                                                                                                    |  |  |  |  |
| Input                                             | AUX              | No vo                                     | Itage contact or Ope                                                                                                    | en collector <sup>*2</sup>                                                                                                    |  |  |  |  |
|                                                   | Interlock        | No vo                                     | Itage contact or Ope                                                                                                    | en collector <sup>*2</sup>                                                                                                    |  |  |  |  |
|                                                   | Batch Start/Stop | No vo                                     | Itage contact or Ope                                                                                                    | en collector <sup>*2</sup>                                                                                                    |  |  |  |  |

|          | OUT1                   | No voltage contact (mechanical relay)<br>250VAC, 3A(resistance load)<br>Enable or disable the alarms of STOP, Pre-STOP, Inter-<br>lock, Batch/MULT operation completion, Out of measure-<br>ment and Poor flow            |  |  |
|----------|------------------------|----------------------------------------------------------------------------------------------------|--|--|
| Output   | OUT2                   | No voltage contact (photoMOS) 24VAC/DC 0.1A<br>Enable or disable the alarms of STOP, Pre-STOP, Inter-<br>lock, Batch/MULT operation completion, Out of measure-<br>ment and Poor flow or Synchronous output (sensor/pump) |  |  |
|          | Analogue               | 4-20mA                                                                                                    |  |  |
|          | Power voltage<br>(EFS) | 24VDC±10% at 100mA                                                                                                    |  |  |
| Buffer   |                        | Nonvolatile memory                                                                                                    |  |  |
| Power vo | Itage <sup>*4</sup>    | 100-240VAC 50/60Hz                                                                                                    |  |  |

\*1 Operation resumption at contact input is also programmable.

- \*<sup>2</sup> The maximum applied voltage is 12V at 2.3mA. The minimum application load should be 2.3mA or below when using a relay.
- \*<sup>3</sup> Observe the allowable voltage range of 90-264VAC. Otherwise failure may result.

#### European power cable

| Conduction section area | 0.75 [mm <sup>2</sup> ] Triplex cable(L/N/PE) | Standard           | H03VV-F       |
|-------------------------|-----------------------------------------------|--------------------|---------------|
| Length                  | 2000 [mm]                                     | Terminal treatment | European plug |

#### Australian power cable

| Conduction section area | 1.0 [mm <sup>2</sup> ] Triplex cable(L/N/E) | Standard           | H05VV-F<br>AS3191 |
|-------------------------|---------------------------------------------|--------------------|-------------------|
| Length                  | 2000 [mm]                                   | Terminal treatment | Australian plug   |

#### Pump colour

| Blue | Munsell colour system 7.5PB 3/8 |
|------|---------------------------------|
| Red  | Munsell colour system 5R 3/10   |

#### ■ EWN-B11/-B16/-B21/-C16/-C21 VC/VH/PC/PH

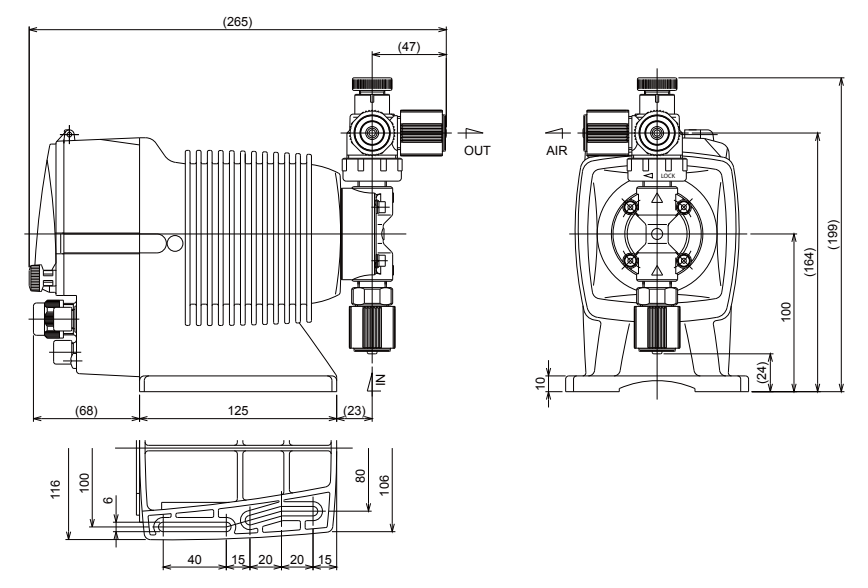

### EWN-B31/-C31 VC/VH/PC/PH

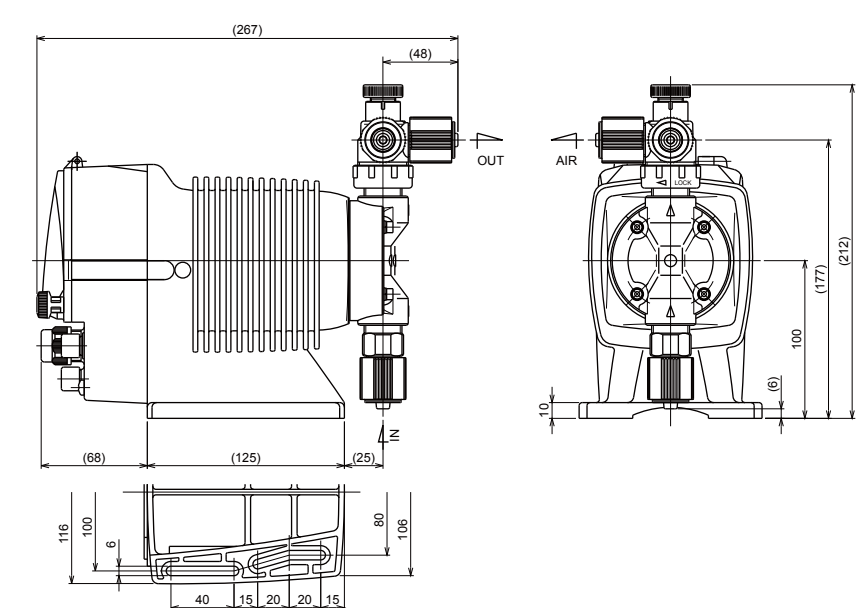

#### ■ EWN-C36 VC/VH/PC/PH

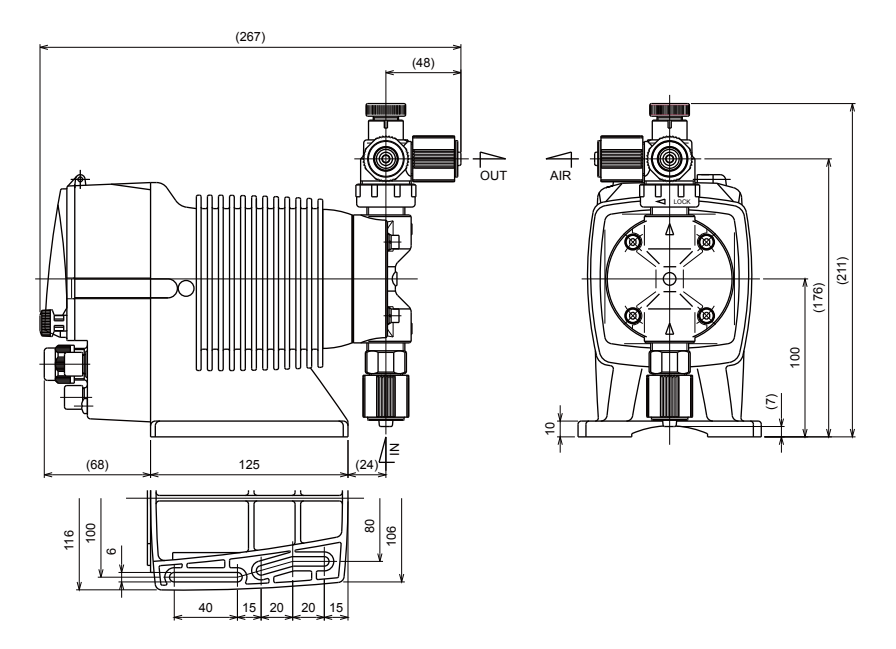

### ■ EWN-B11/-B16/-B21/-C16/-C21 FC

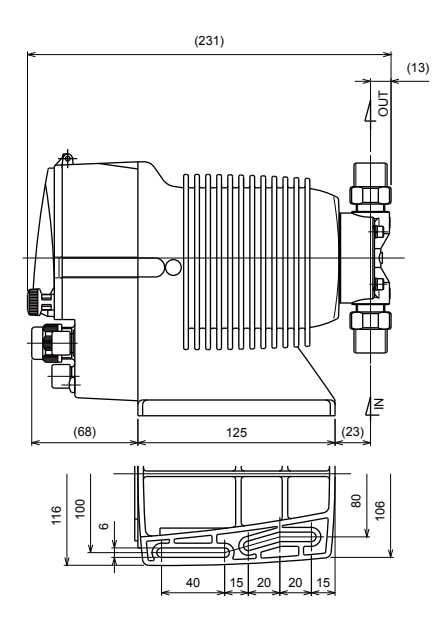

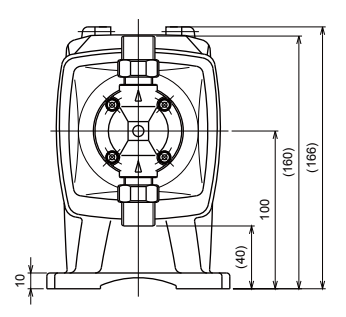

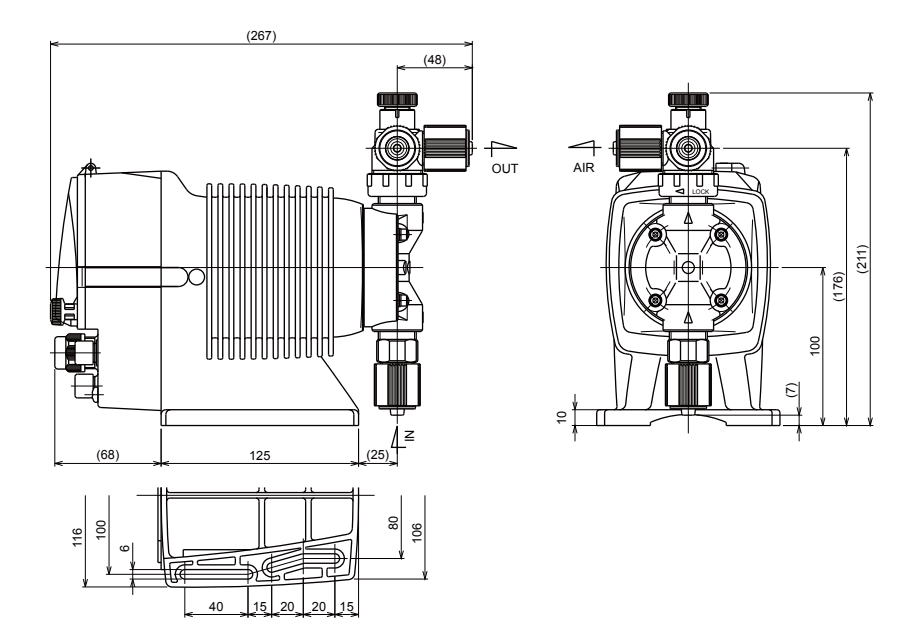

## EWN-C36 FC

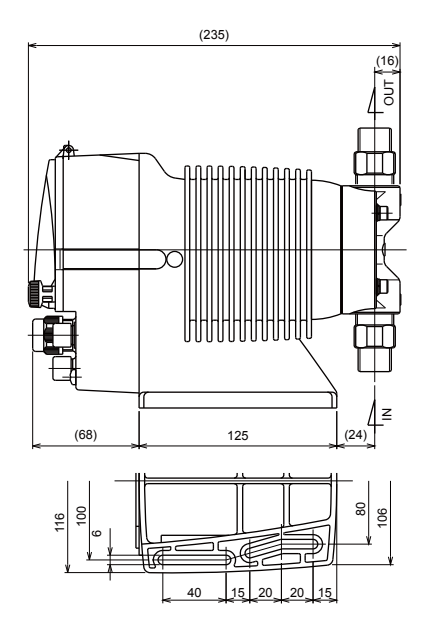

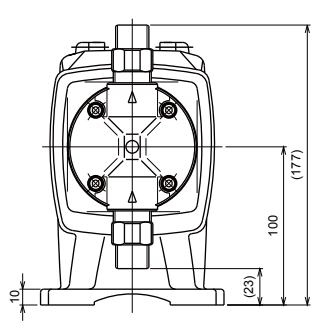

### ■ EWN-B11/-B16/-B21/-C16/-C21 TC

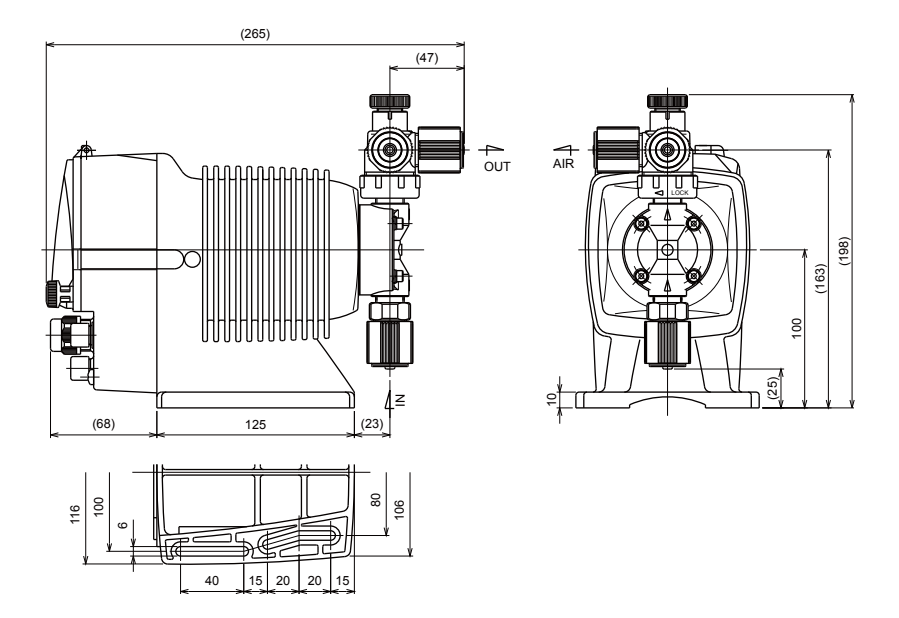

## ■ EWN-B31/-C31 TC

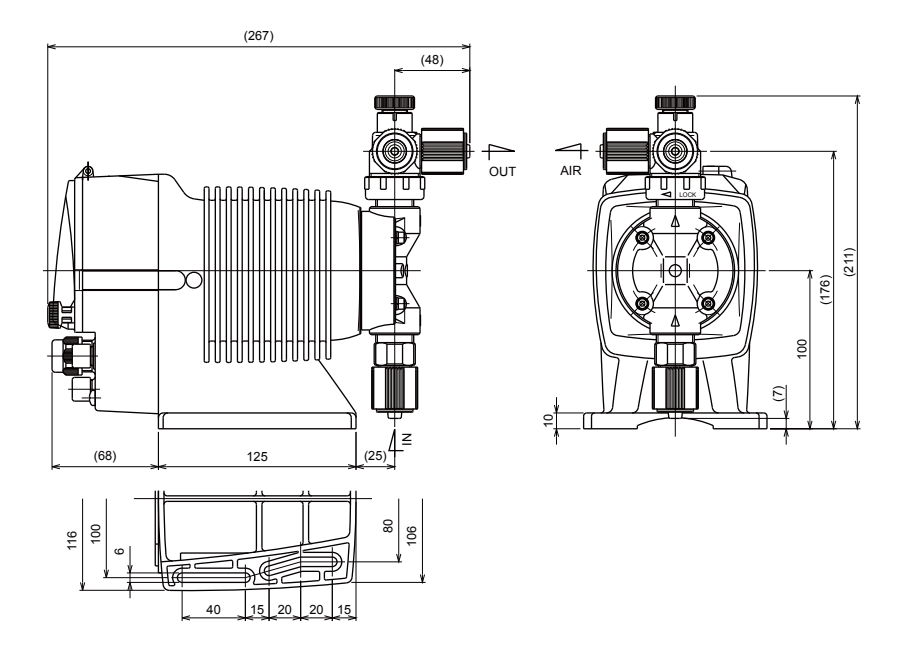

Specification

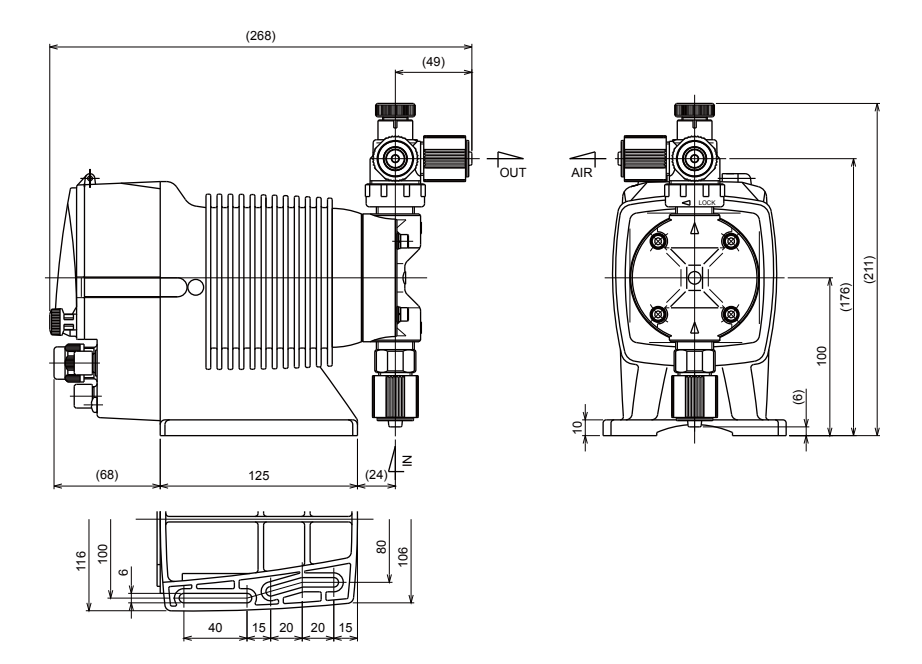

■ EWN-B11/-B16/-B21/-C16/-C21 SH

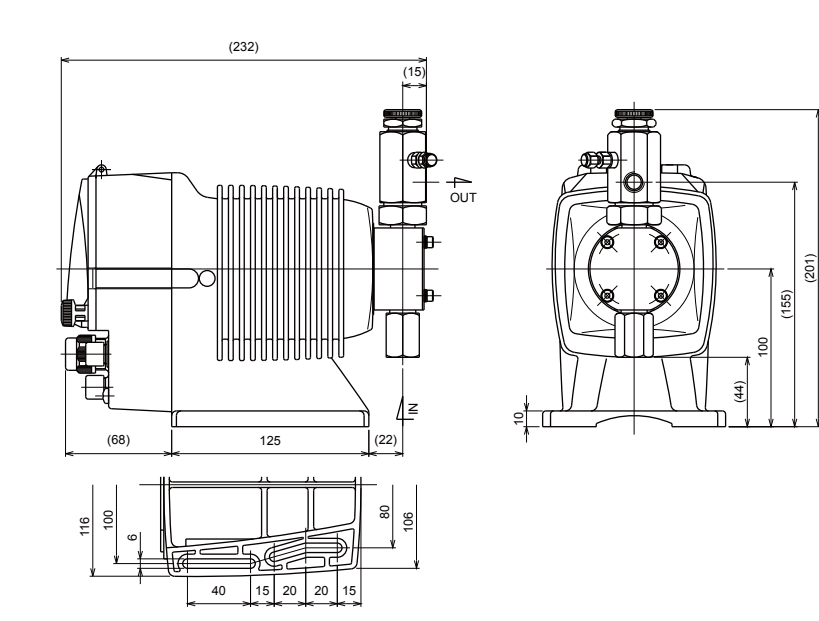

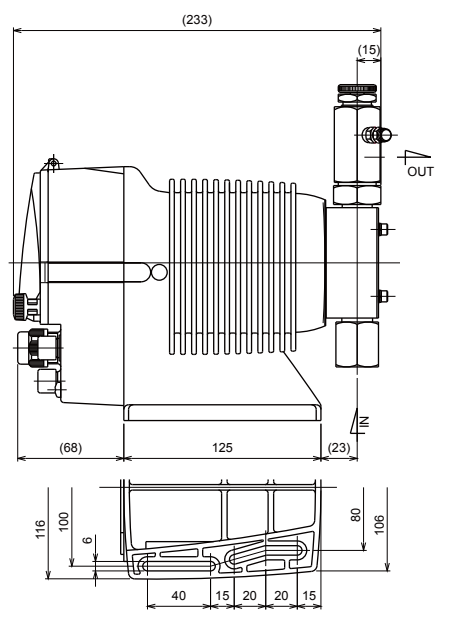

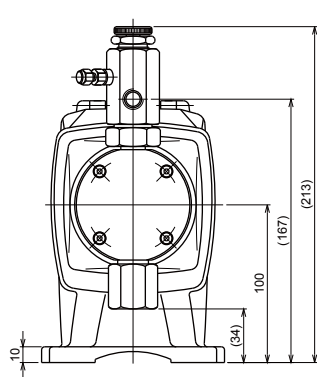

### ■ EWN-C36 SH

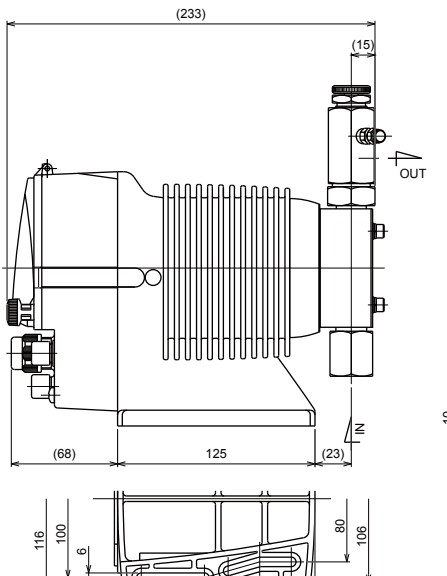

15 20 20 15

40

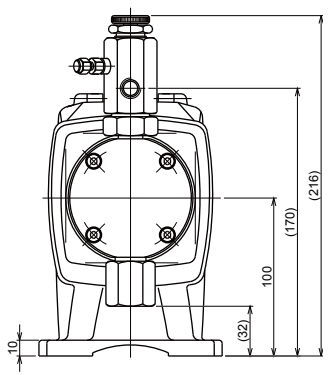

■ EWN-B11/-B16/-B21/-C16/-C21 VC-C/VH-C (High compression type)

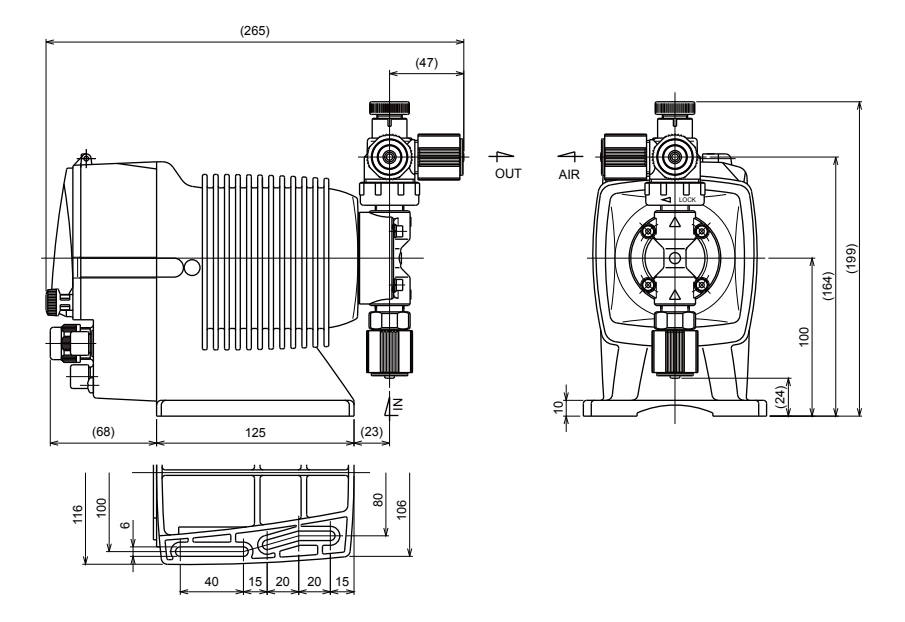

■ EWN-B11 PC-H/PH-H (High pressure type)

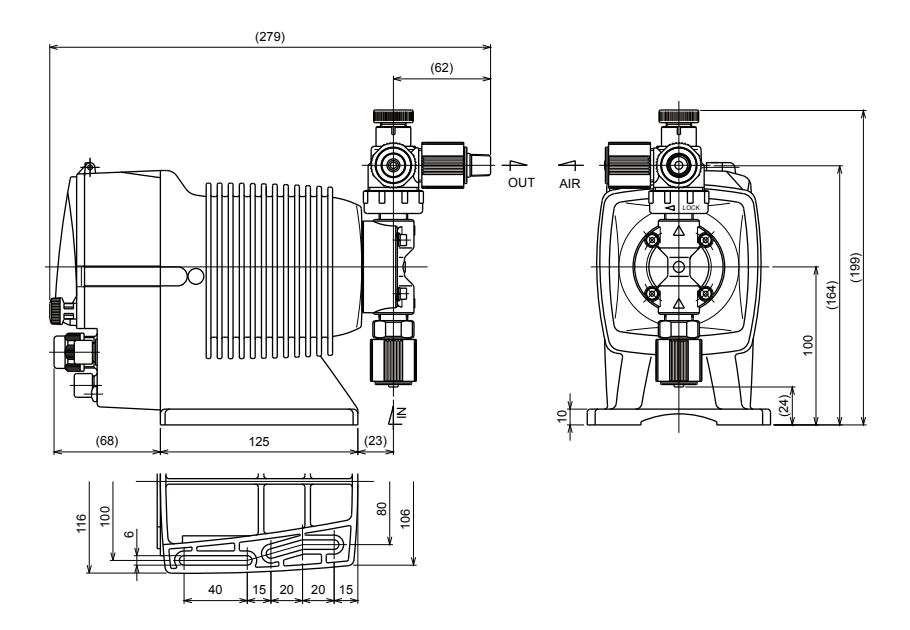

### ■ EWN-C16 PC-H/PH-H (High pressure type)

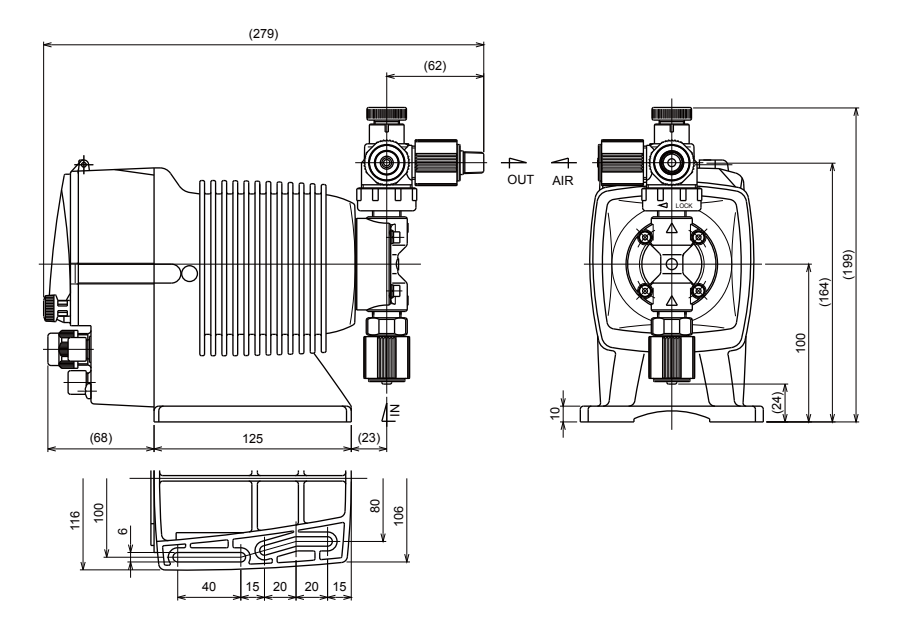

### ■ EWN-B11/-C16 SH-H (High pressure type)

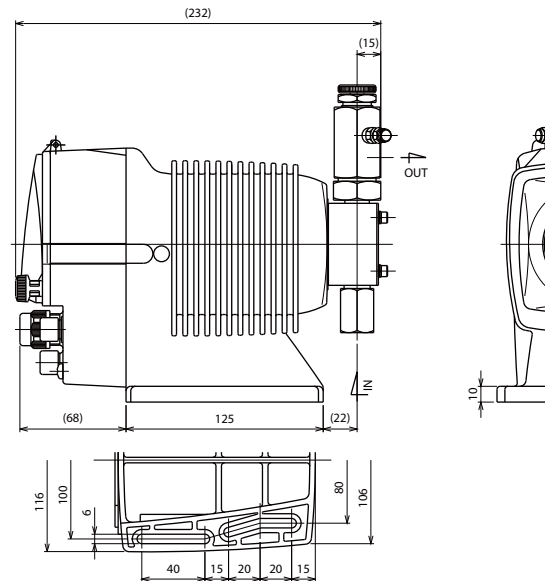

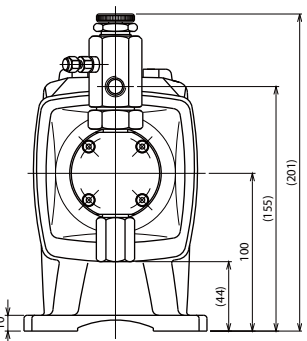

## EWN-C31 PC-V/P6-V (High viscosity type)

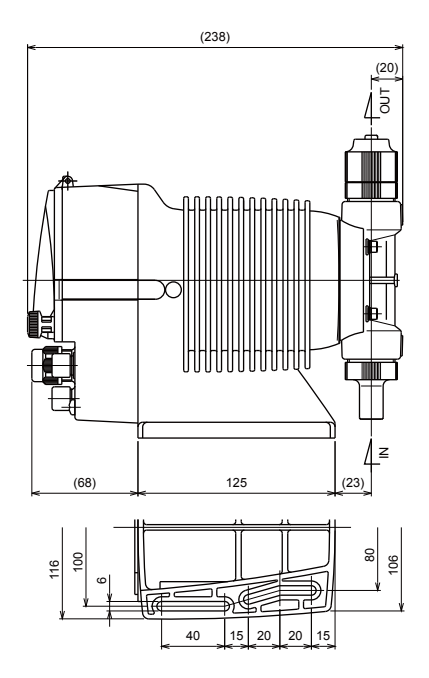

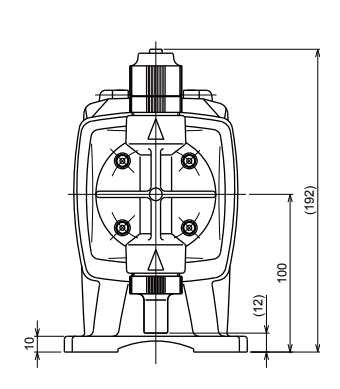

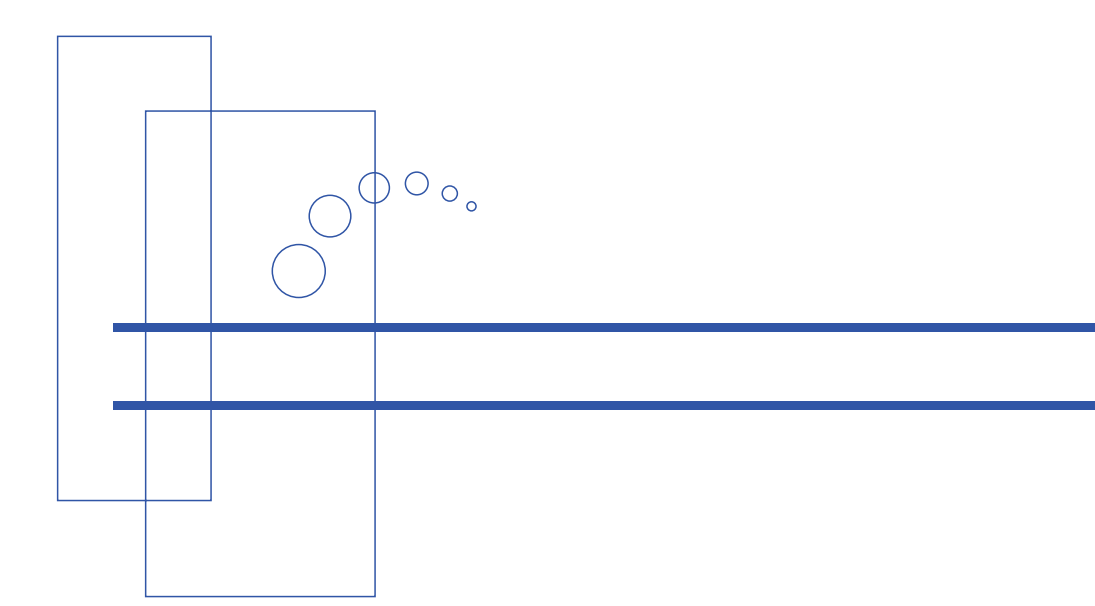

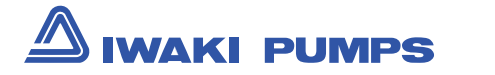

## http://www.iwakipumps.jp

( )Country codes

IWAKI CO.,LTD. 6-6 Kanda-Sudacho 2-chome Chiyoda-ku Tokyo 101-8558 Japan TEL:(81)3 3254 2935 FAX:3 3252 8892(http://www.iwakipumps.jp)

| Australia | IWAKI Pumps Australia Pty. Ltd.              | TEL: (61)2 9899 2411   | FAX:298992421  | Italy       | IWAKI Italia S.R.L.                     | TEL: (39)0444 371115 | FAX:0444335350       |
|-----------|----------------------------------------------|------------------------|----------------|-------------|-----------------------------------------|----------------------|----------------------|
| Austria   | IWAKI (Austria) GmbH                         | TEL: (43)2236 33469    | FAX:223633469  | Korea       | IWAKI Korea Co.,Ltd.                    | TEL: (82)226304800   | FAX:226304801        |
| Belgium   | IWAKI Belgium n.v.                           | TEL: (32)1367 0200     | FAX: 1367 2030 | Malaysia    | IWAKIm Sdn. Bhd.                        | TEL: (60)378038807   | FAX:378034800        |
| China     | IWAKI Pumps (Shanghai) Co., Ltd.             | TEL: (86)21 6272 7502  | FAX:2162726929 | Norway      | IWAKI Norge AS                          | TEL: (47)6681 1660   | FAX:66811661         |
| China     | IWAKI Pumps (Guandong) Co., Ltd.             | TEL: (86)750 3866228   | FAX:7503866278 | Singapore   | IWAKI Singapore Pte. Ltd.               | TEL: (65)63162028    | FAX:63163221         |
| China     | GFTZ IWAKI Engineering & Trading (Guangzhou) | TEL: (86)2084350603    | FAX:2084359181 | Spain       | IWAKI Iberica Pumps, S.A.               | TEL: (34)943 630030  | FAX:943628799        |
| China     | GFTZ IWAKI Engineering & Trading (Beijing)   | TEL: (86)1064427713    | FAX:1064427712 | Sweden      | IWAKI Sverige AB                        | TEL: (46)8 511 72900 | FAX:851172922        |
| Denmark   | IWAKI Nordic A/S                             | TEL: (45)48242345      | FAX:48242346   | Switzerland | IWAKI (Schweiz) AG                      | TEL: (41)26 674 9300 | FAX:266749302        |
| Finland   | IWAKI Suomi Oy                               | TEL: (358)92745810     | FAX:92742715   | Taiwan      | IWAKI Pumps Taiwan Co., Ltd.            | TEL:(886)282276900   | FAX:282276818        |
| France    | IWAKI France S.A.                            | TEL: (33)1 69 63 33 70 | FAX:164499273  | Taiwan      | IWAKI Pumps Taiwan (Hsin-chu) Co., Ltd. | TEL: (886)35735797   | FAX: (886)3 573 5798 |
| Germany   | IWAKI EUROPE GmbH                            | TEL: (49)2154 9254 0   | FAX:2154925448 | Thailand    | IWAKI (Thailand) Co.,Ltd.               | TEL: (66)23222471    | FAX:23222477         |
| Holland   | IWAKI EUROPE NL Branch                       | TEL: (31)547 293 160   | FAX:547292332  | U.K.        | IWAKI Pumps (UK) LTD.                   | TEL: (44)1743231363  | FAX: 1743 366507     |
| Hong Kong | IWAKI Pumps Co., Ltd.                        | TEL: (852)2607 1168    | FAX:26071000   | U.S.A.      | IWAKI AMERICA Inc                       | TEL: (1)508 429 1440 | FAX: 508 429 1386    |
| Indonesia | IWAKI Singapore (Indonesia Branch)           | TEL: (62)21 690 6606   | FAX:216906612  | Vietnam     | IWAKI Pumps Vietnam Co., Ltd.           | TEL: (84)613933456   | FAX:613933399        |
|           |                                              |                        |                |             |                                         |                      |                      |